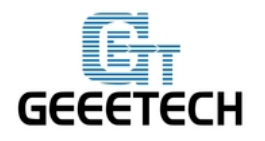

# Delta Rostock mini G2& G2s

# **Building instruction**

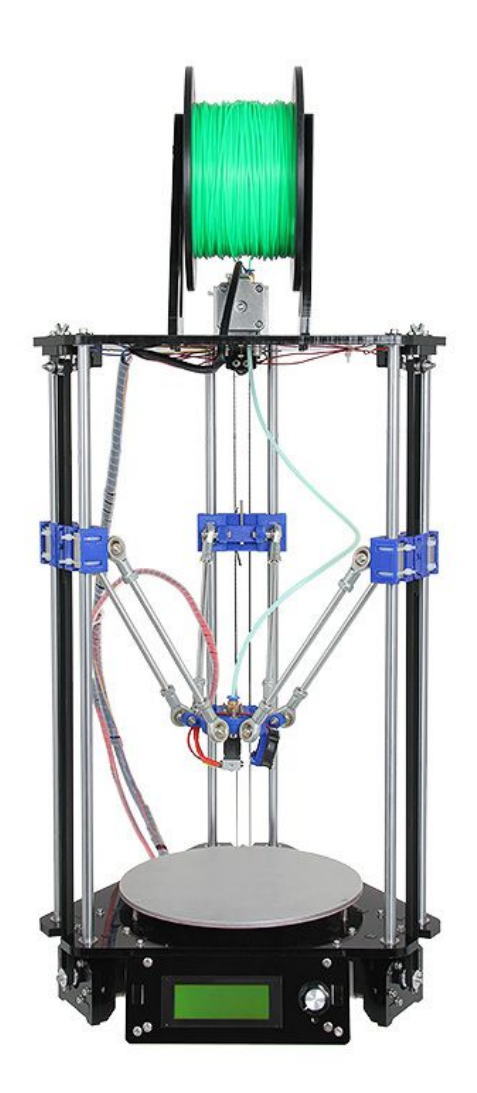

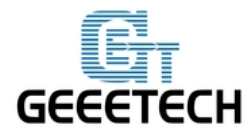

# ShenZhen GETECH CO.,LTD

### GEEETECH

| Safety Instructions                   | 3   |
|---------------------------------------|-----|
| Preparation                           | 4   |
| Chapter1 Base Assembly                | 5   |
| 1.1 Motor end assembly                | 5   |
| 1.2 Connect motor ends to base plate  | 8   |
| 1.3 Mount the LCD panel               | 10  |
| 1.4 Mount the fan                     |     |
| 1.5 Mount the control board           | 18  |
| 1.6 Mount the print bed               | 20  |
| Chapter 2 Top Plate Assembly          |     |
| 2.1 endstop mount                     |     |
| 2.2 Drive wheel mount                 | 27  |
| 2.3 Mount the extruder                | 31  |
| 2.4 Mount the spool holder            | 32  |
| Chapter3 mount the smooth rods        |     |
| Chapter 4 Assemble the print platform |     |
| 4.1 Assemble the spider               | 41  |
| 4.2 Assemble the auto-leveling probe  | 47  |
| 4.3 Assemble the diagonal rods        | 50  |
| Chapter5 Mount the Belt               | 61  |
| Chapter6 Connect the PTFE tube        | 64  |
| Chapter7 Wiring                       |     |
| Chapter8 Tidy out the wires           |     |
| Chapter 9 How to set up               | 89  |
| 9.1 How to modify and upload firmware | 90  |
| 9.2 Printer preparing                 | 96  |
| 9.3Printer setting                    |     |
| 9.4 Homing the printer                |     |
| 9.5 Define the initial Z axis height  | 105 |
| 9.6 Define the final Z axis height    | 110 |
| 9.7 check the status of endstop       | 114 |
| 9.8 Define the Z_PROBE_OFFSET         |     |
| 9.9 slic3r configuration              | 116 |
| 9.10 Calibration of auto-leveling     |     |
|                                       |     |

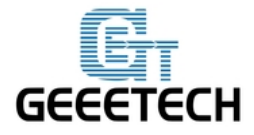

#### **Safety Instructions**

Building the printer will require a certain amount of physical dexterity, common sense and a thorough understanding of what you are doing. We have provided this detailed instruction to help you assemble it easily.

However ultimately we cannot be responsible for your health and safety whilst building or operating the printer, with that in mind be sure you are confident with what you are doing prior to commencing with building or buying. Read the entire manual to enable you to make an informed decision.

Building and operating involves electricity, so all necessary precautions should be taken and adhered to, the printer runs on 12V supplied by a certified power supply, so you shouldn't ever have to get involved with anything over 12V but bear in mind there can still be high currents involved and even at 12V they shouldn't be taken lightly.

High temperatures are involved with 3D Printing, the Extrusion nozzle of the hot end can run about 230°C, the heated bed runs 110°C and the molten plastic extruded will initially be at around 200°C, so special care and attention should be made when handling these parts of the printer during operation.

We wouldn't recommend leaving your printer running unattended, or at least until you are confident to do so. We cannot be held responsible for any loss, damage, threat, hurt or other negligent result from either building or using the printer.

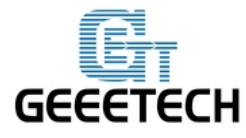

### Preparation

1. Unpack the kit and check if all parts are in the box and check the condition of each part, there might be some damage during shipping. To help you with this, there is BOM in the box and each bag was labeled with part number.

2. Contact our customer service immediately by email or through the website if you find any missing or damaged parts. And on the bottom of the BOM, there is a signature of reviewer, please take a picture of it and attach the picture in your mail.

3. Read through each chapter of these instructions to gain an over-all idea of what is involved and how long it might take, before starting on the work described.

4. Before you start, you can put all the part in order to save your time especially those screws and nuts. Do not mix them up.

5. Ensure you have the necessary skills to carry out the work, or enlist the help of someone who does.

6. Work on a big firm table or bench in a clean dry well-lit area.

7. This kit contains tiny parts; please keep them away from kids under 3.

8. Ask for help if you run into any problems - our contact details are on the website and we will always do our best to resolve any problems encountered.

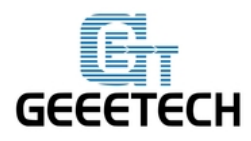

# **Chapter1 Base Assembly**

# 1.1 Motor end assembly

| Name                    | Part NO. | qty | Pic                                                                                                    |
|-------------------------|----------|-----|----------------------------------------------------------------------------------------------------|
| Stepper motor           | 53       | 3   | the state of the state of the s |
| Pulley                  | 33       | 3   |                                                                                                    |
| Motor holder            | A3       | 3   |                                                                                                    |
| Motor holder<br>support | A4       | 6   |                                                                                                    |
| Square nut              | 14       | 6   | \$                                                                                                    |
| M3 X 12 Screw           | 18       | 12  | Ç                                                                                                    |
| M3 X 16 Screw           | 19       | 6   | C                                                                                                    |
| M3 washer               | 5        | 18  | 0                                                                                                    |

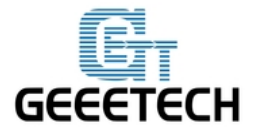

Step1. Mount the pulley on the motor shaft, one of the screws should be screwed on the cross section of the shaft. Do not screw too tight to turn smoothly.

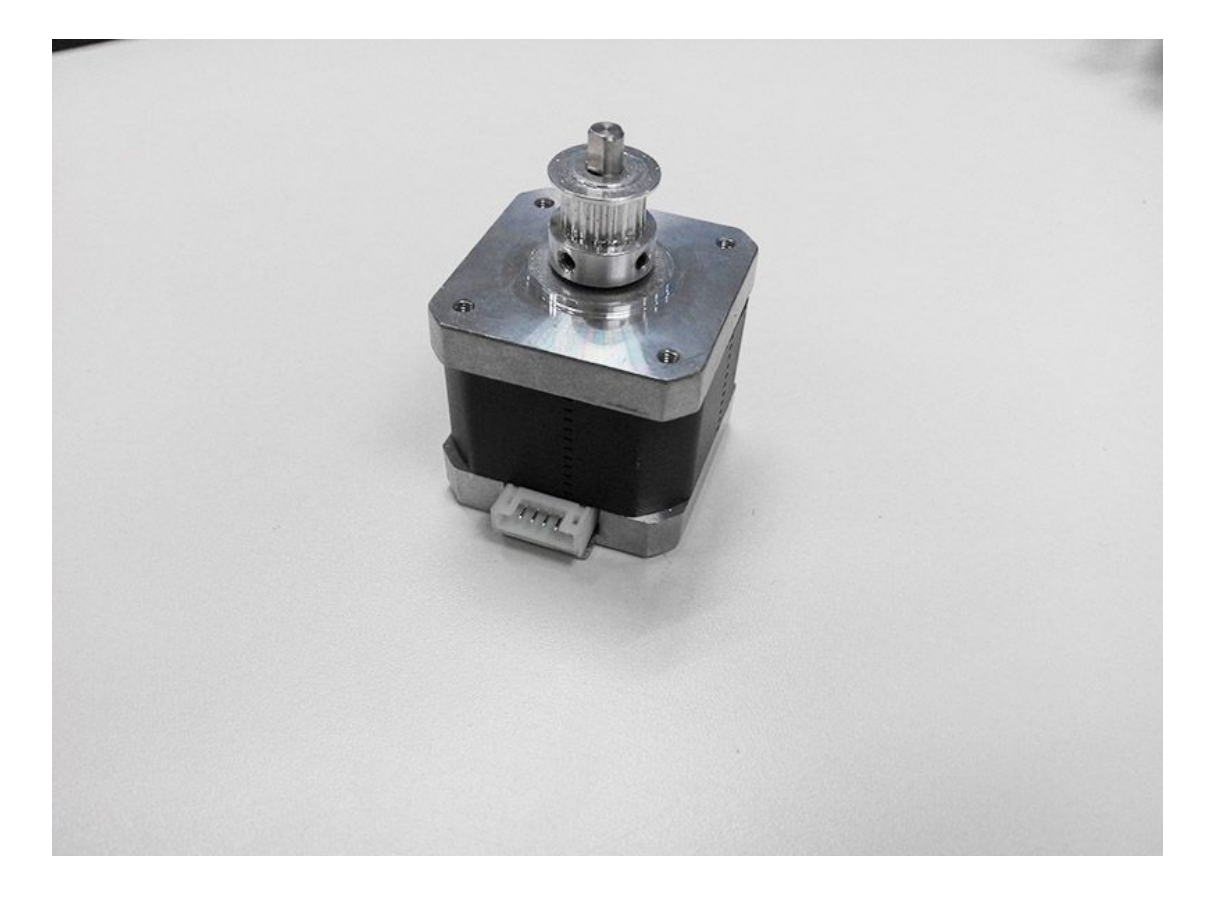

Step2. Assemble A3 and 2 A4 together, and screw up with M3 X 16 screw and M3 square nut.

Step3. Mount the motor on A3; screw it up with M3 X 12 screw.

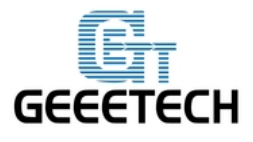

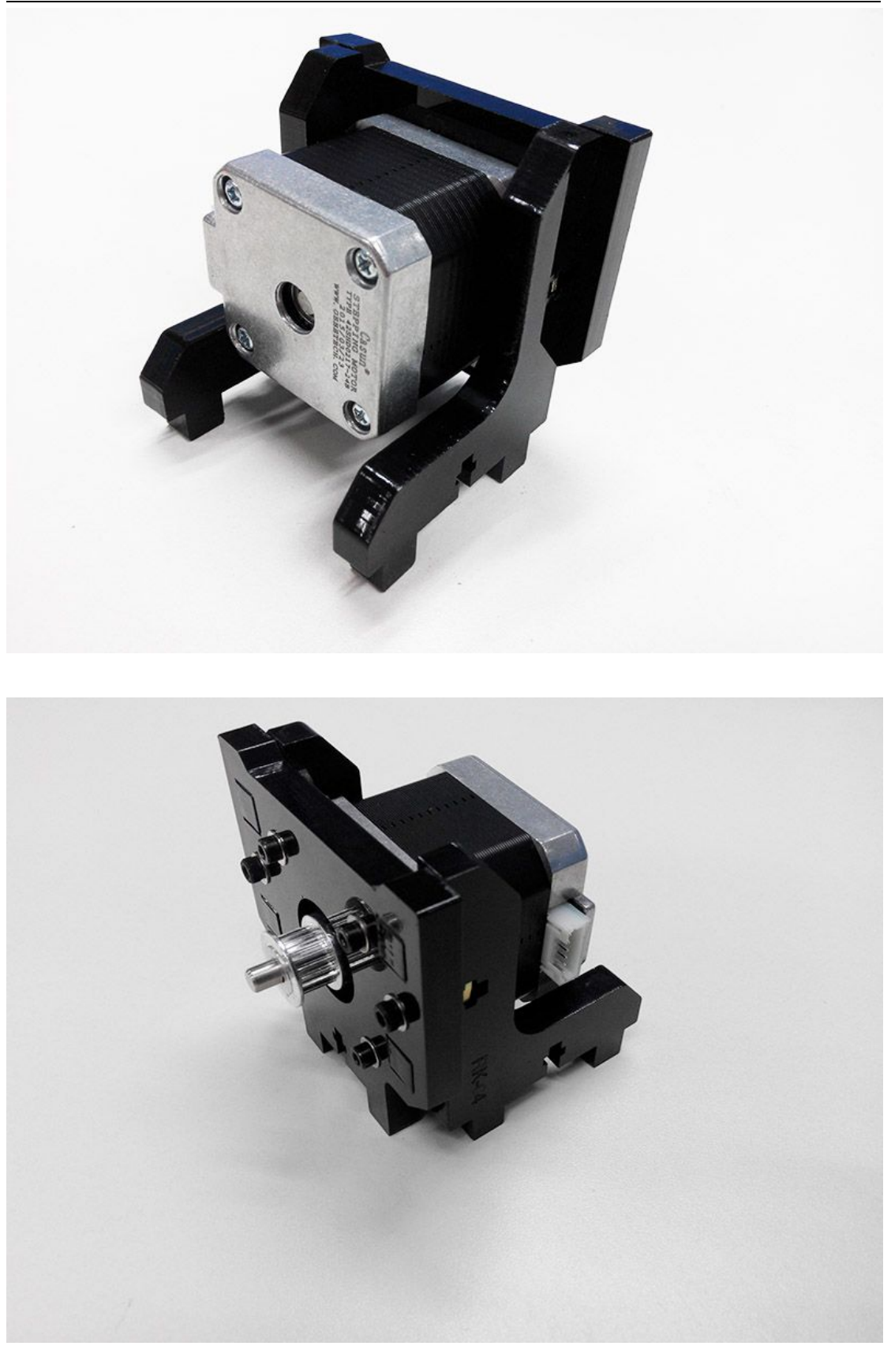

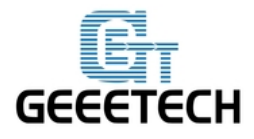

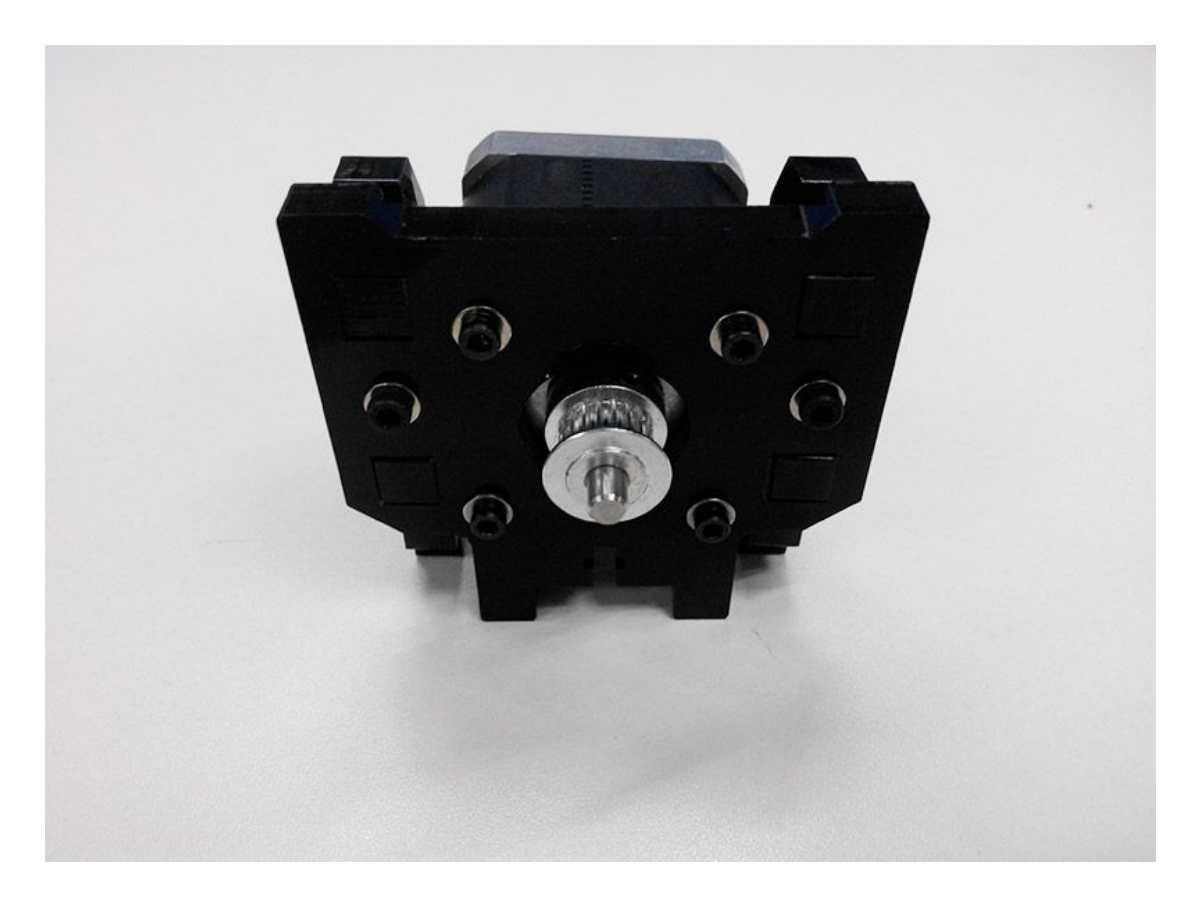

Repeat the steps for the other 2 motor ends

### **1.2** Connect motor ends to base plate

| Name          | Part NO. | qty | Pic |
|---------------|----------|-----|-----|
| base plate    | A2       | 1   |     |
| Square nut    | 14       | 9   | \$  |
| M3 X 16 Screw | 19       | 9   | C   |

| GE | <b>E</b> TECH | ShenZho | en GETE<br>GEEETI | CH CO.,LTD<br>ECH |  |
|----|---------------|---------|-------------------|-------------------|--|
|    | M3 washer     | 5       | 9                 | 0                 |  |

Step1. Mount the 3 assembled motor ends on the base plate (A1); screw it up with M3x16 screws and M3 square nuts.

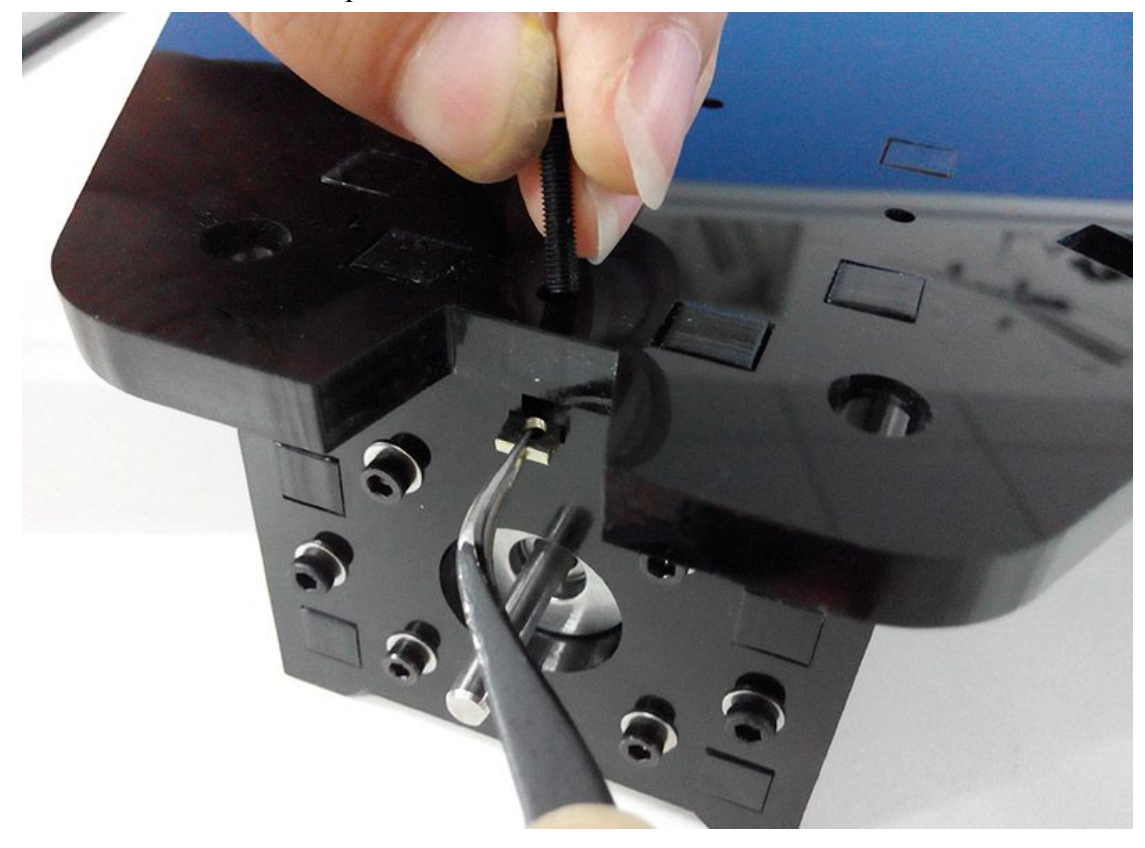

Repeat the step for the other 2 motor ends

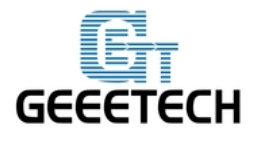

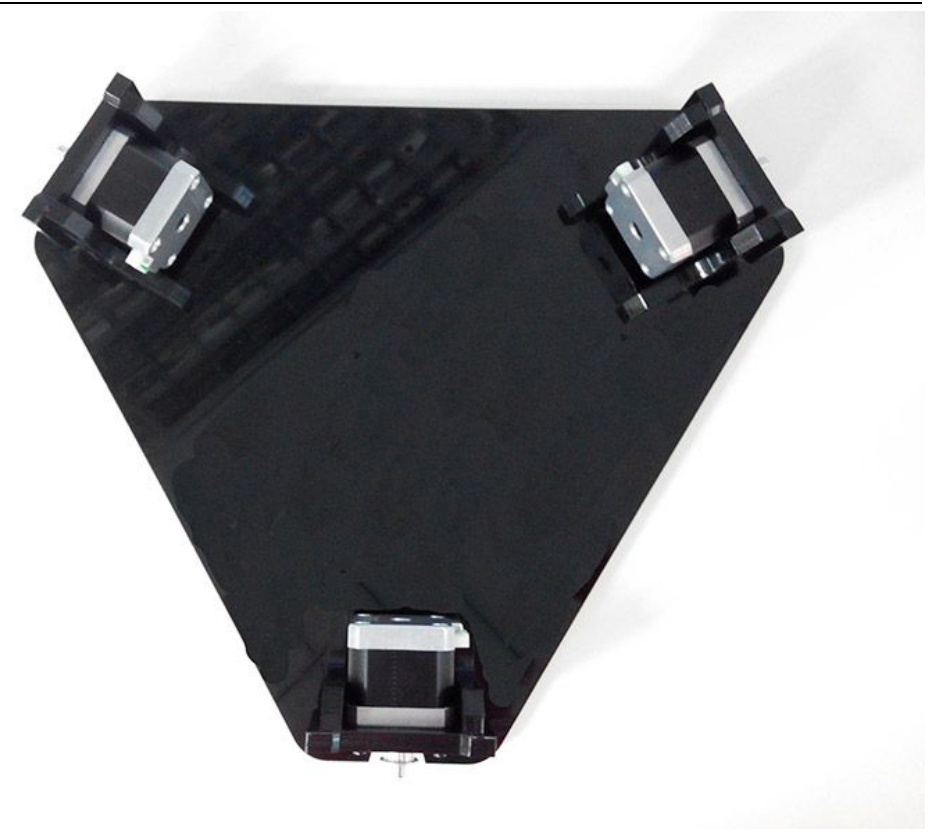

### 1.3 Mount the LCD panel

| Name        | Part NO. | qty | Pic |
|-------------|----------|-----|-----|
| LCD frame   | A8       | 1   |     |
| LCD support | A9       | 2   |     |
| LCD2004     | 54       | 1   |     |

| GEEETECH ShenZhen GETEC |               | ECH CO.,LTD<br>ECH |   |   |  |
|-------------------------|---------------|--------------------|---|---|--|
|                         | Square nut    | 14                 | 4 | • |  |
|                         |               |                    |   |   |  |
|                         | M3 X 16 Screw | 19                 | 4 |   |  |
|                         | M3 X 12 Screw | 18                 | 4 |   |  |
|                         | Spacer        | 34                 | 4 |   |  |
|                         | M3 washer     | 5                  | 8 | 0 |  |
|                         | Knob          | 55                 | 1 |   |  |

\_\_\_\_

Step1. Assemble the LCD frame and support plate together, screw up with M3 X 16 Screws and M3 square nuts.

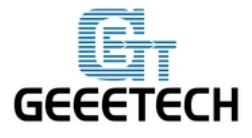

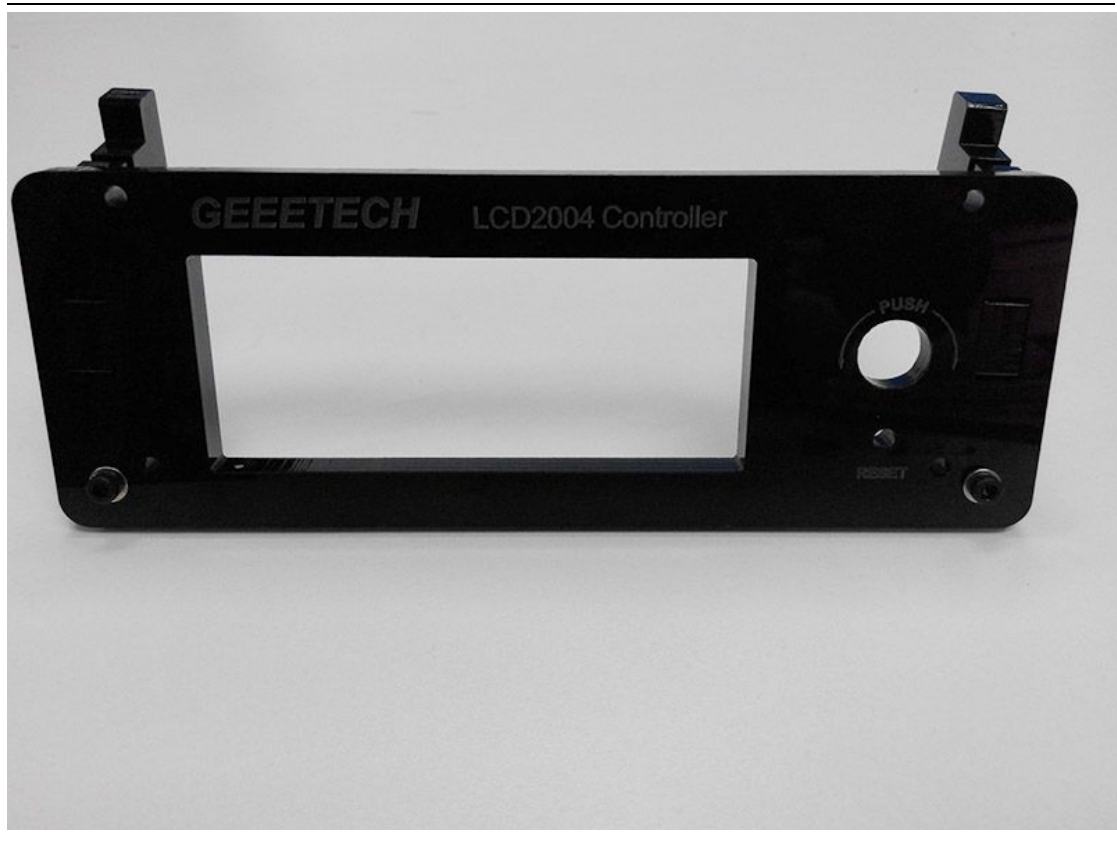

Step2. Plug the aircraft- type spacer into the 4 screw hole on the LCD2004.

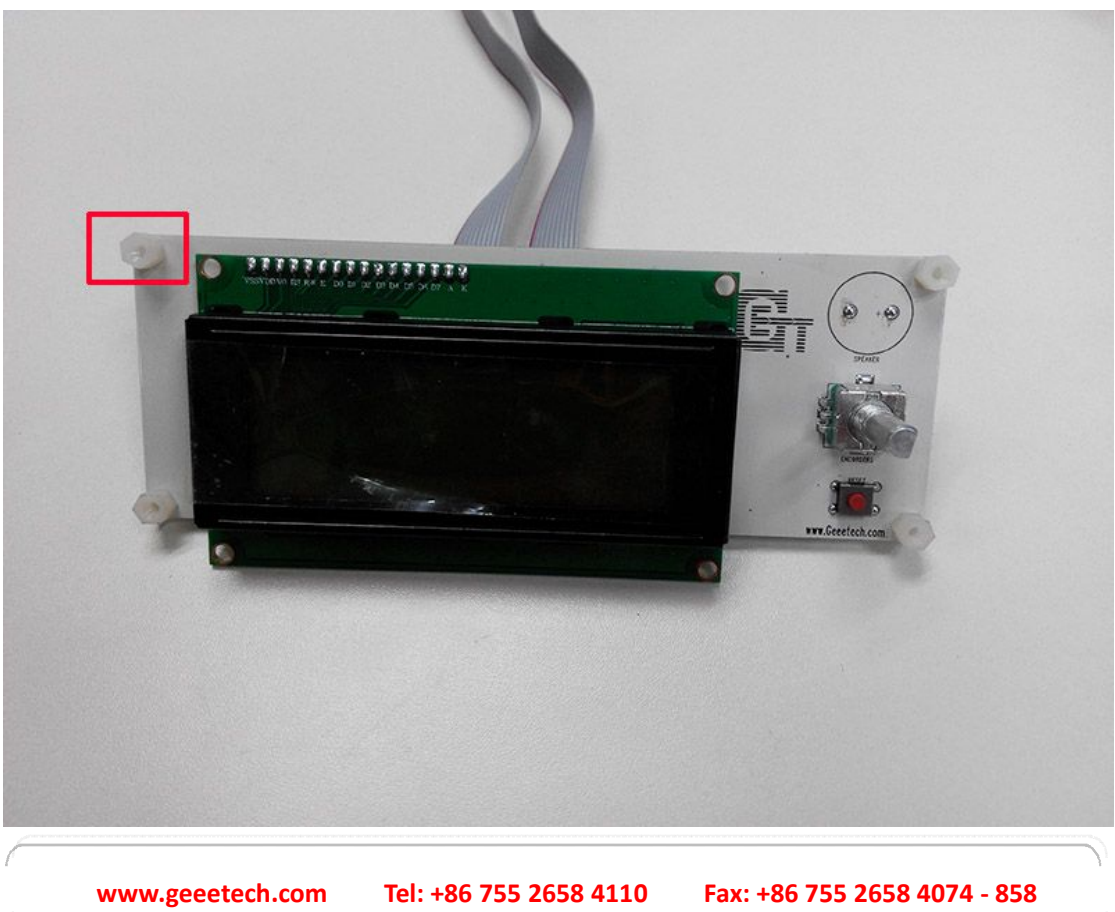

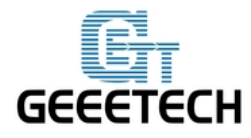

Step3. Screw up the frame and LCD2004 with 4 M3 X 12 Screws.

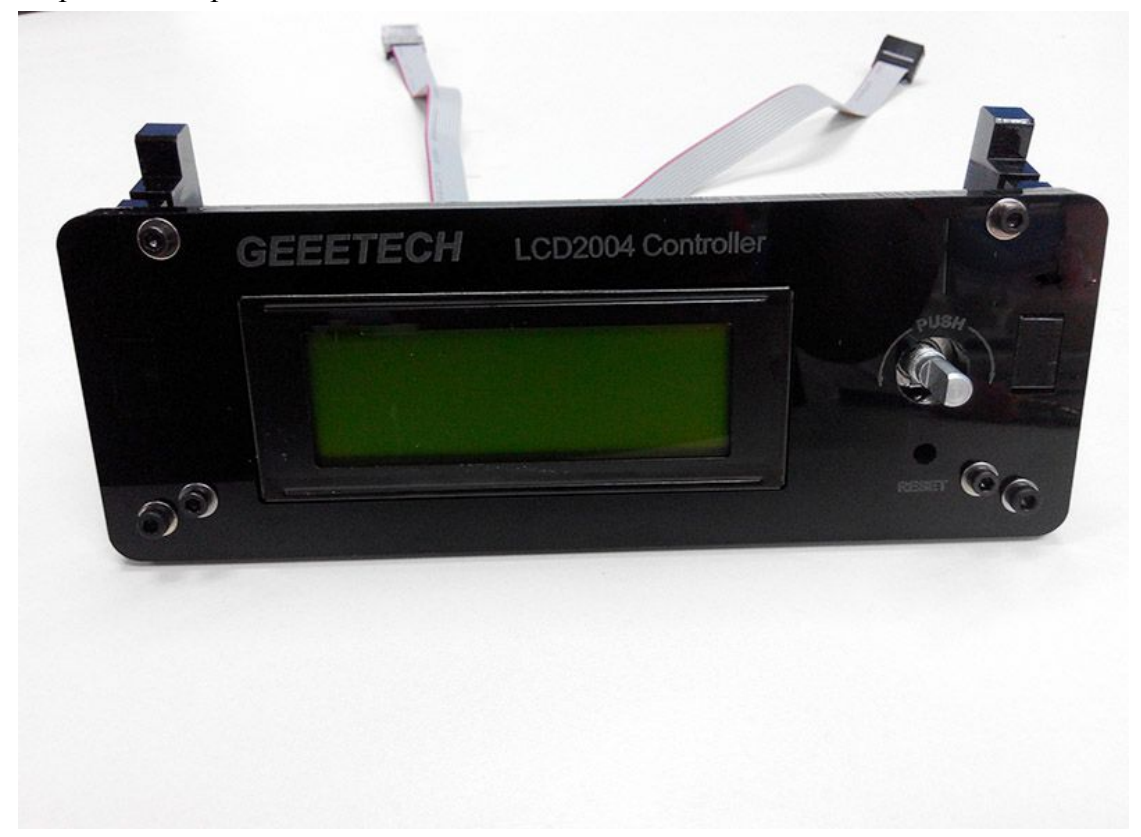

Step4. Cover the knob and screw it up on the cross section, the screw is in the hole.

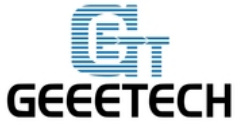

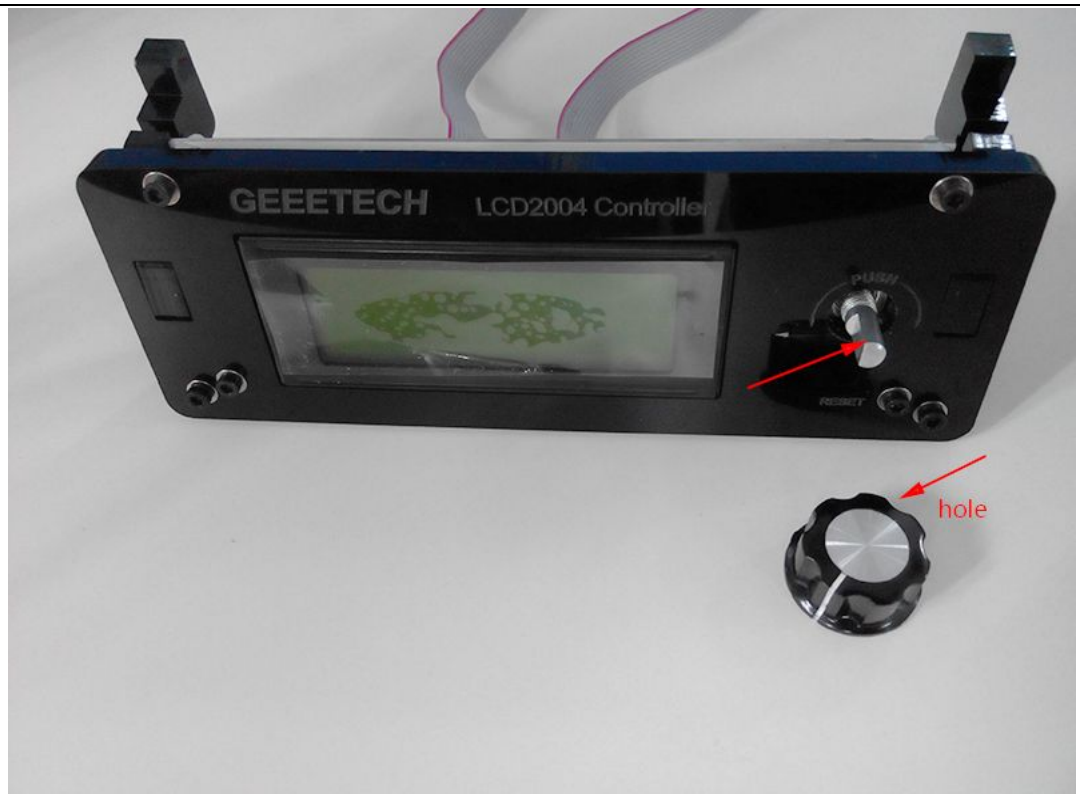

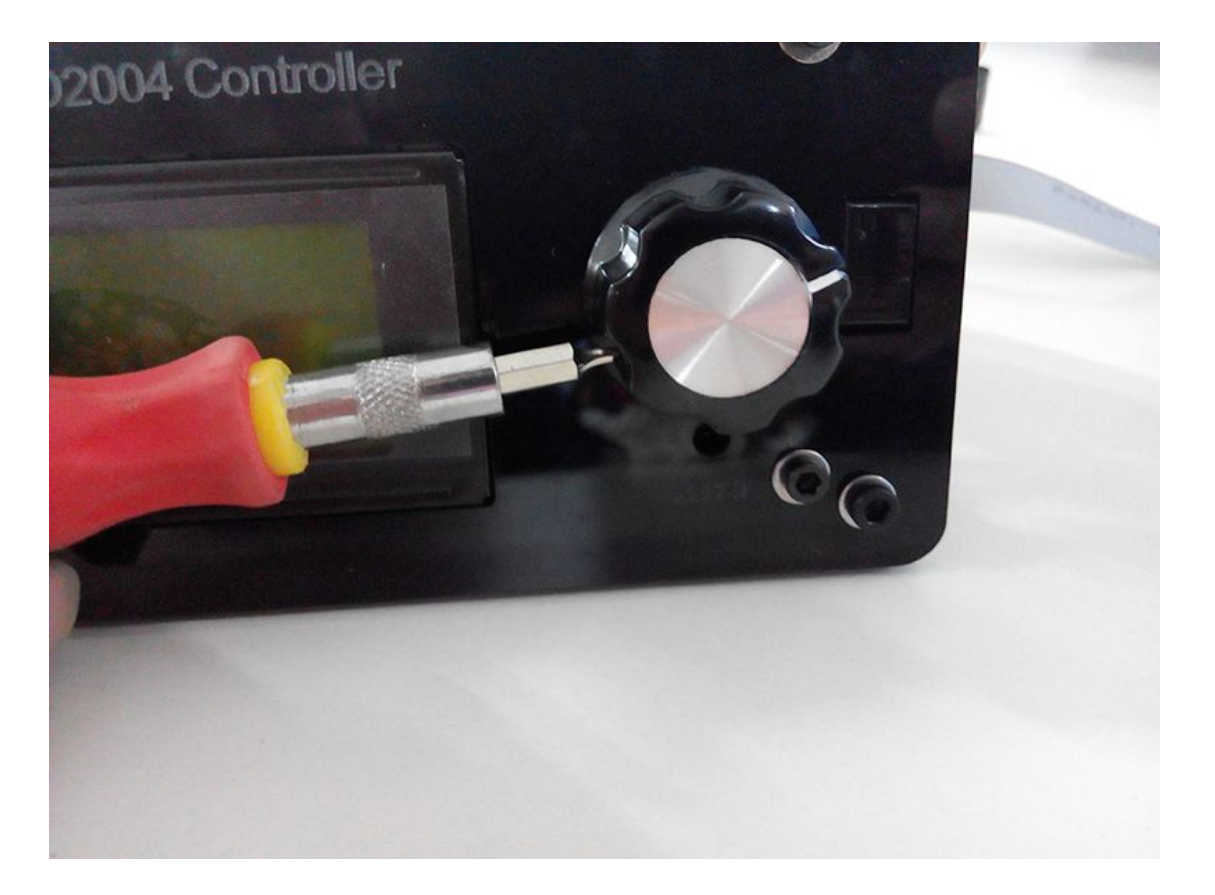

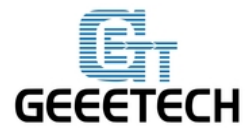

Step5. Mount the assembled LCD kit onto the base plate. Screw it up with 2 M3 X 16 screws and M3 square nuts.

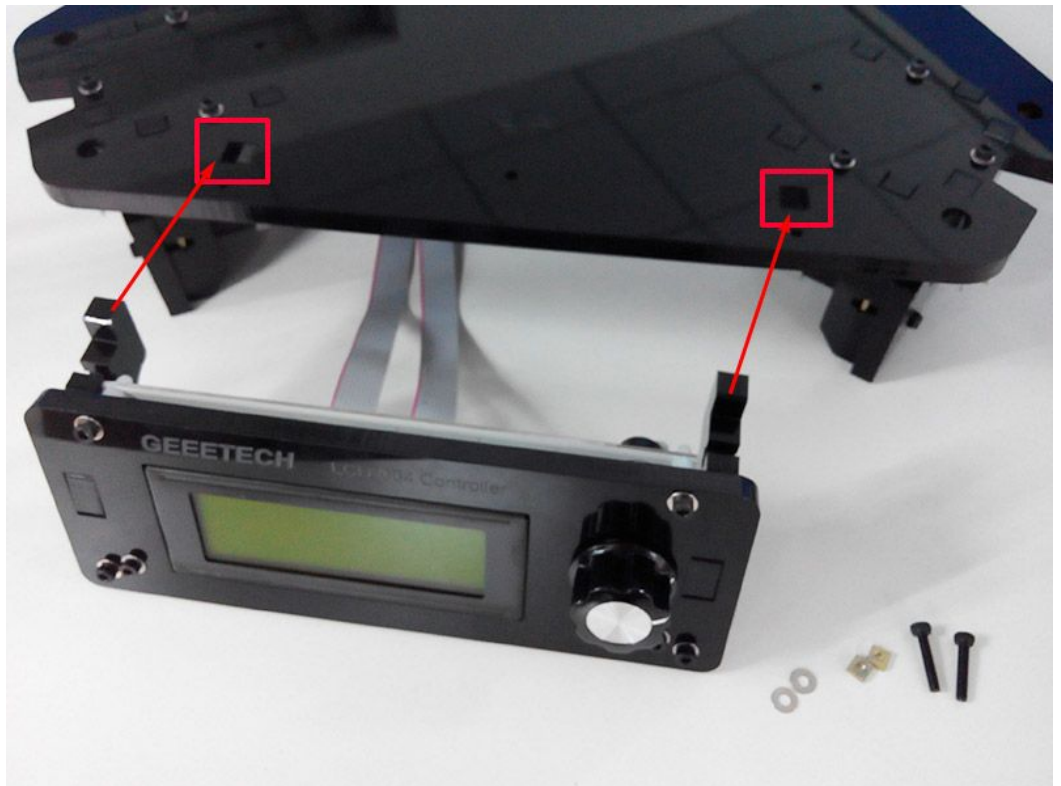

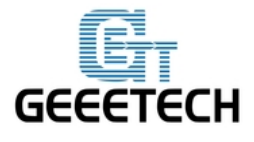

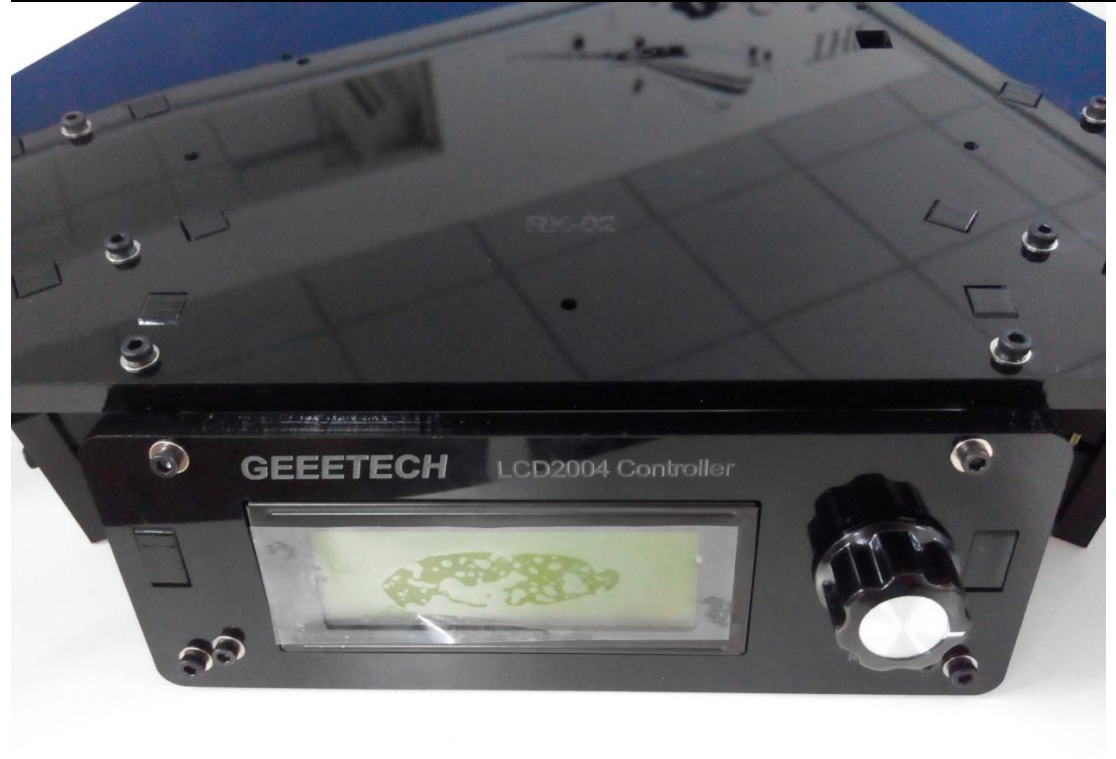

#### 1.4 Mount the fan

| Name          | Part NO. | Qty | Pic |
|---------------|----------|-----|-----|
| Fan(40x40x10) | 45       | 1   |     |
| M3 X 16 Screw | 19       | 1   | C   |
| M3 x 25 screw | 21       | 2   | C   |
| M3 Square nut | 14       | 1   | ٩   |

| GEE | Етесн     | ShenZhe | n GETEC<br>GEEETEC | CH CO.,LTD<br>CH |  |
|-----|-----------|---------|--------------------|------------------|--|
|     | M3 nut    | 10      | 2                  |                  |  |
|     | M3 washer | 5       | 3                  | 0                |  |

Step1. Mount the fan on the fan mount; screw it up with 2 M3 X 25 screw and M3 nut and washer.

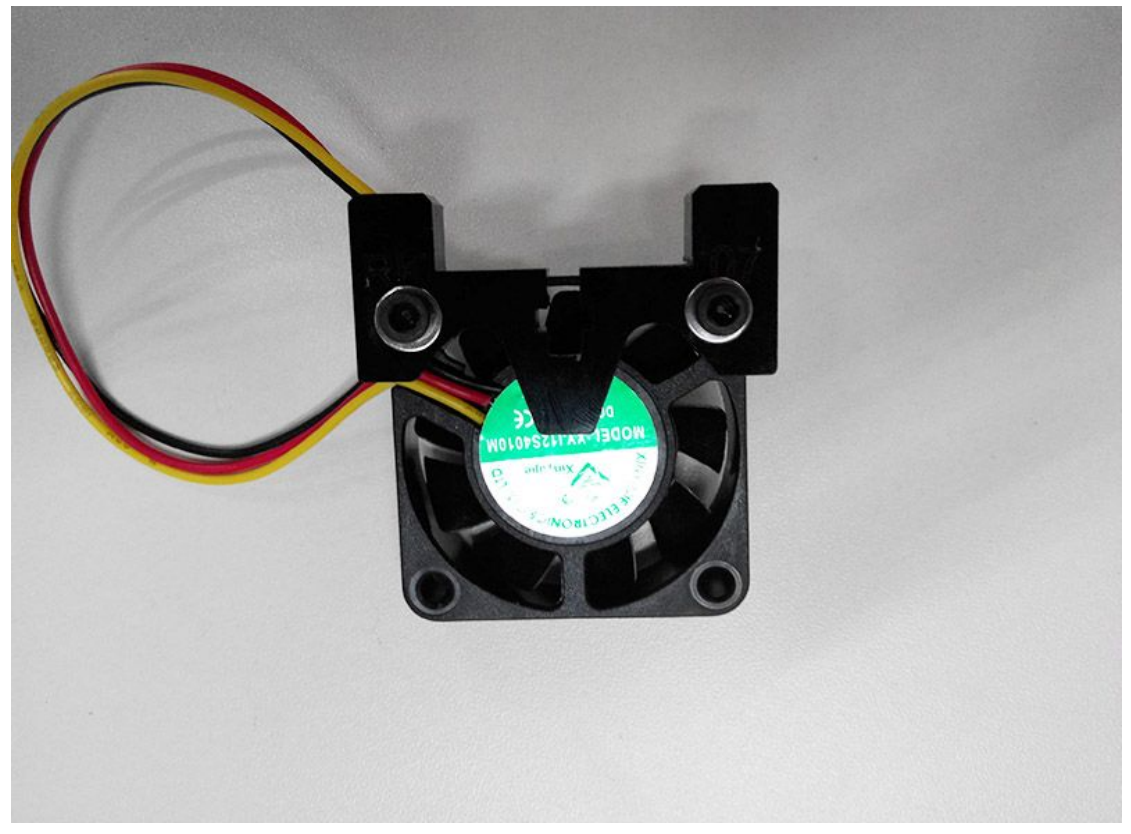

Step2. Mount the assembled fan mount on A2 with a M3 X 16 screw and M3 nut and washer.

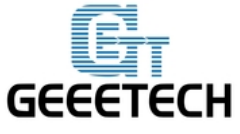

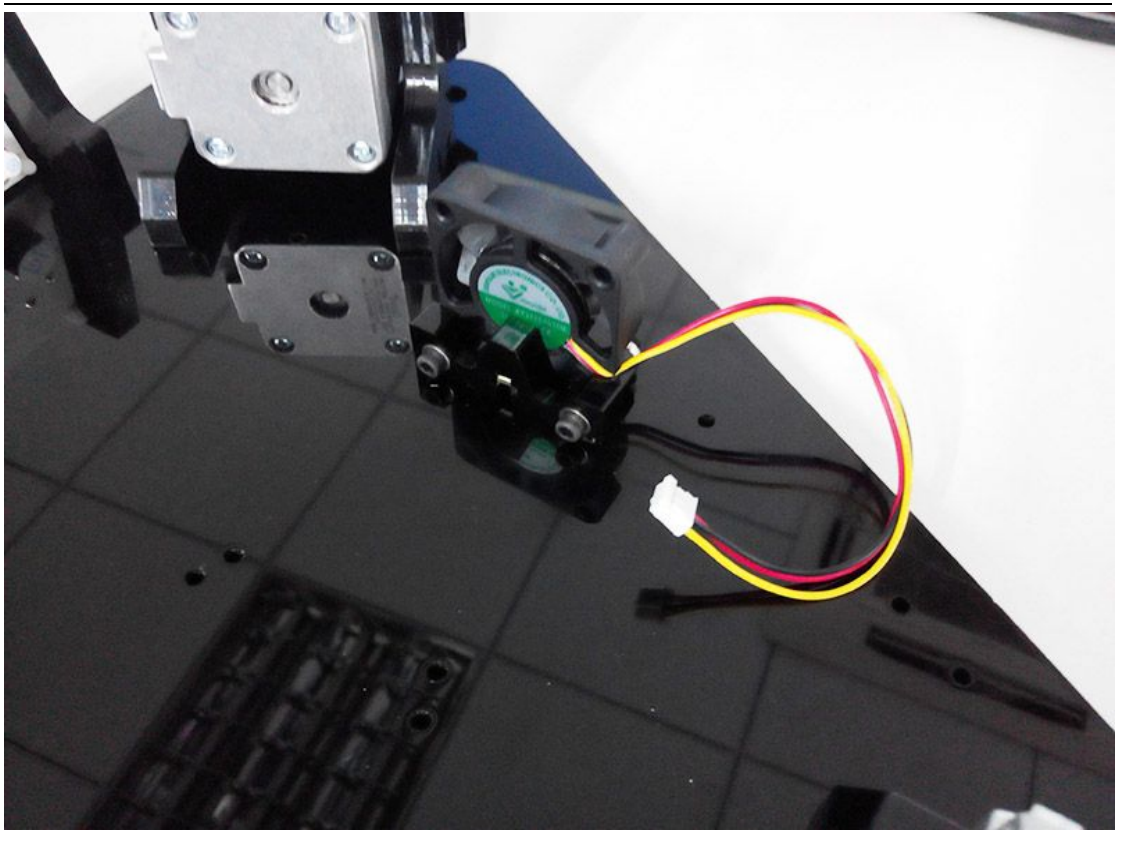

#### 1.5 Mount the control board.

| Name                    | Part NO. | Qty | Pic |
|-------------------------|----------|-----|-----|
| Control board<br>GT2560 | 52       | 1   |     |
| Spacer                  | 34       | 4   |     |
| M3 X 12 Screw           | 18       | 4   | Ç   |
| M3 washer               | 5        | 4   | 0   |

Step1. Plug the aircraft- type spacer into the 4 screw hole on the control board. The directions of the spacer are as the arrow showing.

www.geeetech.com Tel: +86 755 2658 4110 Fax: +86 755 2658 4074 - 858

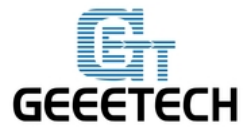

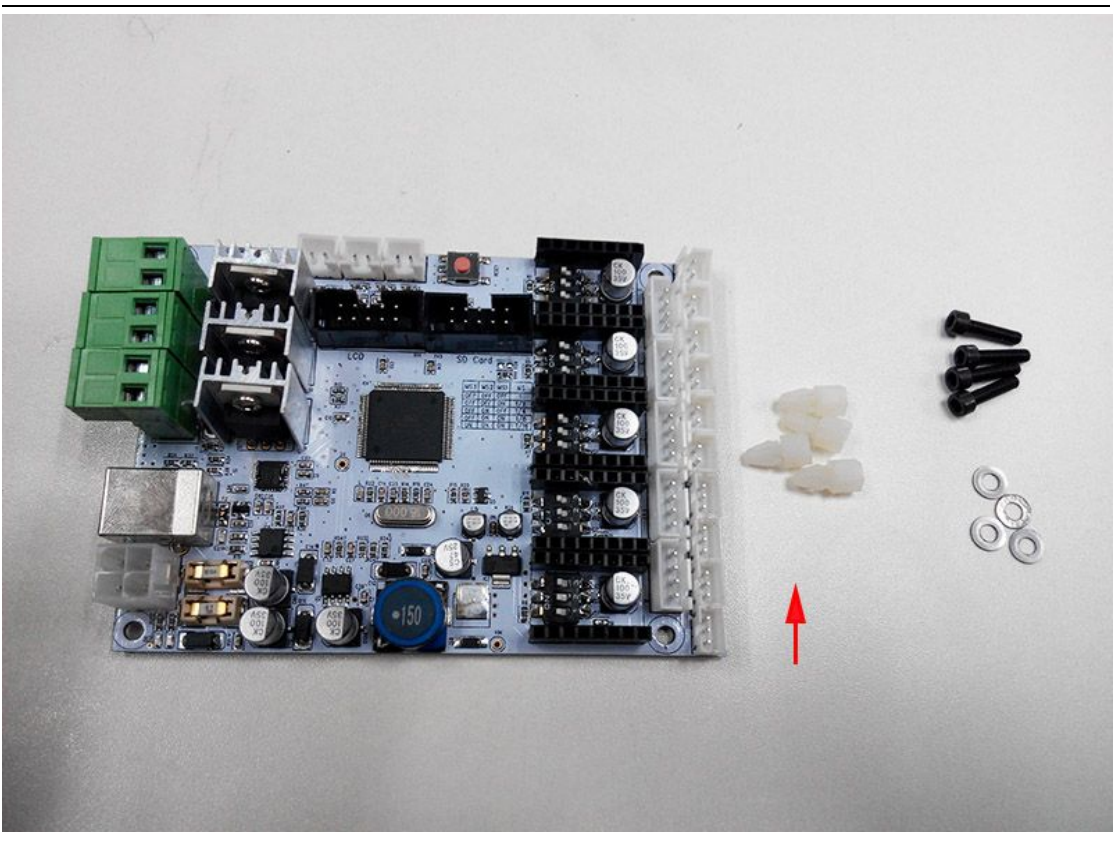

Step2. Screw the control board to the base plate (A2) with 4 M3 X 12 Screws and m3 washer.

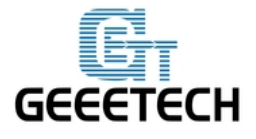

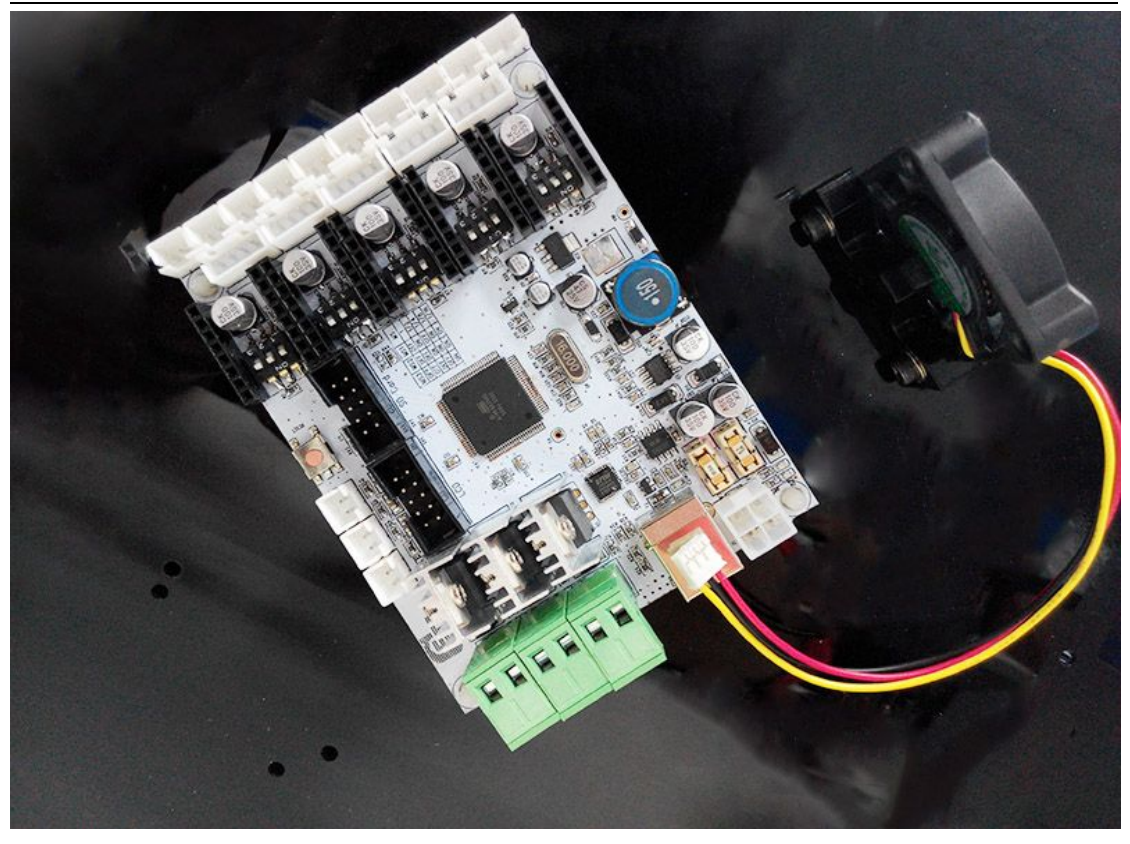

| Name                               | Part NO. | Qty | Pic    |
|------------------------------------|----------|-----|--------|
| Building<br>platform               | 36       | 1   |        |
| Heatbed                            | 44       | 1   |        |
| Hex<br>Counter-<br>sunk-head screw | 15       | 3   |        |
| Spring<br>3.5 x 20mm               | 27       | 3   | RUULUR |
| Wing nut                           | 13       | 3   |        |
| M3 washer                          | 5        | 6   | 0      |

#### **1.6 Mount the print bed.**

www.geeetech.com

Tel: +86 755 2658 4110

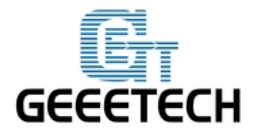

\*for your convenience, the heatbed for you is pre-soldered, you can mount them directly.

step1. Stack the heatbed and the building platform together.

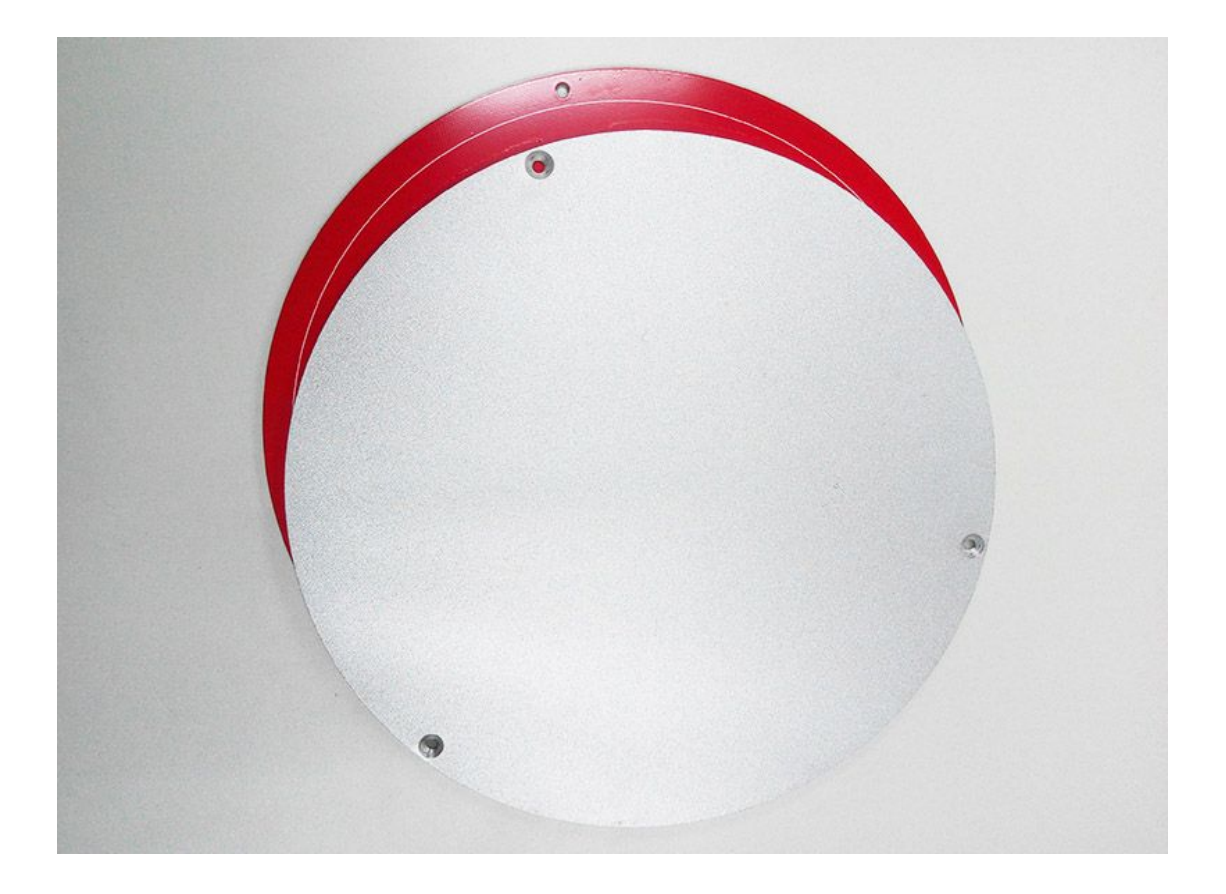

Step2. Thread the M3X30 screw through the two plates and add washers and spring at this end.

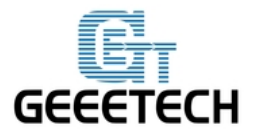

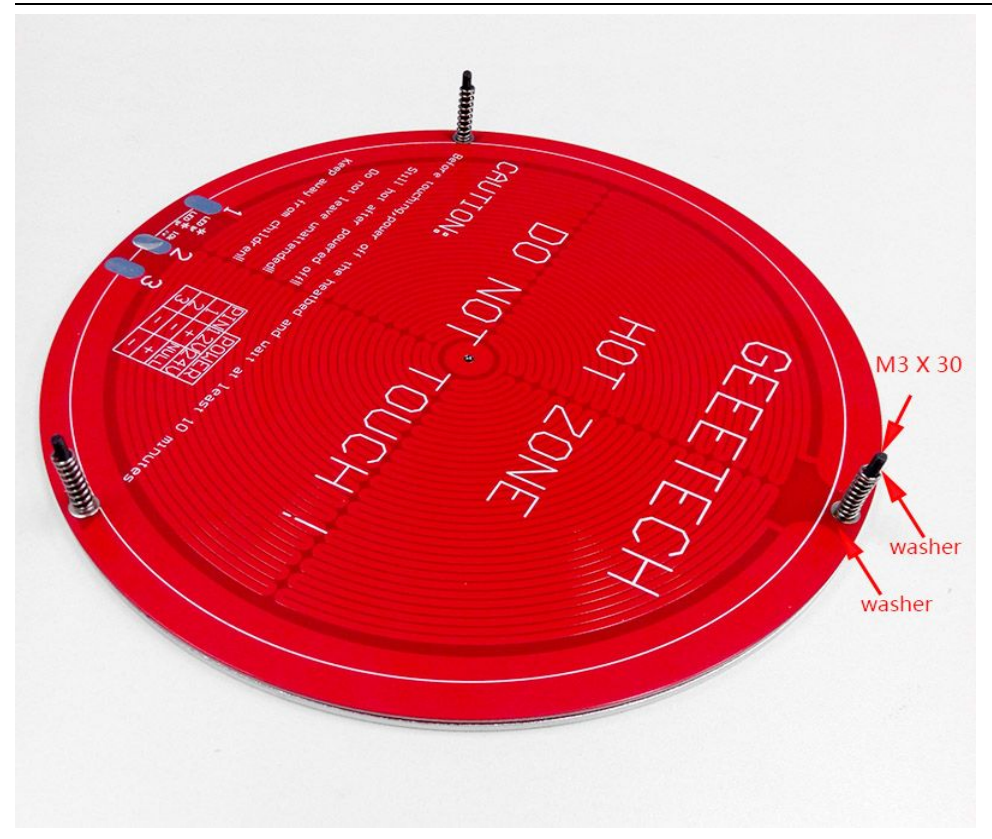

Step3. Lock the other end with a wing nut.

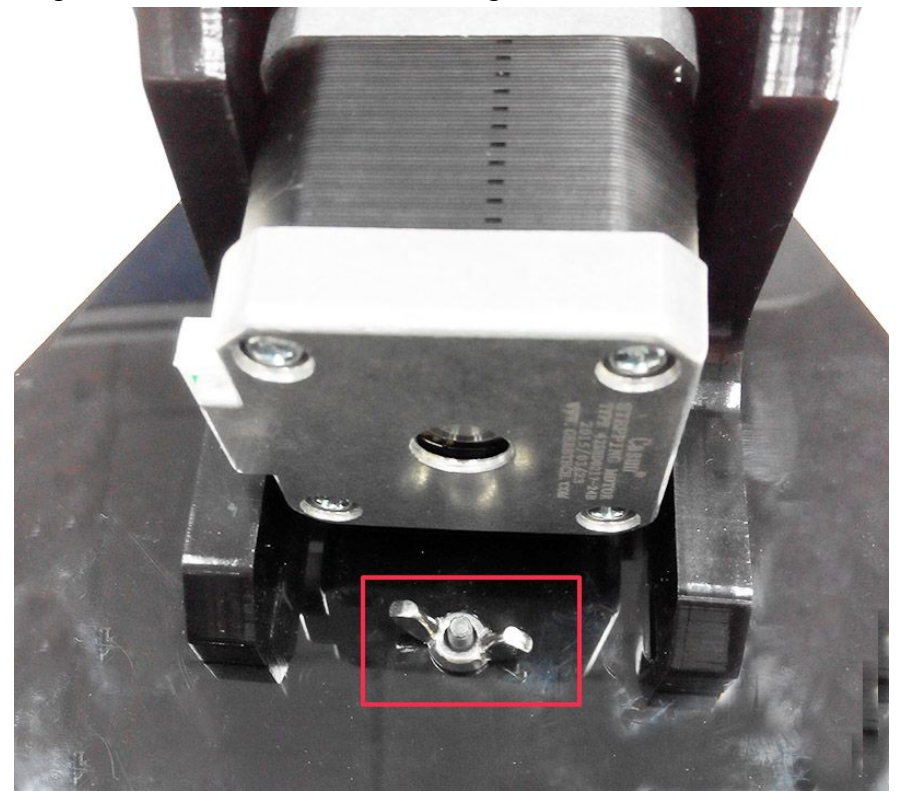

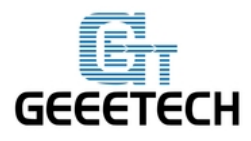

Here is the finished picture.

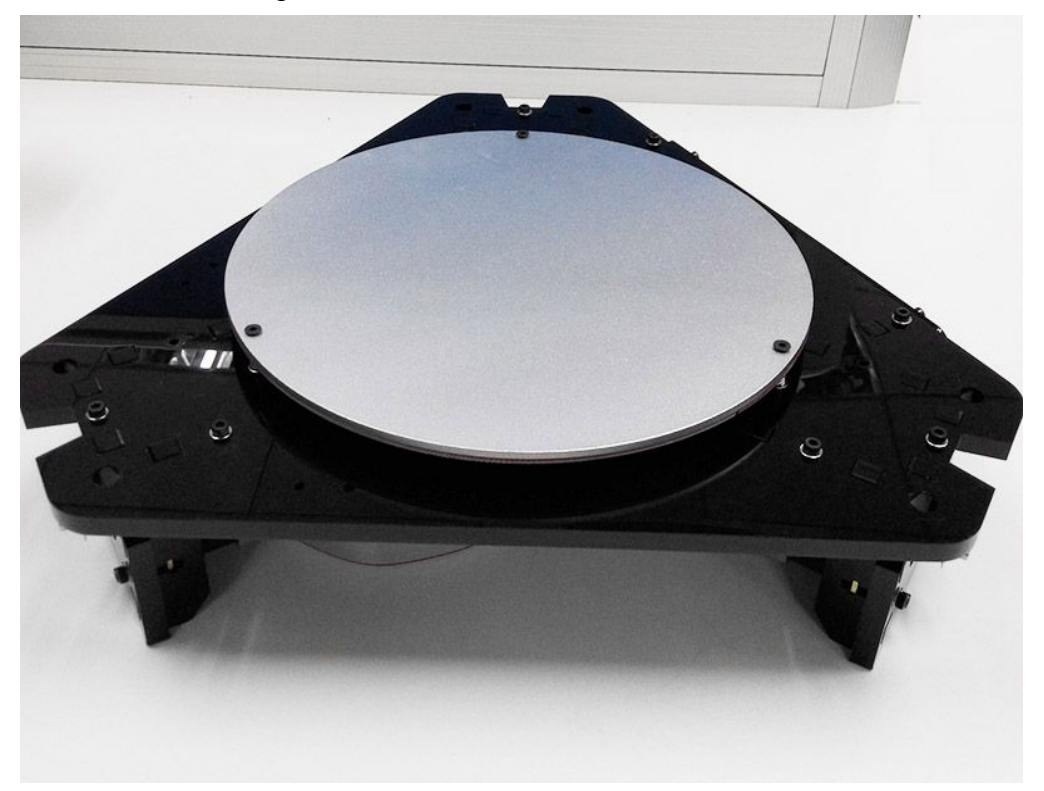

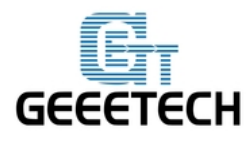

# **Chapter 2 Top Plate Assembly**

#### 2.1 endstop mount

| Name          | Part NO. | qty | Pic |
|---------------|----------|-----|-----|
| Top plate     | A1       | 1   |     |
| Endstop mount | A6       | 3   |     |
| Endstop       | 49       | 3   |     |
| Square nut    | 14       | 9   | •   |
| M3 washer     | 5        | 9   | 0   |
| M3 X 16 Screw | 19       | 9   | Ç   |

Step1. Mount the three end stops onto the Endstop mount (A6), screw with M3 X 16 screws.

You may need to use some force to drill the screw into the endstop. The endstop must be fixed tightly.

You can press the the endstop on the desk and use the M3 screw to drill the hole to make is a bit looser. Then, you can attach it on the endstop mount easily.

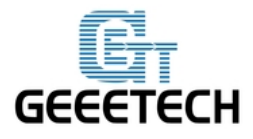

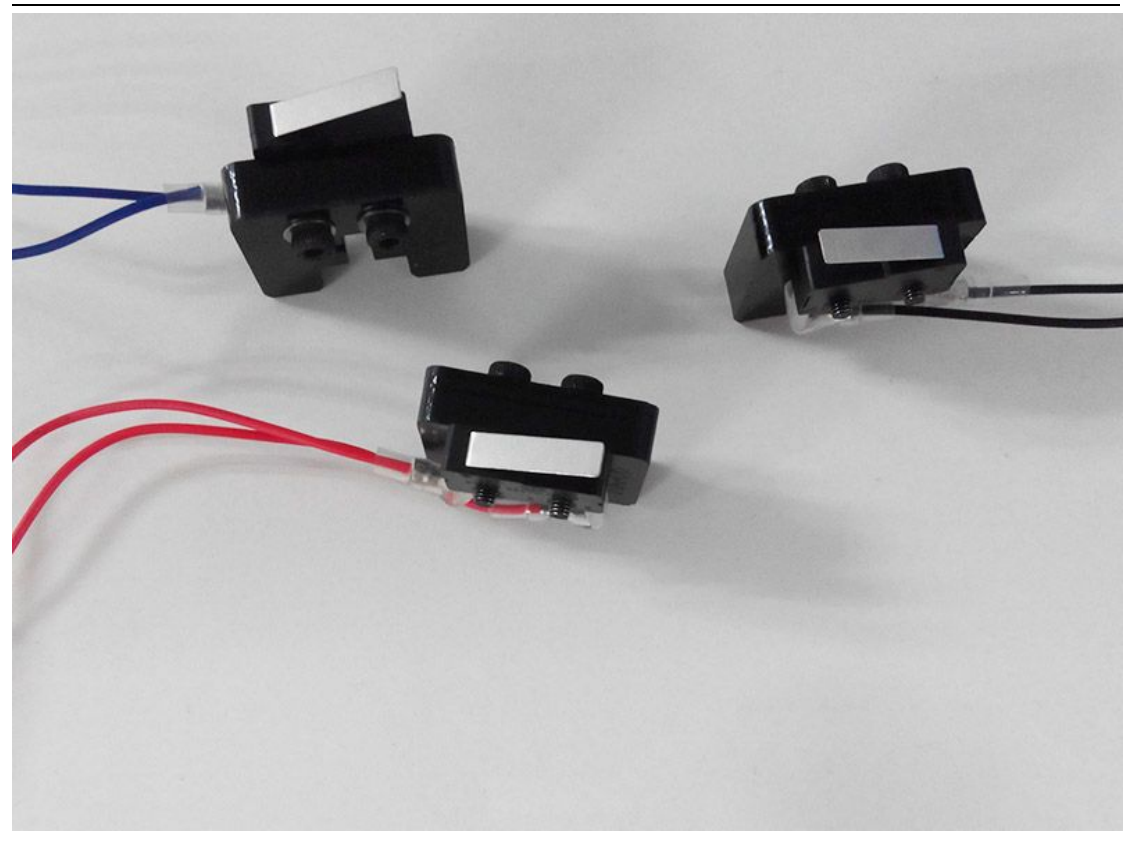

Step2. Mount the assembled parts onto the top plate. Screw up with M3 x 16 screws and M3 square nuts. Note the directions of the endstop.

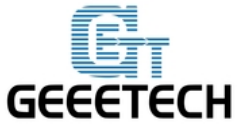

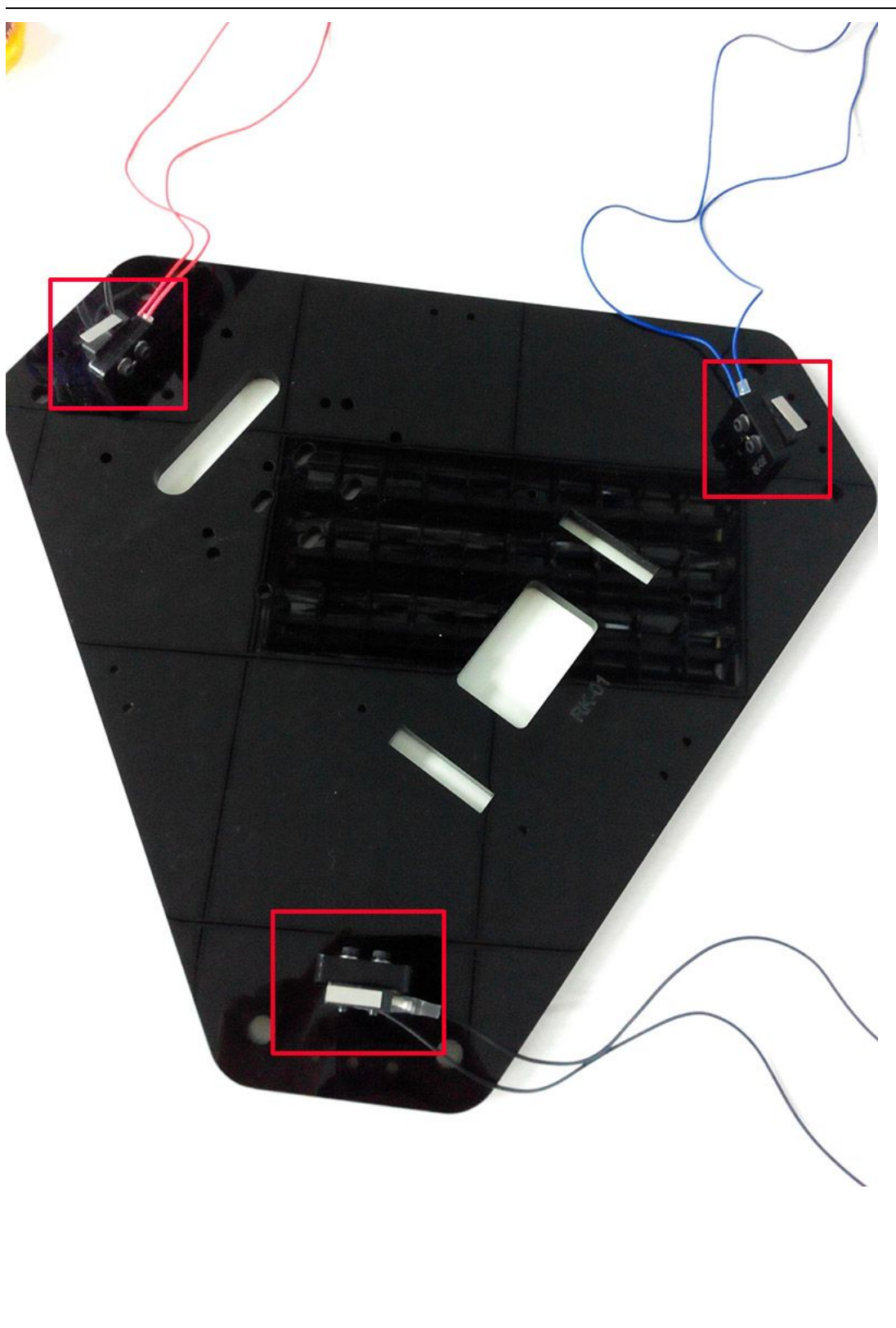

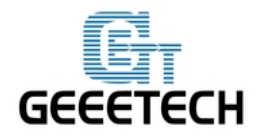

#### 2.2 Drive wheel mount

| Name                   | Part NO. | qty | Pic |
|------------------------|----------|-----|-----|
| Drive wheel<br>mount   | A5       | 3   |     |
| Driven wheel<br>holder | 32       | 3   |     |
| 624zz ball<br>bearing  | 29       | 6   |     |
| M3 X16 Screw           | 19       | 3   | Ç   |
| M3 X25 Screw           | 21       | 6   | 6   |
| M4 X 25 Screw          | 25       | 3   |     |
| M3 nut                 | 10       | 6   |     |
| M4 lock nut            | 12       | 3   |     |
| Wing nut               | 13       | 3   |     |
| M3 washer              | 5        | 15  | 0   |

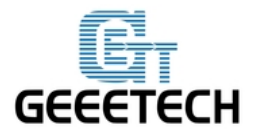

Step1. Mount the Drive wheel mount on A1; screw them up with M3 X25 screws, M3 nut and washers.

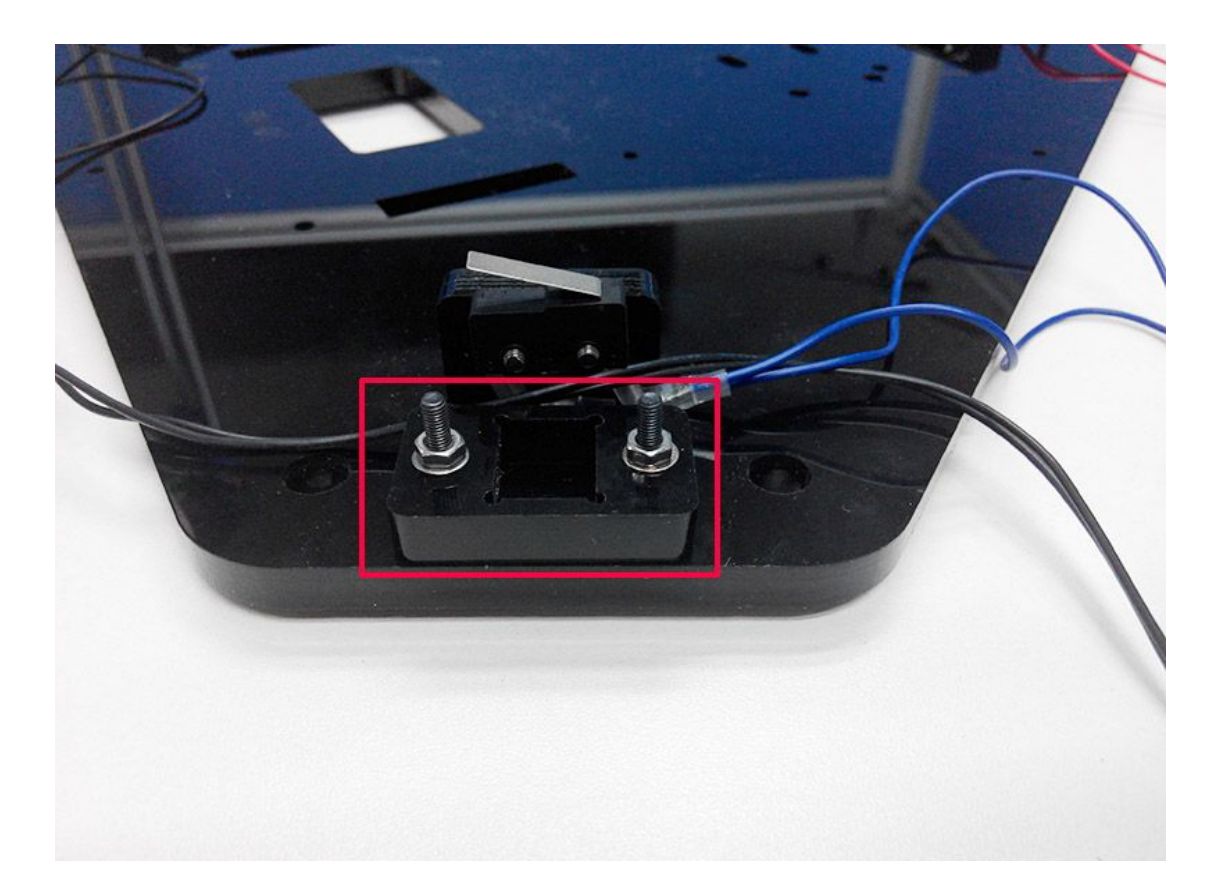

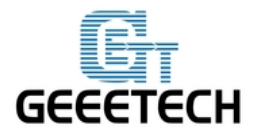

Step2. Thread the M3 x 16 screw through the driven wheel holder.

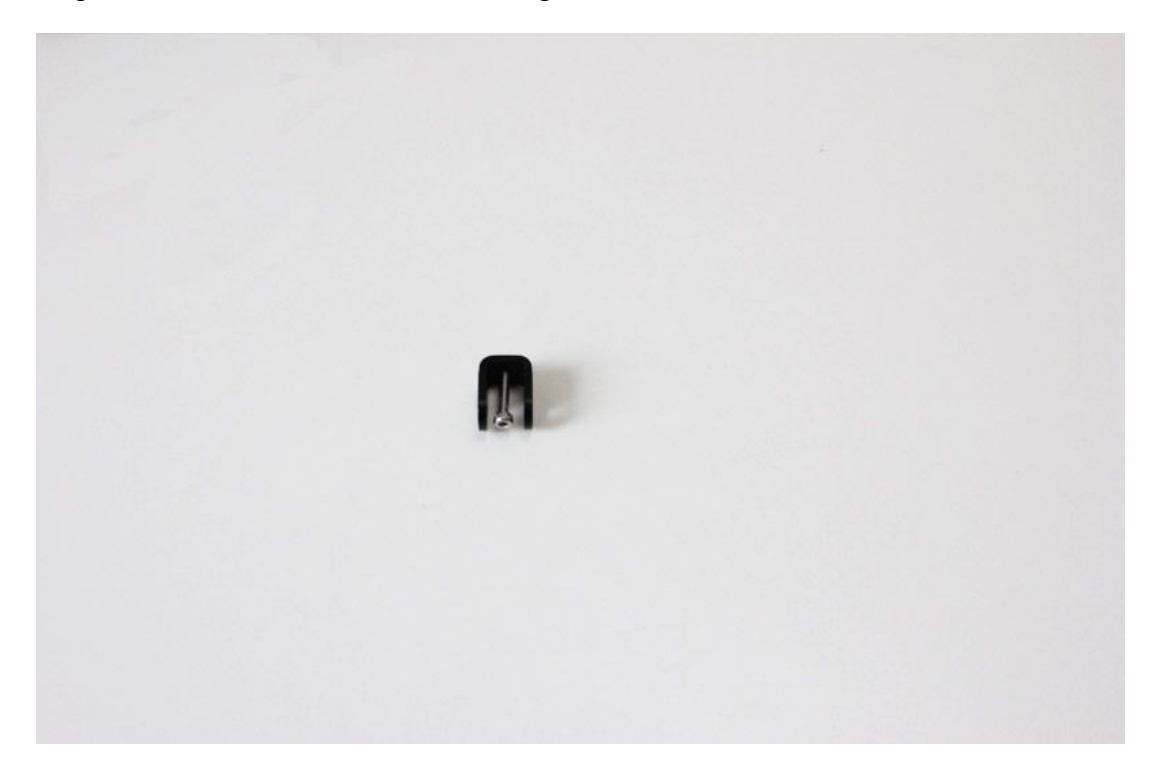

Step3. Put the M4 x25 screw through the holes with the two 624ZZ bearings in between. Lock the other end with a M4 lock nut. You may need a spanner to tighten locking nut.

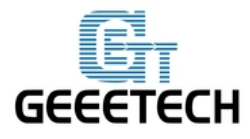

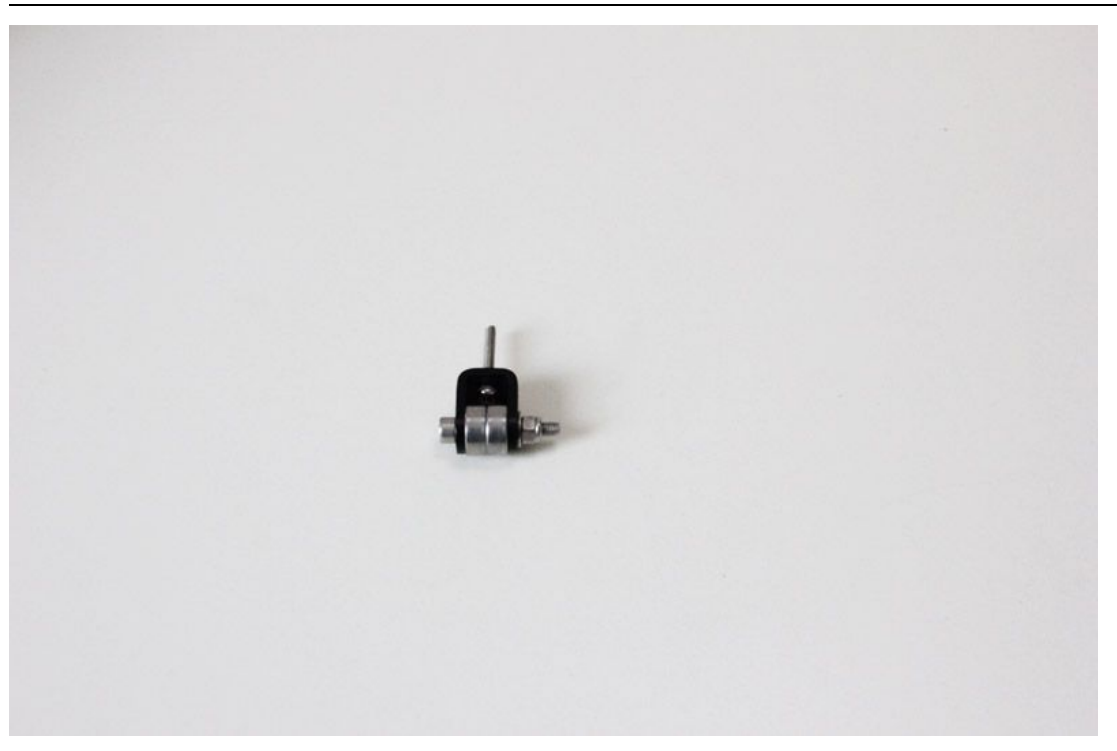

Step4. Mount the assembled driven wheel holder onto the top plate. And screw it with a wing nut. Pay attention to the direction of the driven wheel.

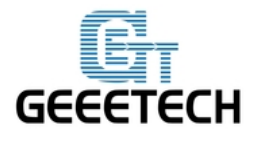

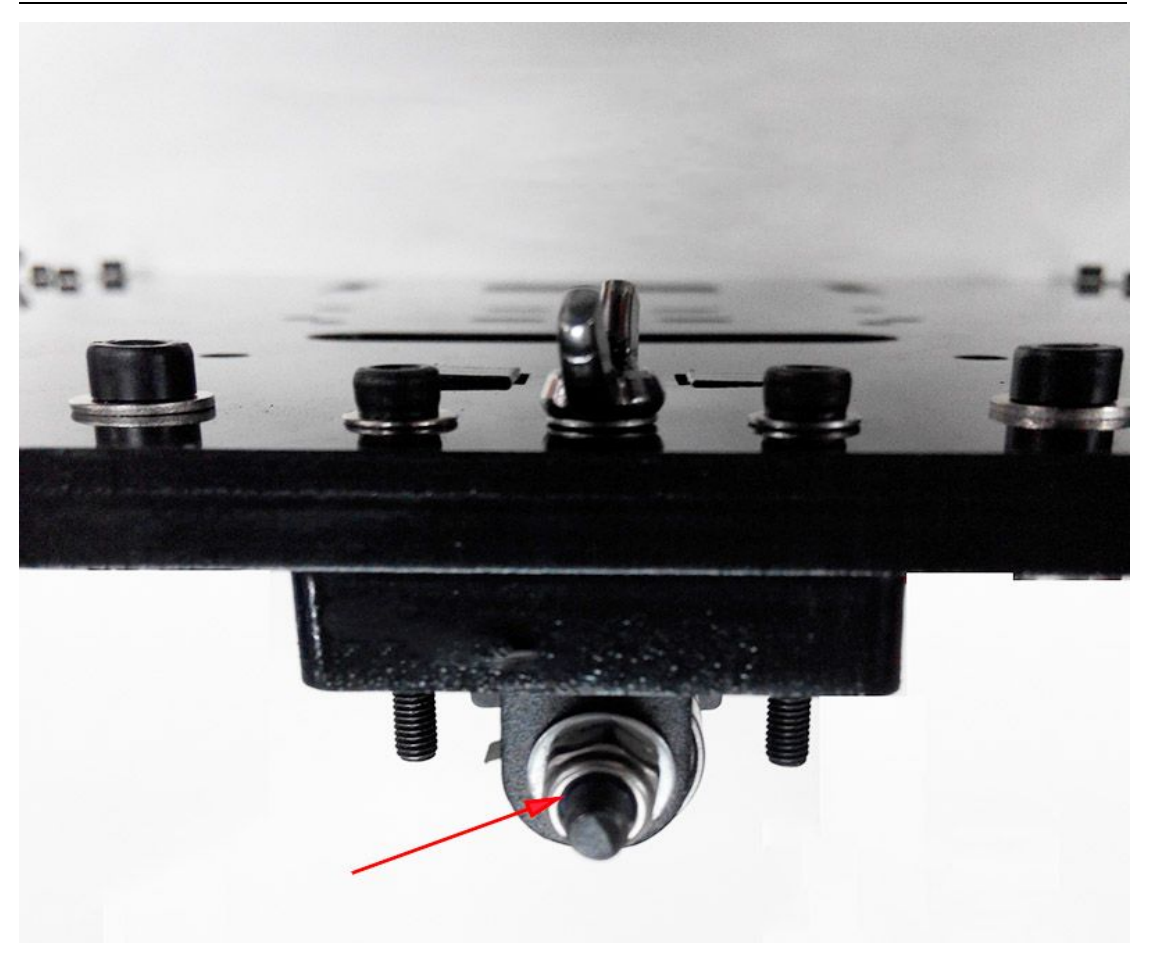

Repeat the above 4 steps for the other 2 driven wheels.

#### 2.3 Mount the extruder

| Name          | Part NO. | Qty | Pic |
|---------------|----------|-----|-----|
| Extruder      | 50       | 1   |     |
| M5 x 16 screw | 26       | 4   |     |

Find out the locating holes on the top plate; screw up the extruder with 4 M5 x 16

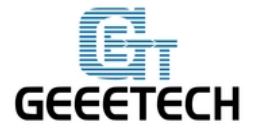

screws and washers. The screws are bottom - up.

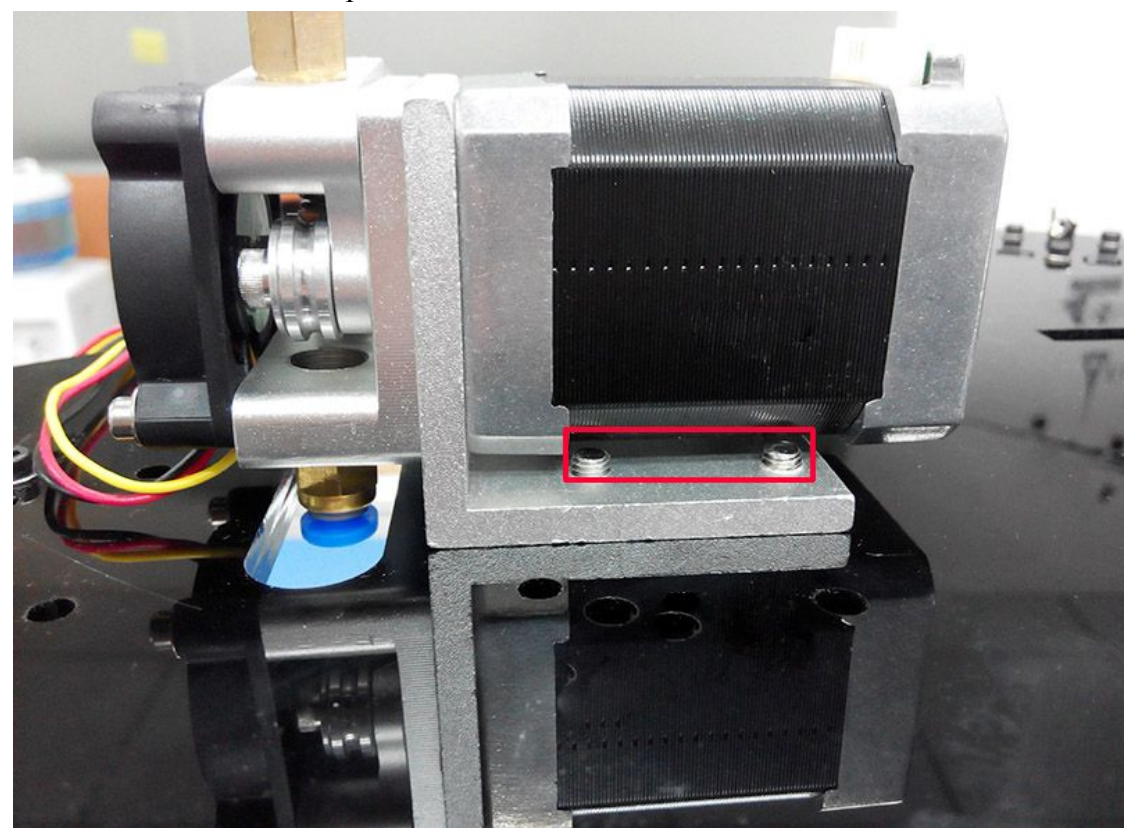

Note: If your are assembly the G2s, you will need 8 Mher5 x 16 screws and 4 washers to mount another extruder.

### 2.4 Mount the spool holder

This step can also be finished at last.

| Name                       | Part NO. | Qty | Pic |
|----------------------------|----------|-----|-----|
| Spool holder<br>Side panel | A10      | 1   |     |
| Spool holder<br>Side panel | A11      | 1   |     |

| GEE | Етесн       | ShenZhe | n GETEC<br>GEEETE | CH CO.,LTD<br>CH |
|-----|-------------|---------|-------------------|------------------|
|     | M3X16 screw | 19      | 4                 |                  |
|     | Square nut  | 14      | 4                 | \$               |

Screw up the spool holder panel on the top plate separately with M3X16 screw and M3 nut and washer.

### EXAMPLE 1: G2

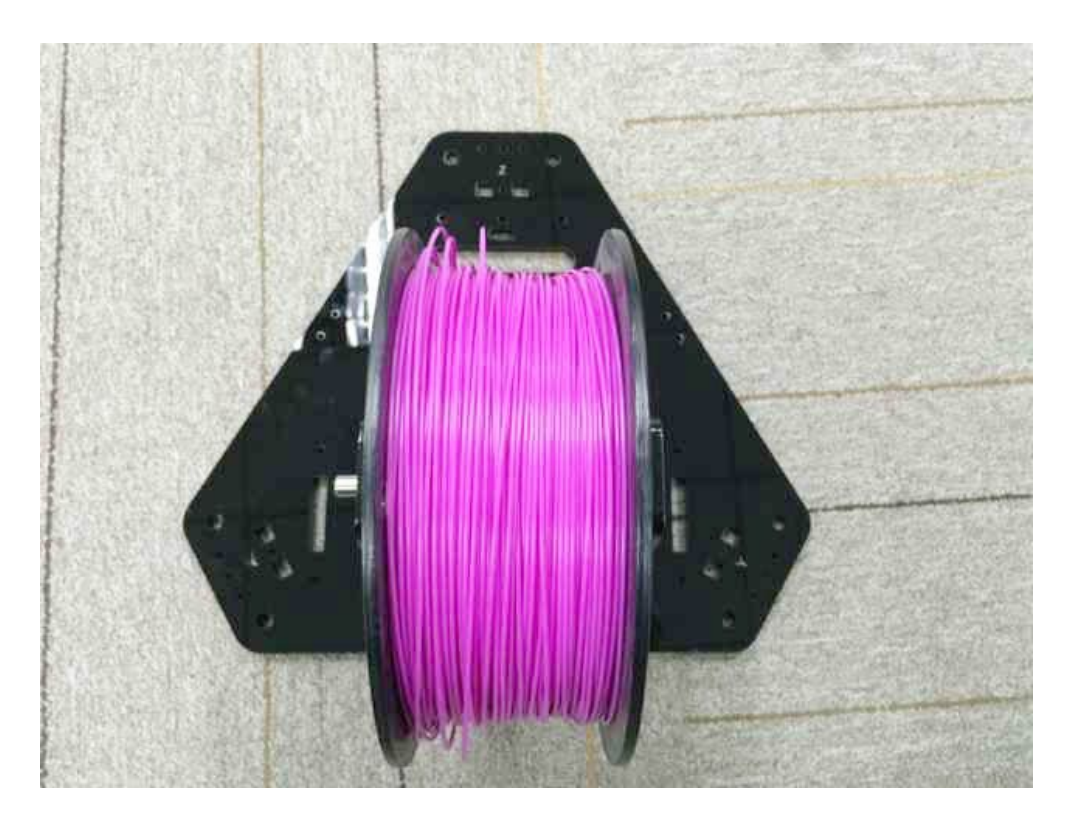

EXAMPLE 2: G2S

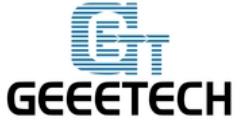

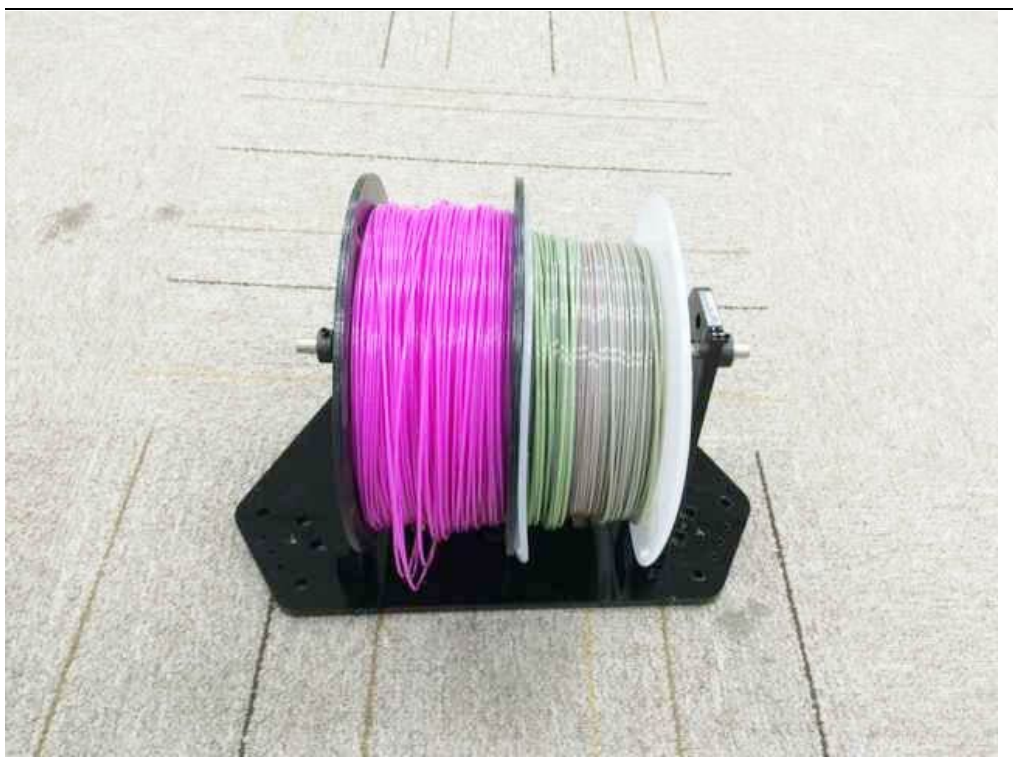

For this one, you need to use the locking ring to lock the spool on both end.

| Name           | Part NO. | qty | Pic |
|----------------|----------|-----|-----|
| Smooth Rod     | 1        | 6   |     |
| Linear Bearing | 30       | 6   |     |
| M4 X12 Screw   | 23       | 12  | Ç   |
| M8 Washers     | 9        | 12  | 0   |
| M4 washer      | 6        | 12  | 0   |

# Chapter3 mount the smooth rods

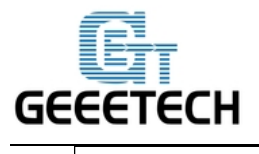

ShenZhen GETECH CO.,LTD

GEEETECH

Step1. Insert the smooth rods into the slot on the base plate; put a M8 washer on the end of the rod.

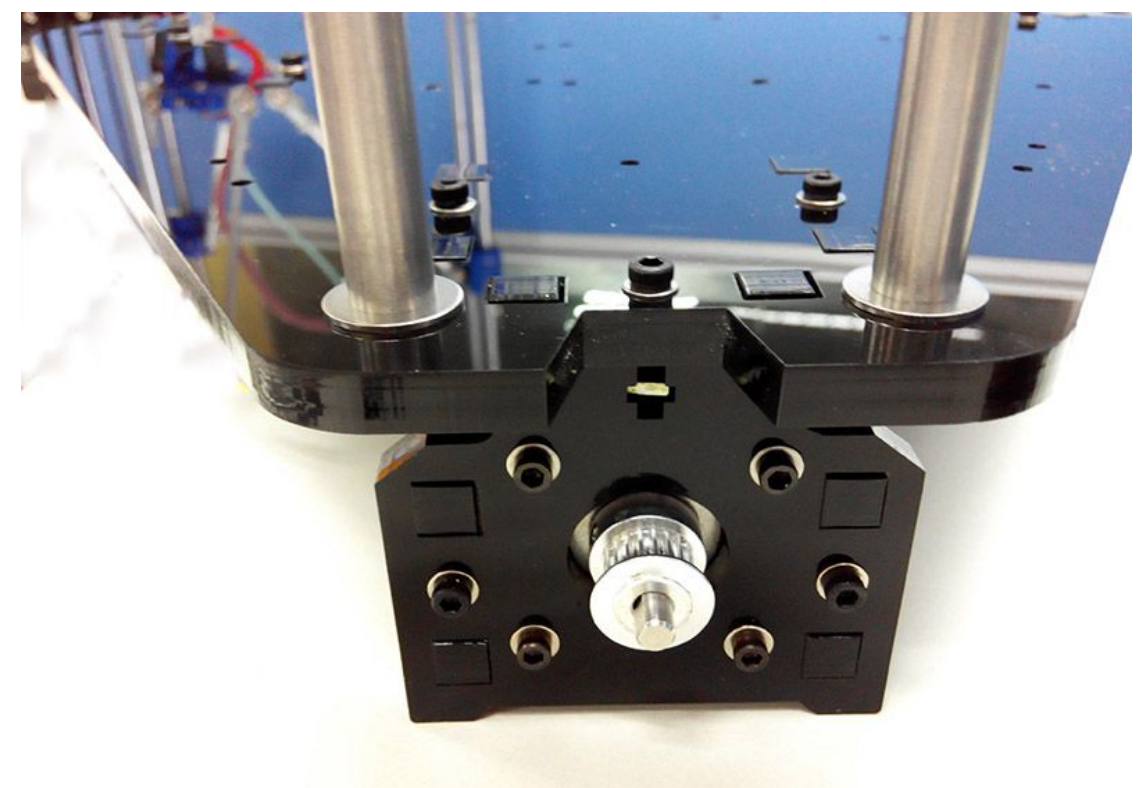

Step2. Screw up the rods with M4x 25 screws and M4 nuts.

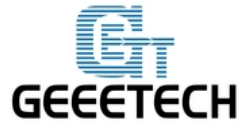

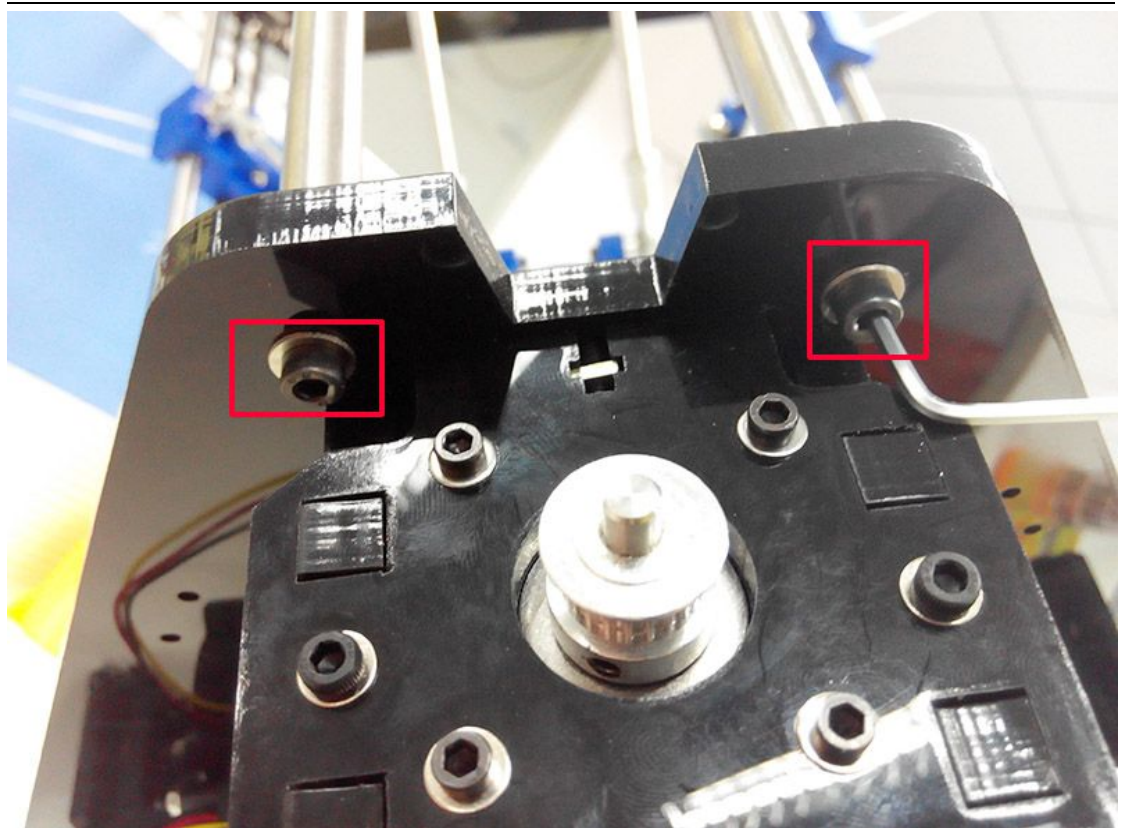

Repeat the above two steps for other rods.

Step3. Slide the 6 linear bearings into the 6 smooth rods separately.
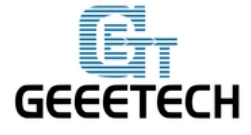

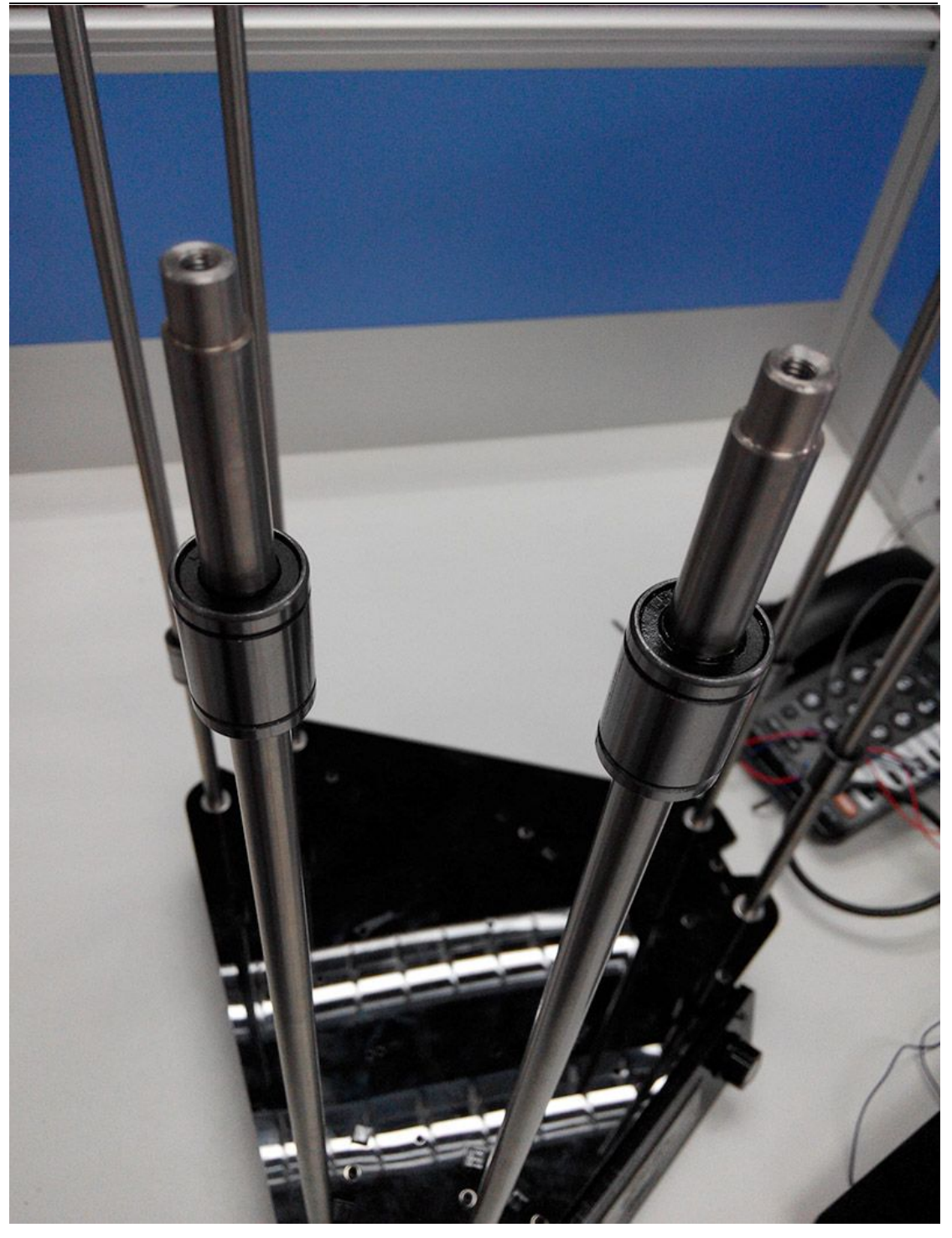

Step4. Put a M8 washer on each top end of the rods and cover the top plate on the rods, screw them up with M4x 25 screws and M4 nuts.

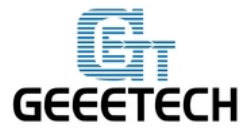

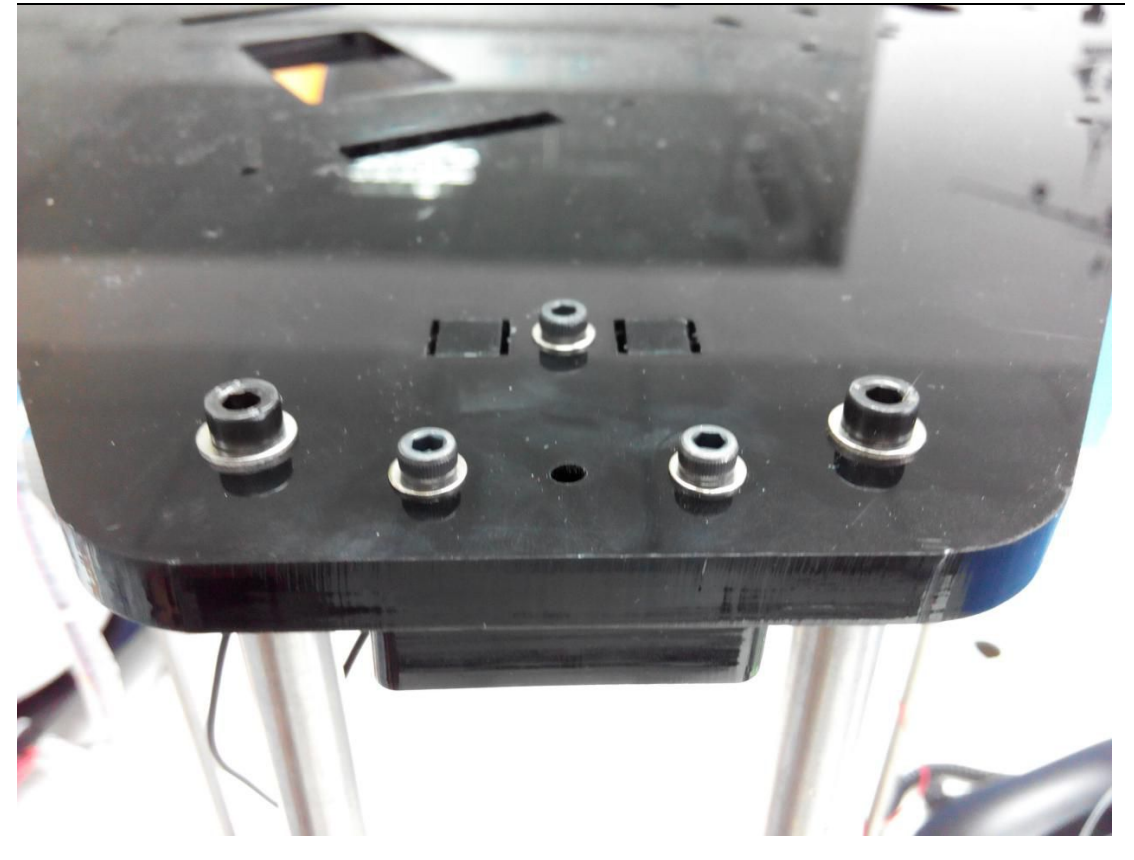

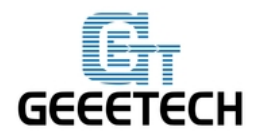

# **Chapter 4 Assemble the print platform**

| Name                   | Part NO. | Qty | Pic |
|------------------------|----------|-----|-----|
| Diagonal Rod           | 1        | 6   | C   |
| rod-end bearing holder | 3        | 6   |     |
| Fan<br>(30x30x10)      | 46       | 1   |     |
| Hotend                 | 51       | 1   |     |
| Endstop                | 41       | 1   |     |
| Spider                 | P1       | 1   |     |
| Hotend bracket         | Р2       | 1   |     |

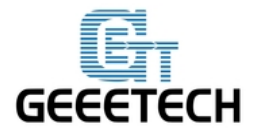

# ShenZhen GETECH CO.,LTD

**GEEETECH** 

| Hotend half bracket       | Р3 | 1  |             |
|---------------------------|----|----|-------------|
| Fan mount                 | Р5 | 1  |             |
| Carriage                  | Р4 | 3  |             |
| Probe                     | 57 | 1  | Γ           |
| Zip tie                   | 35 | 12 |             |
| Round head screw with pad | 16 | 12 | and a state |
| M3 x 8 screw              | 17 | 12 | Ç           |
| M3 x 12 screw             | 18 | 2  | Ç           |
| M3 x 16 screw             | 19 | 6  |             |
| M3 x20 screw              | 20 | 3  | C           |
| M3 x40 screw              | 22 | 3  | C           |
| M4 x 16 screw             | 24 | 2  | C           |

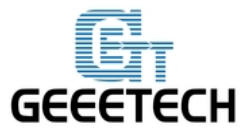

| 3.5*30 spring     | 28 | 4  | TUTTO |
|-------------------|----|----|-------|
| M3 nut            | 10 | 7  |       |
| M4 nut            | 11 | 2  |       |
| M3 washer         | 5  | 20 | 0     |
| M4 washer         | 6  | 2  | 0     |
| M6 washer         | 8  | 12 | 0     |
| Printed lock ring | P6 | 1  |       |

#### 4.1 Assemble the spider

Step1. Insert the hotend into the half bracket, stack the hotend bracket and half bracket together, screw up with 4 M3 x 16 screws and M3 nut.

(Note: For your convenience, the hotend is assembled with heaters and sensors, so, please ignore the difference in the picture)

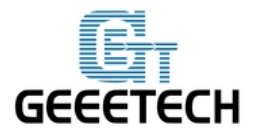

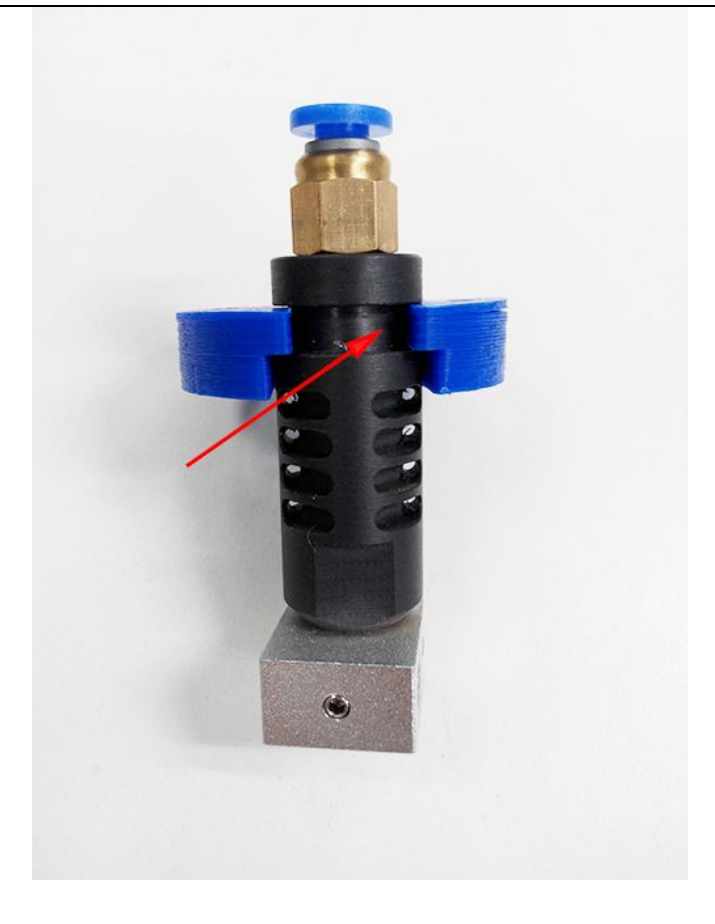

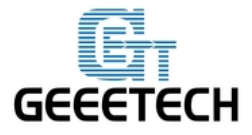

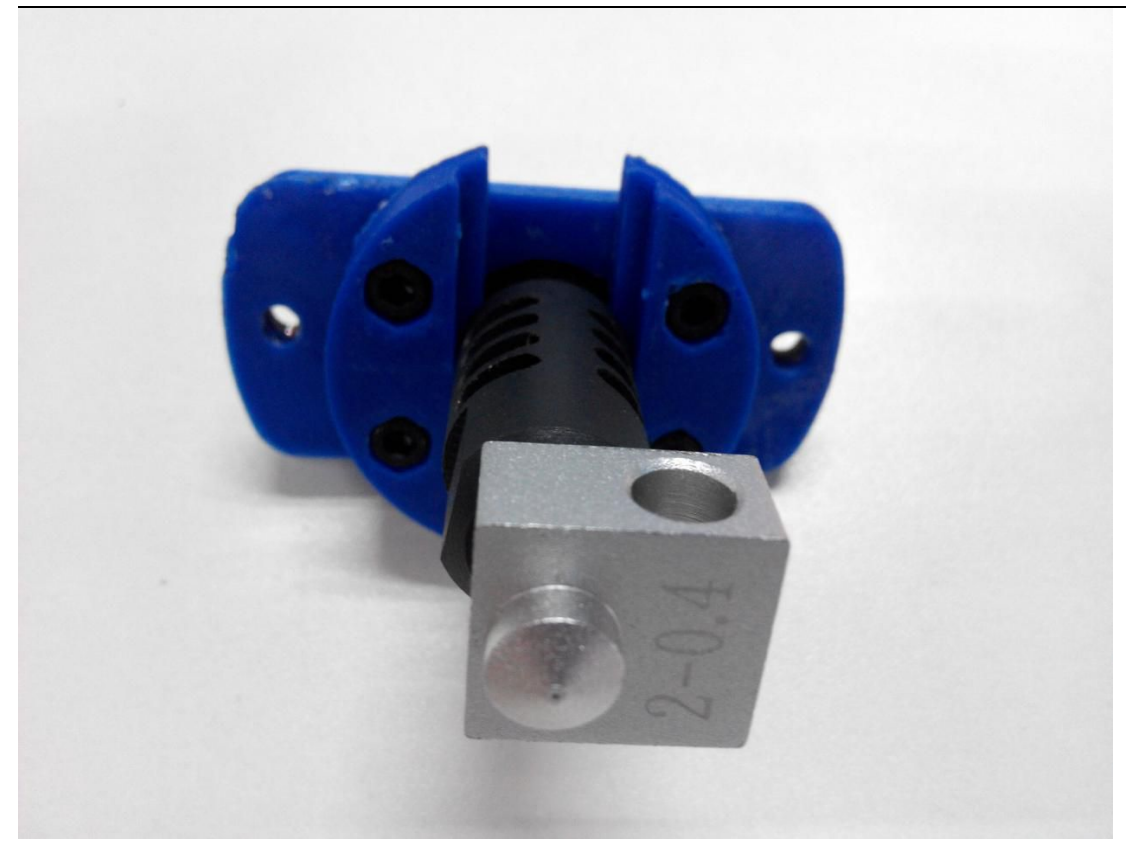

If you are building G2s, the steps are the same.

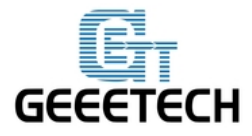

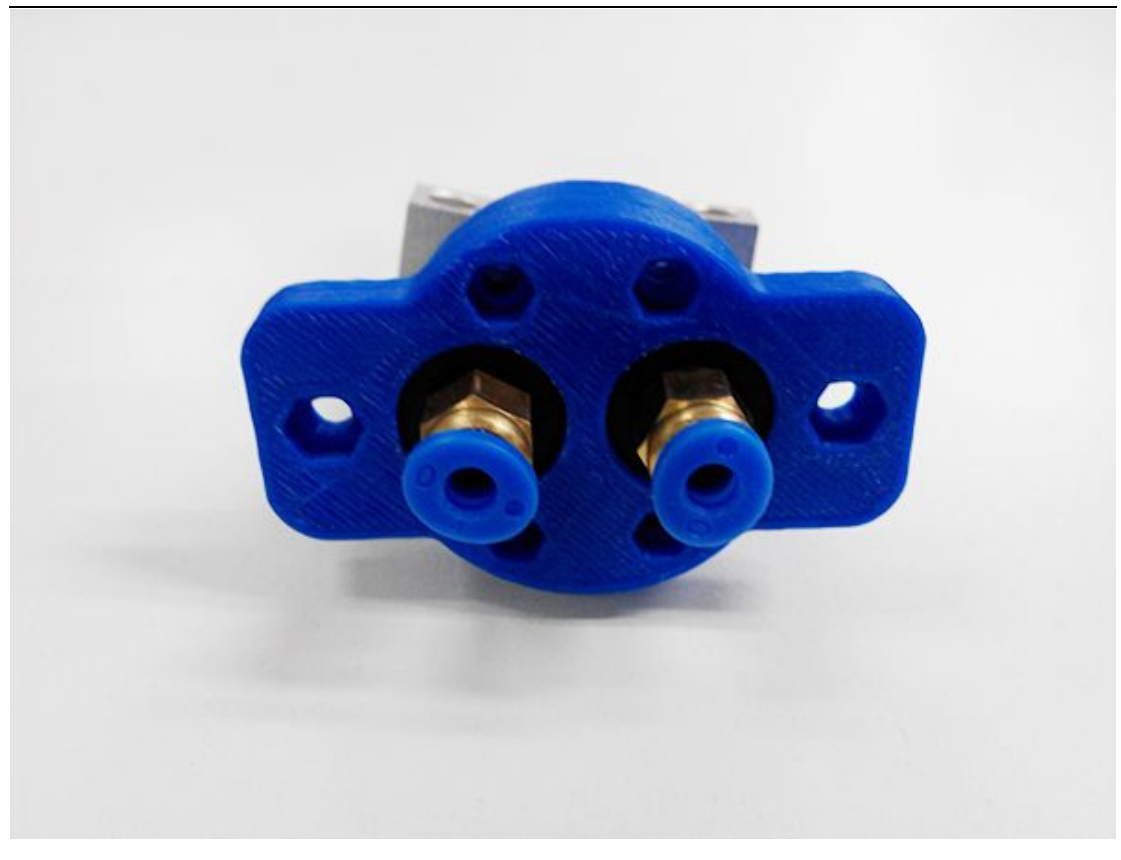

Step2. Screw the fan onto the fan mount with 2 M3x 20 screws.

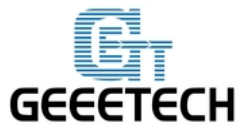

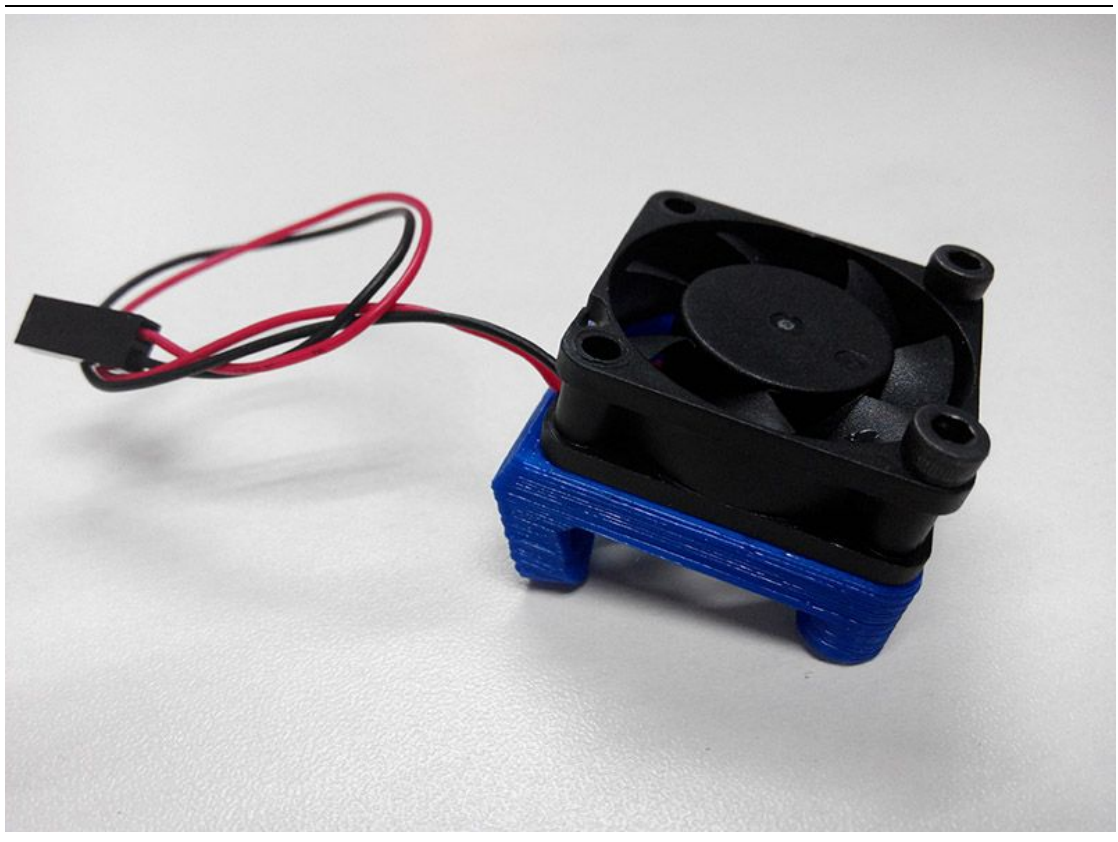

Step2. Mount the assembled fan and hotend onto the spider, using the following screws and nuts as shown in the picture.

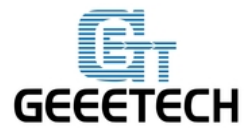

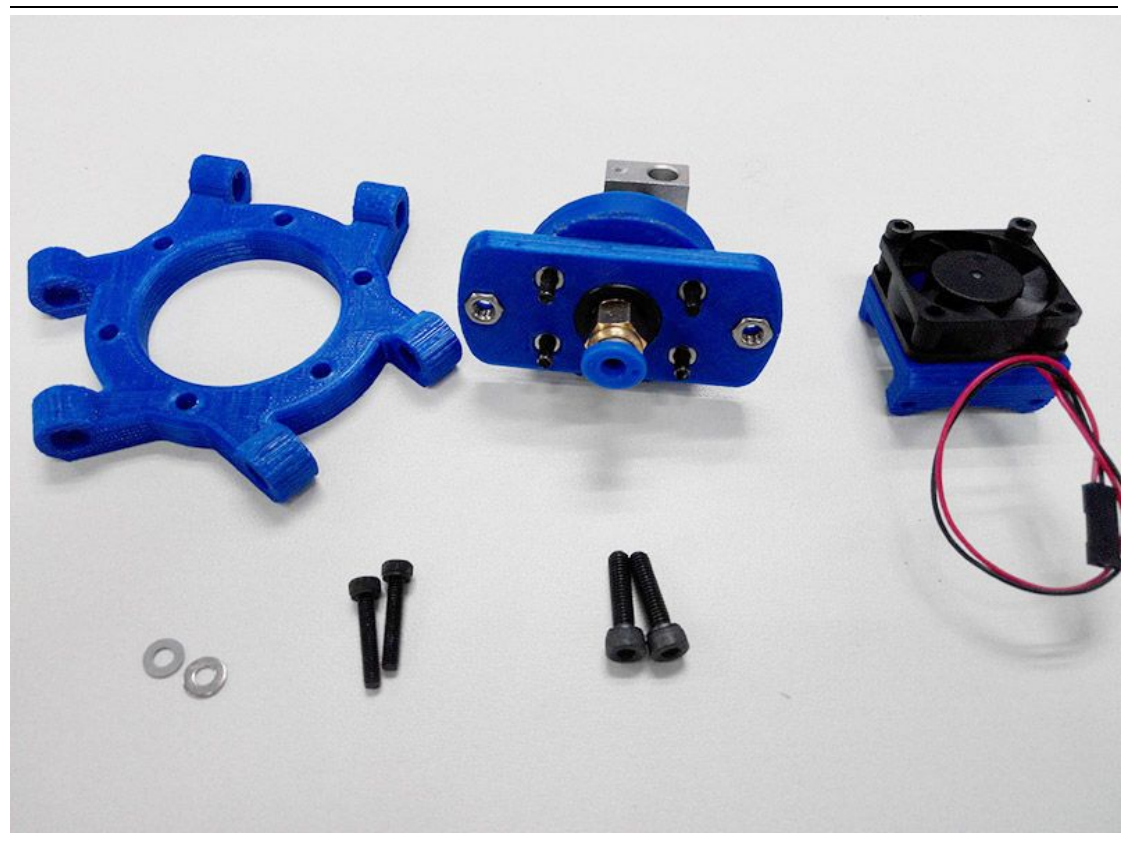

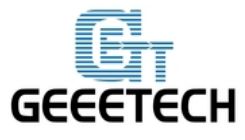

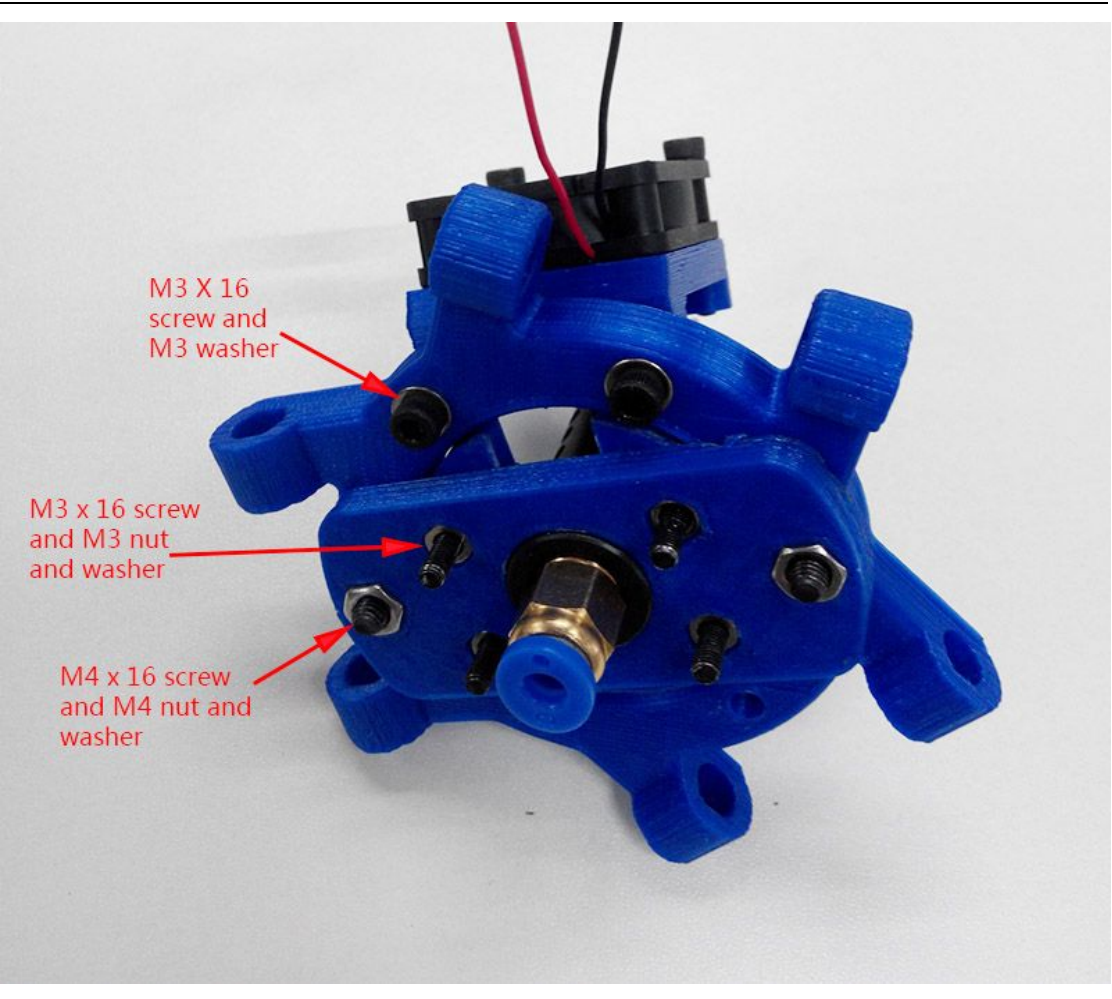

#### 4.2 Assemble the auto-leveling probe

Note please: as the auto-leveling probe was added to Rostock miniG2 after we finished the design, so this picture is taken after we finished the whole building, but we suggest you assemble the auto-leveling probe at this step.

Step1. Mount the endstop onto the spider with 2 M3x 12 screws.

\* Note that the probe side must be towards the Y tower, (you can see the "Y" etched on the top plate). This is very important because the coordinates of the probe is crucial to the auto-leveling algorithm.

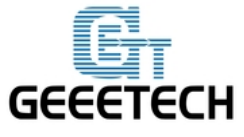

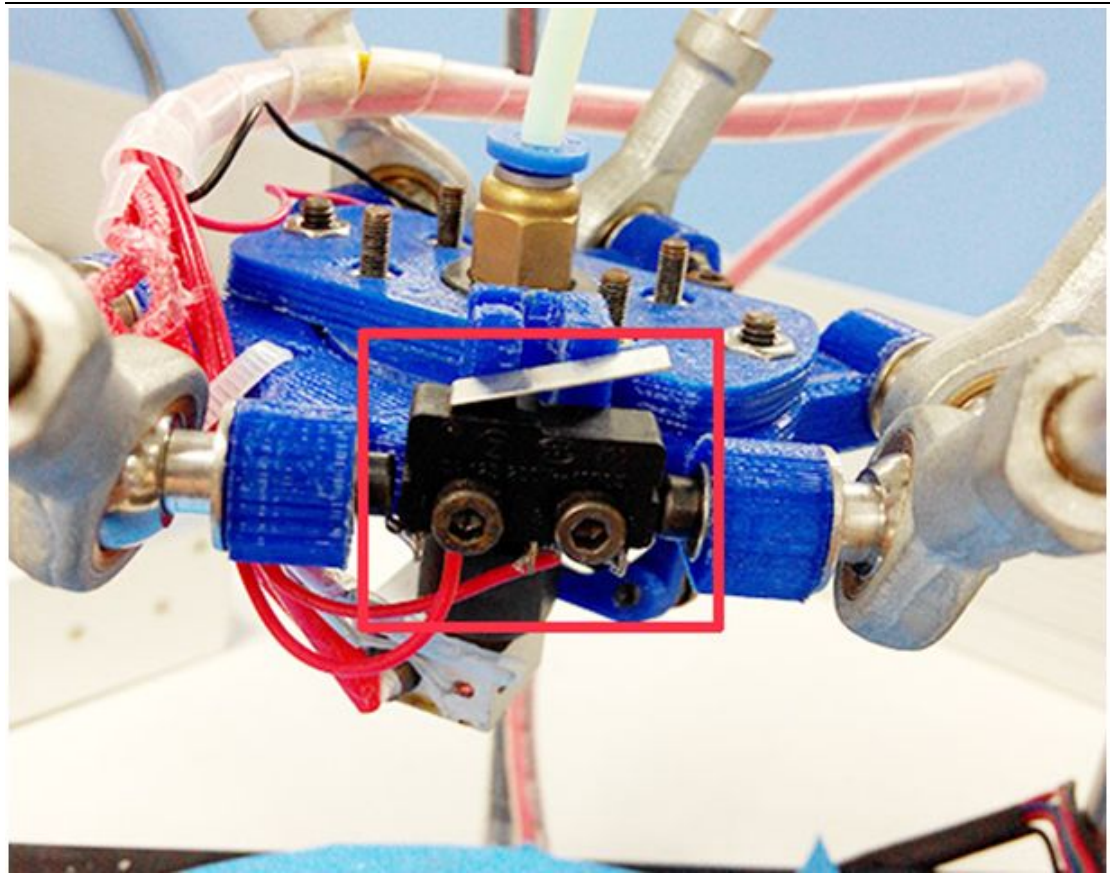

Step2. Thread the probe into the hole.

You can use the file to trim the probe hole before thread it in to make sure the probe can move smoothly.

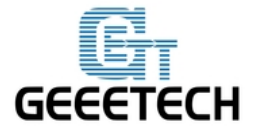

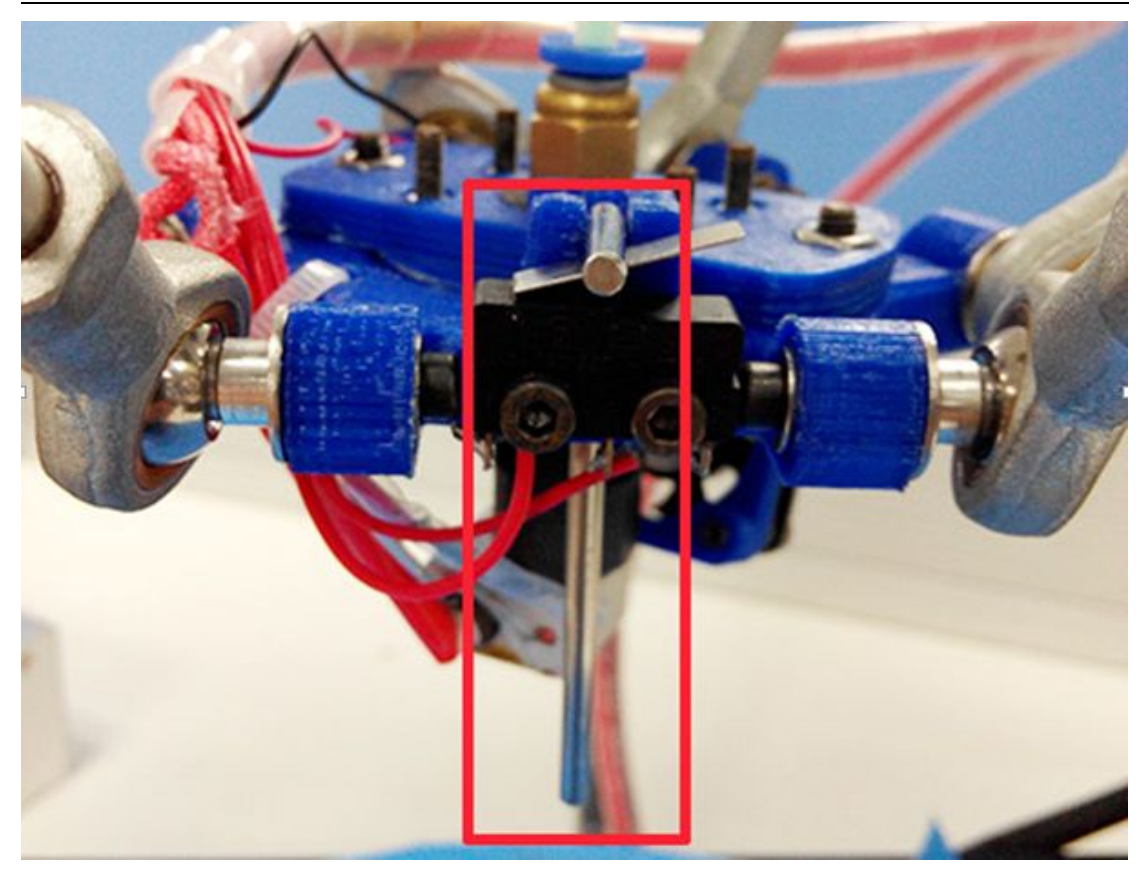

Step3. Thread the spring and the lock ring around the prob and screw up the M3 screw in the ring.screw it tightly.

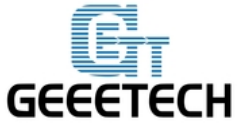

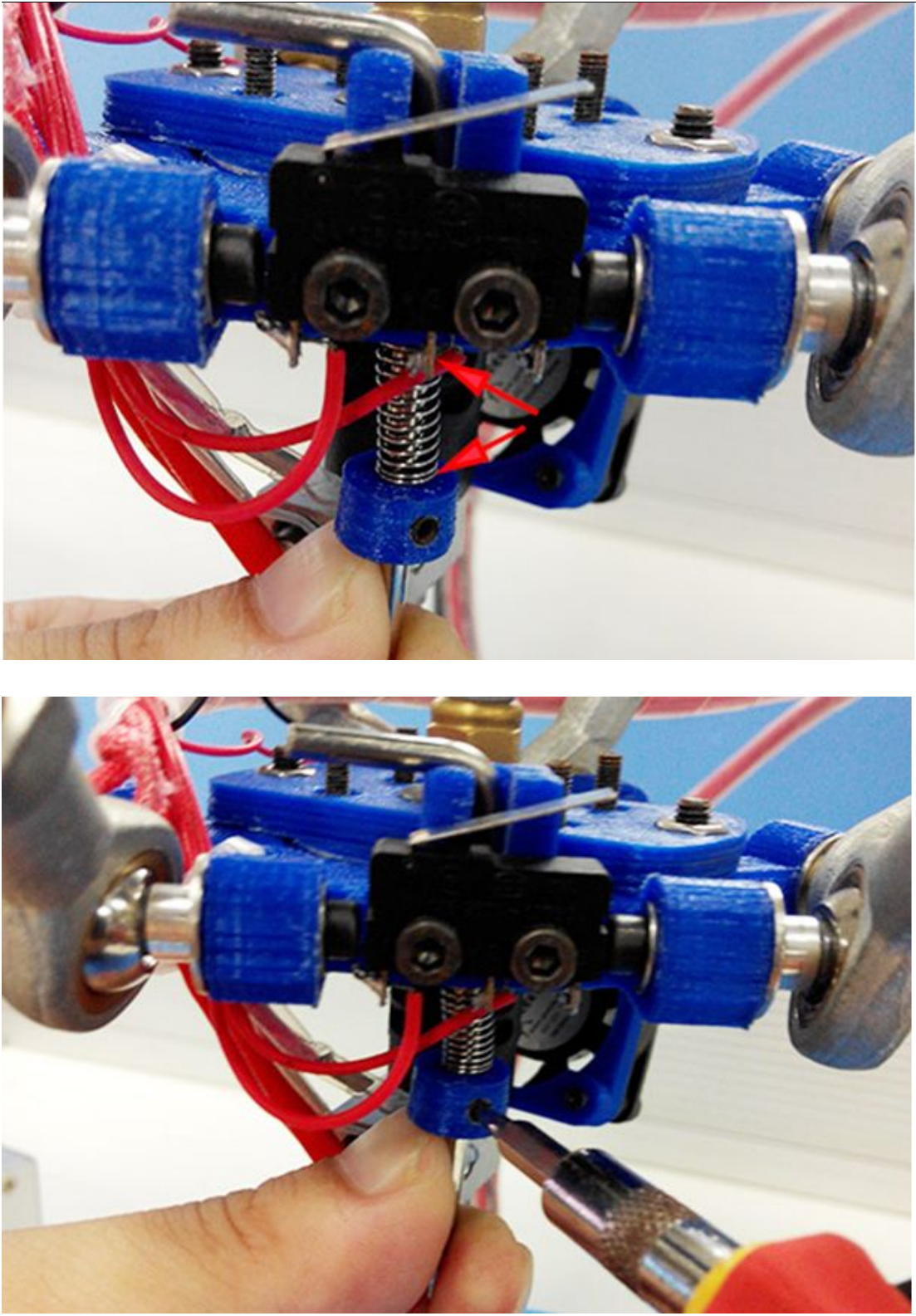

#### 4.3 Assemble the diagonal rods

Step1. Mount the diagonal rod onto the carriage.

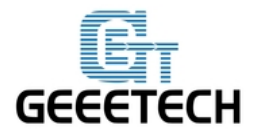

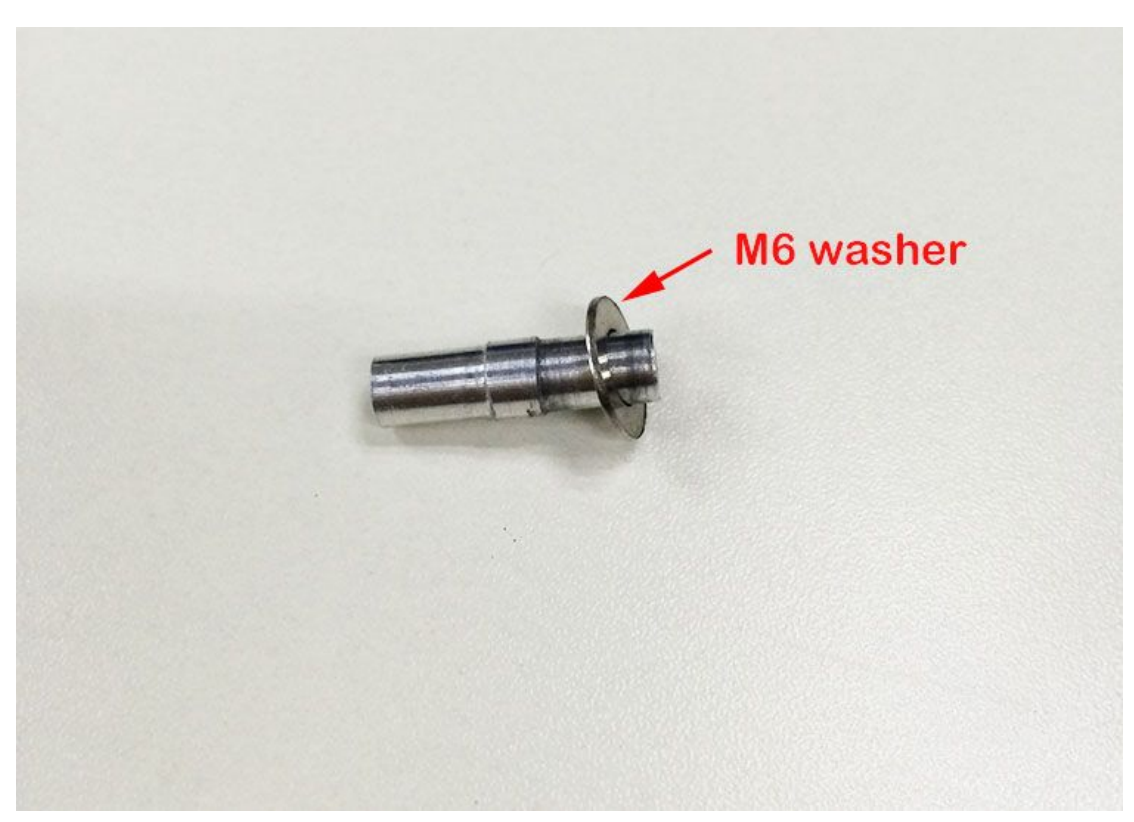

washer here is very important, do remember! You can even use M4 washer here.

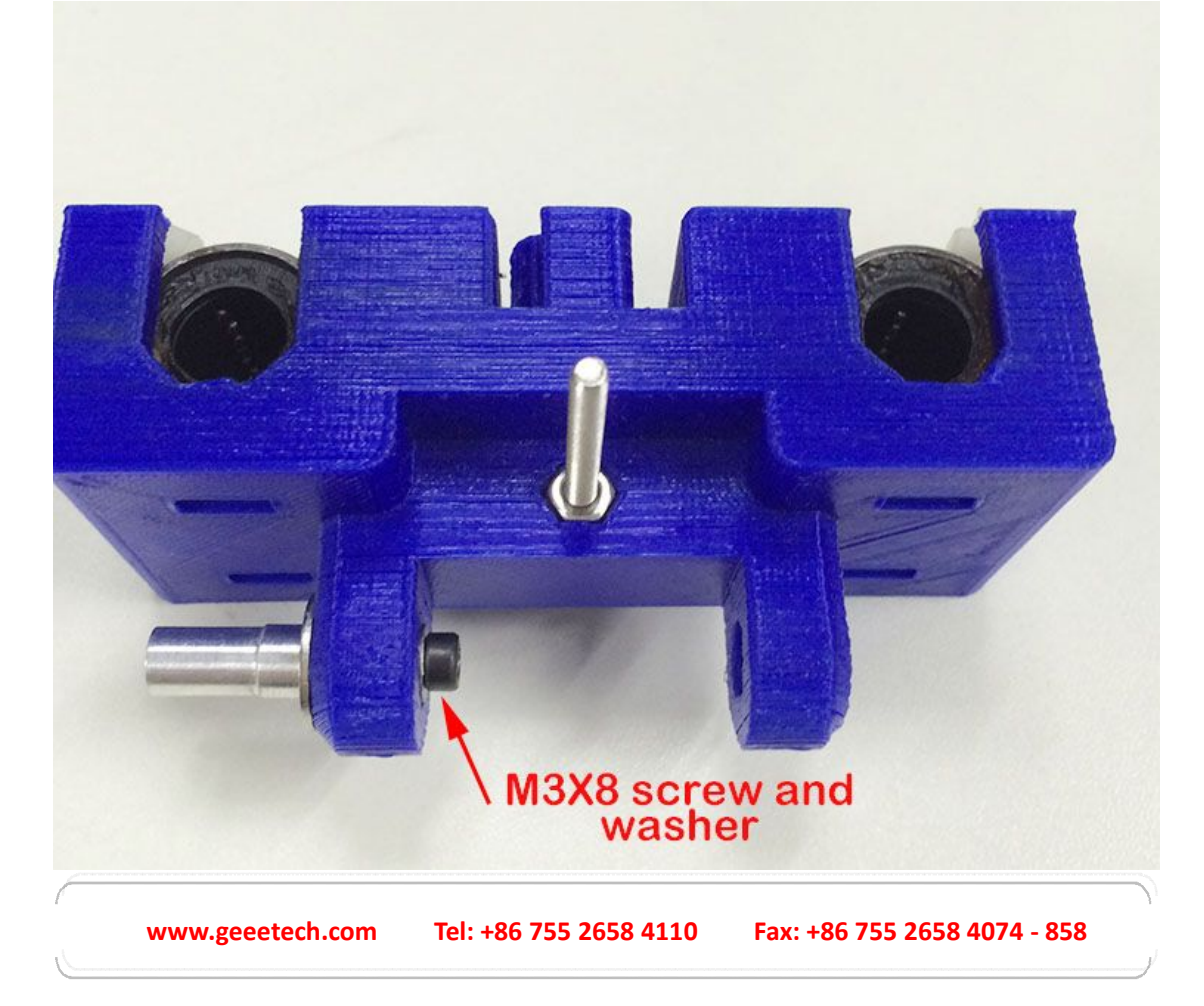

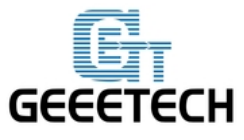

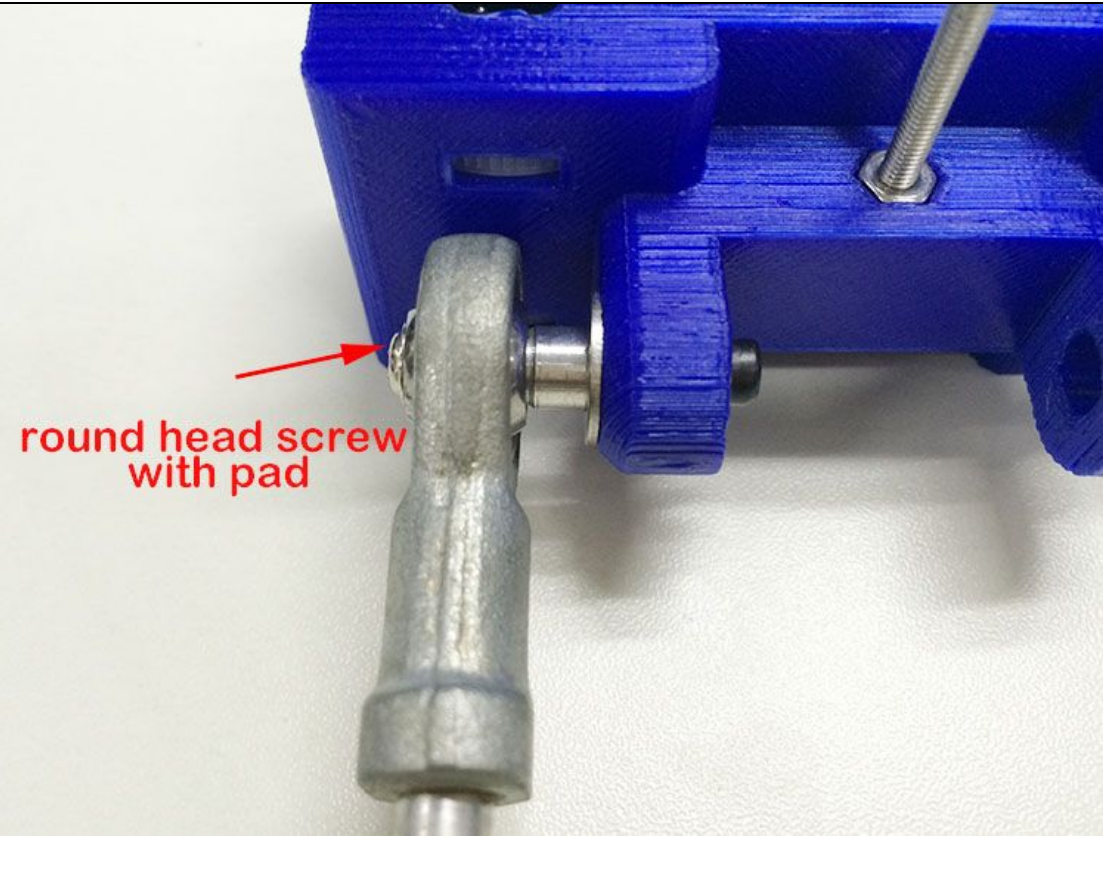

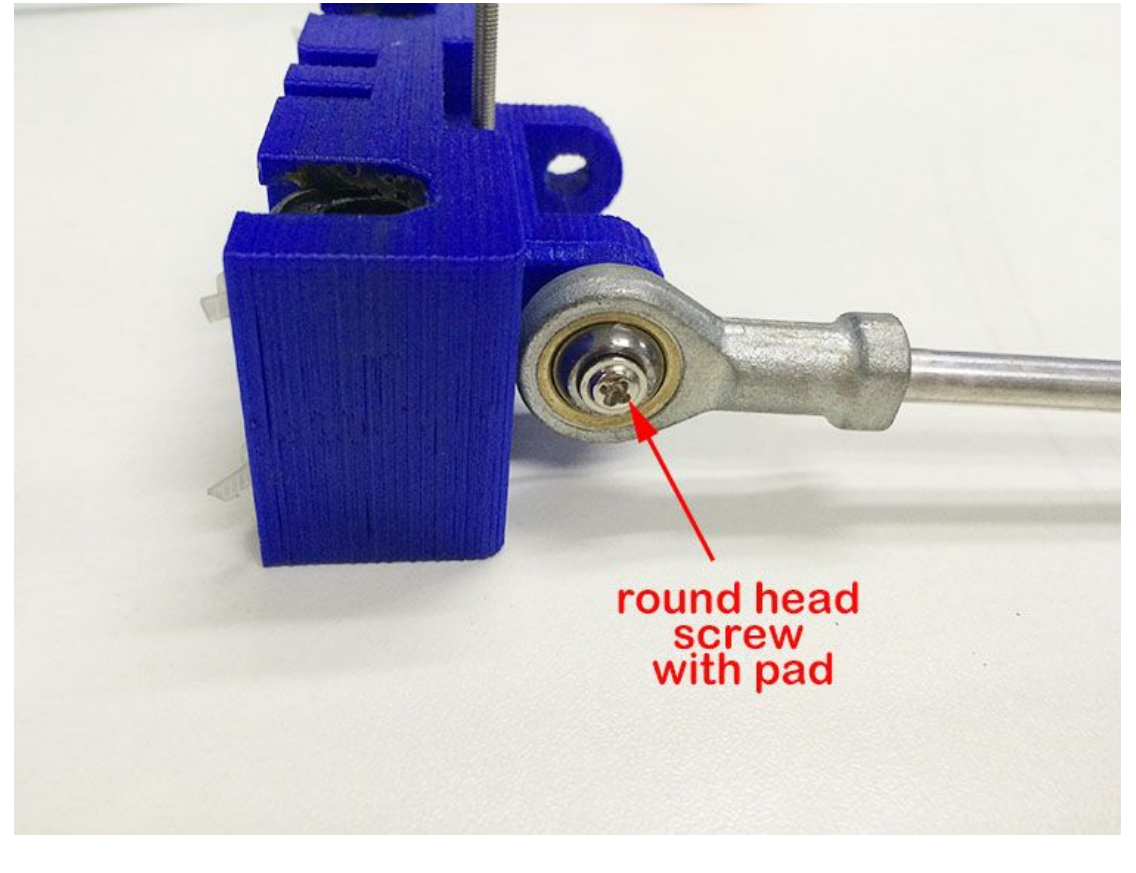

www.geeetech.com Tel: +86 755 2658 4110 Fax: +86 755 2658 4074 - 858

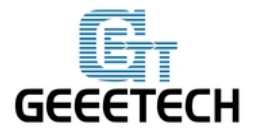

Step2. Repeat the above steps for the other diagonal rods. And mount another end of the diagonal rods to the spider.

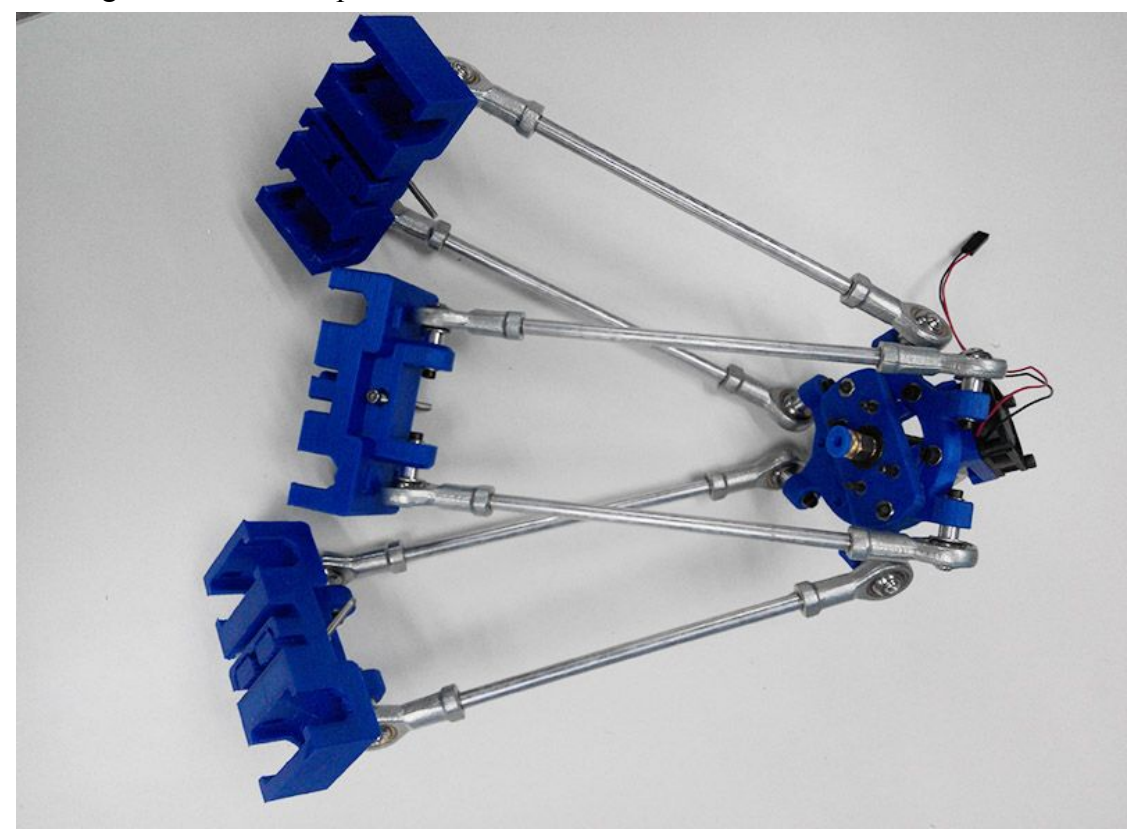

The directions should be as shown in the following picture.

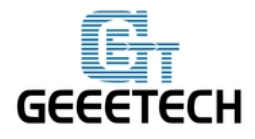

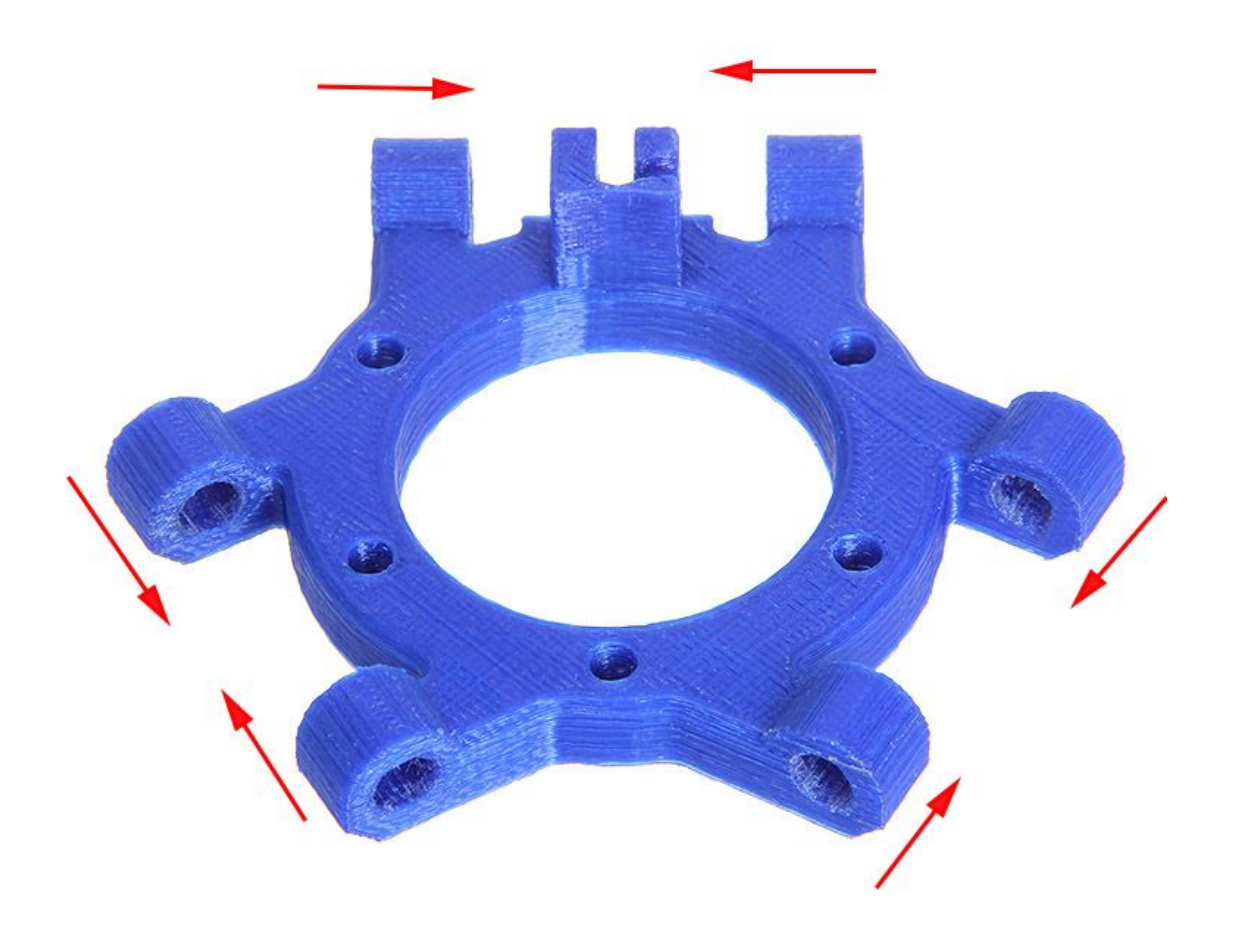

Step3. Insert the M3 x 40 screw into the carriage, this screw is for the hitting of the endstop.

\* Distinguish the up and down side of the carriage.

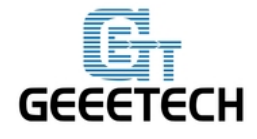

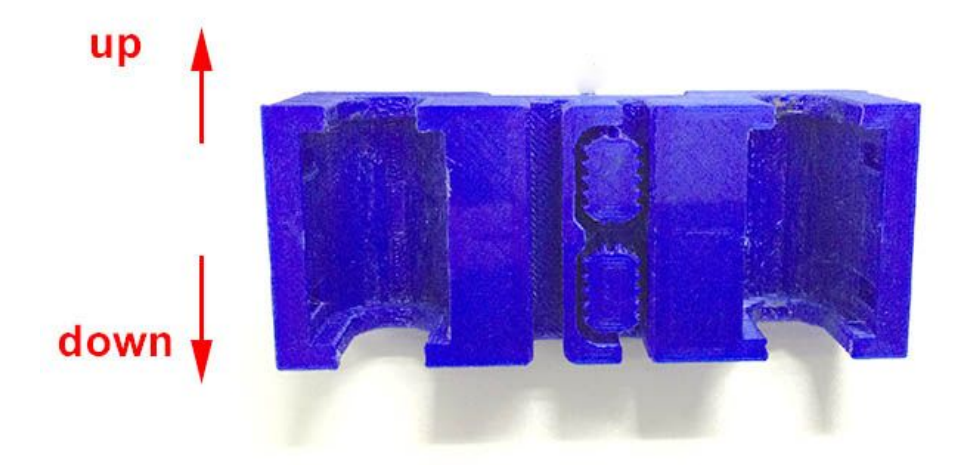

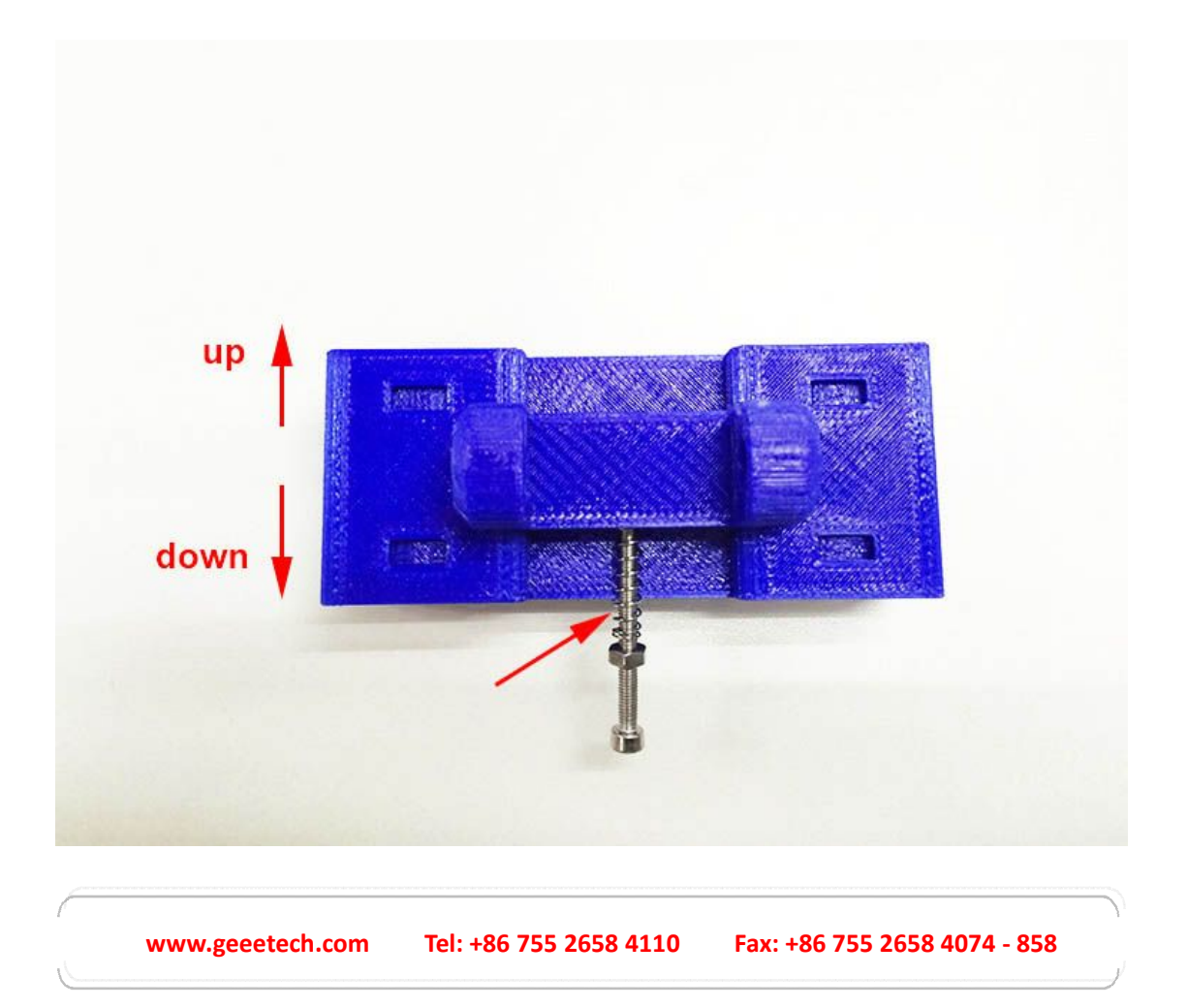

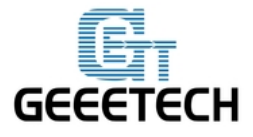

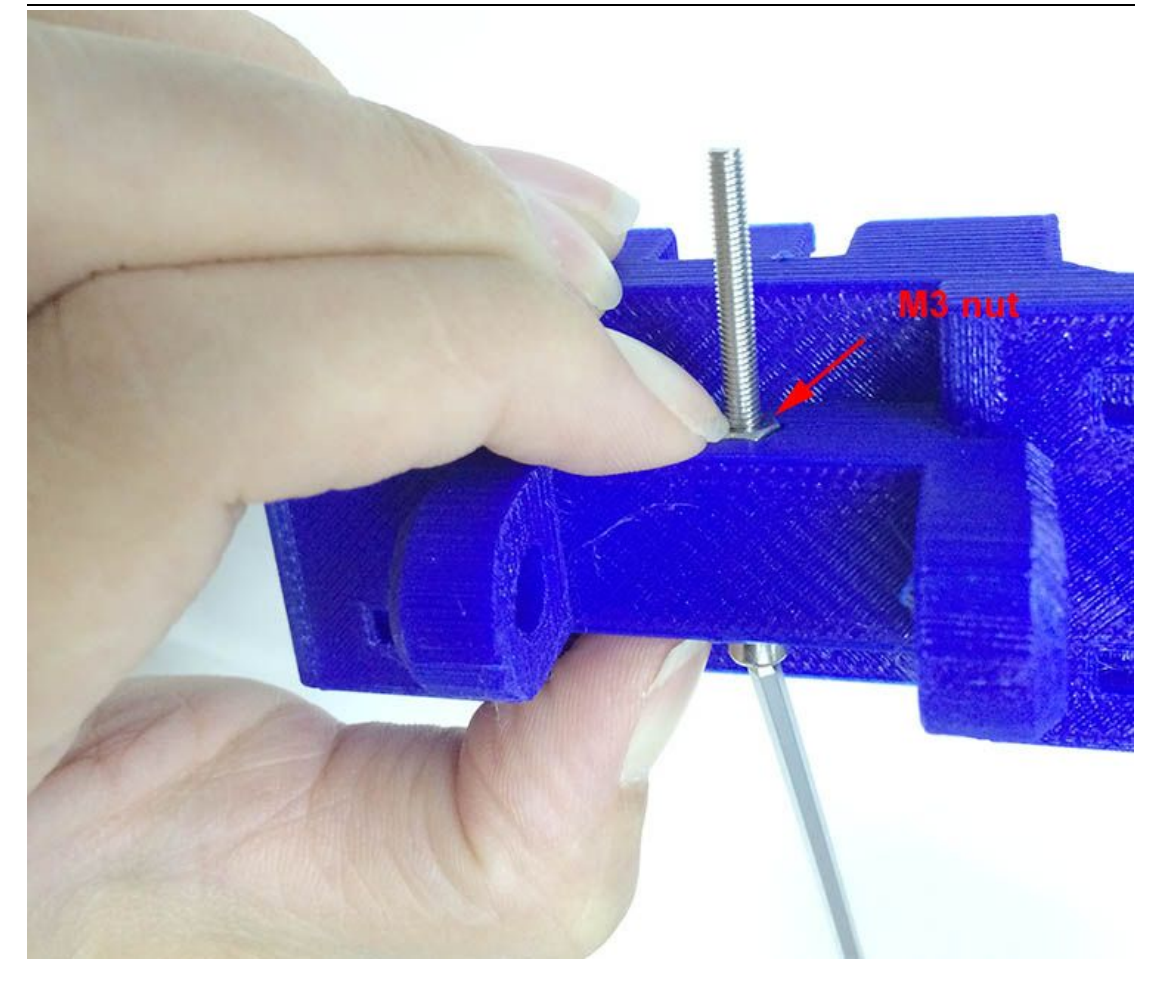

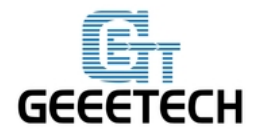

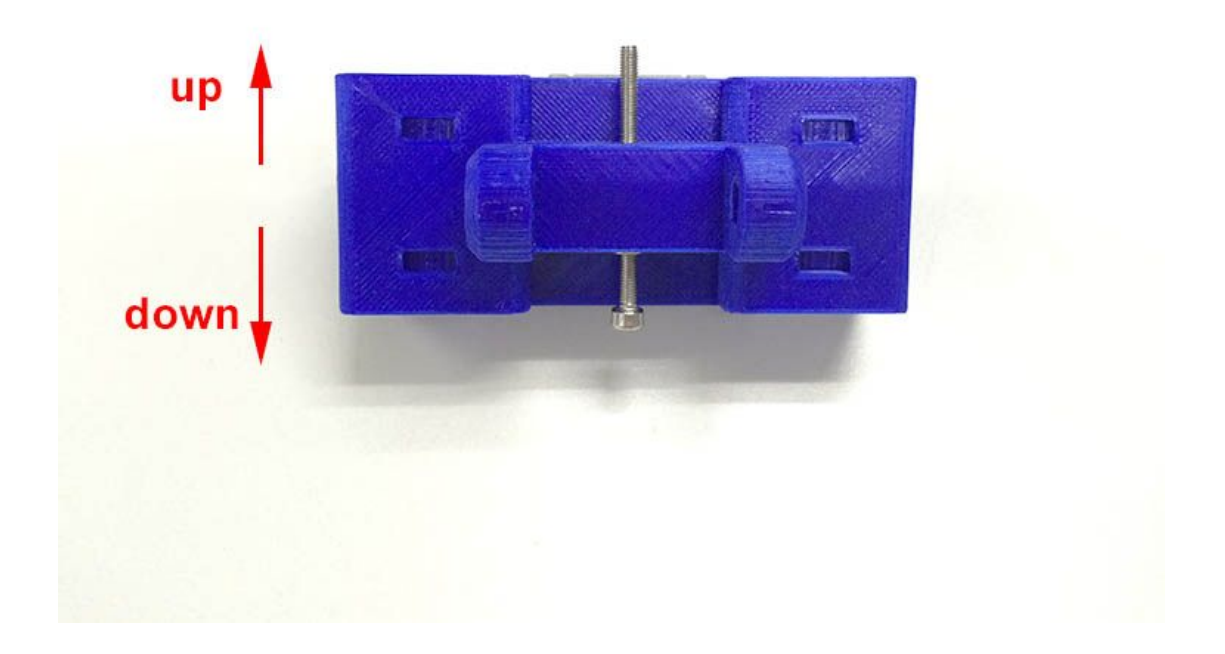

Step4. Connect the assembled print platform to the smooth rods.

Mount the carriage onto the rods where the linear bearing is, insert the bearings into the slot.

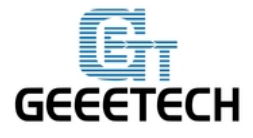

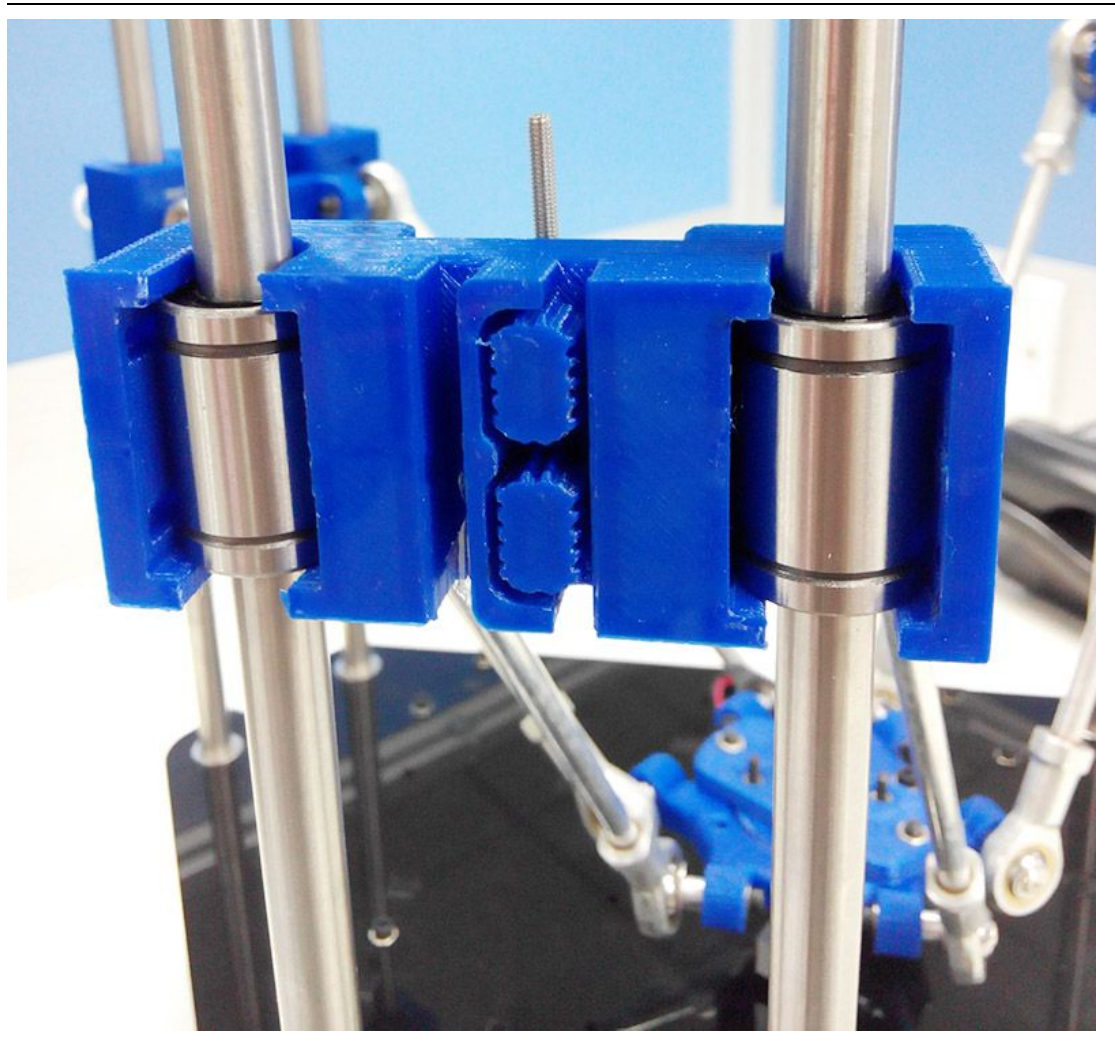

Step5. Tie up the carriage and the bearings with two zip ties.

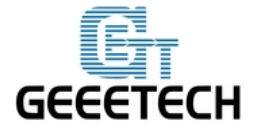

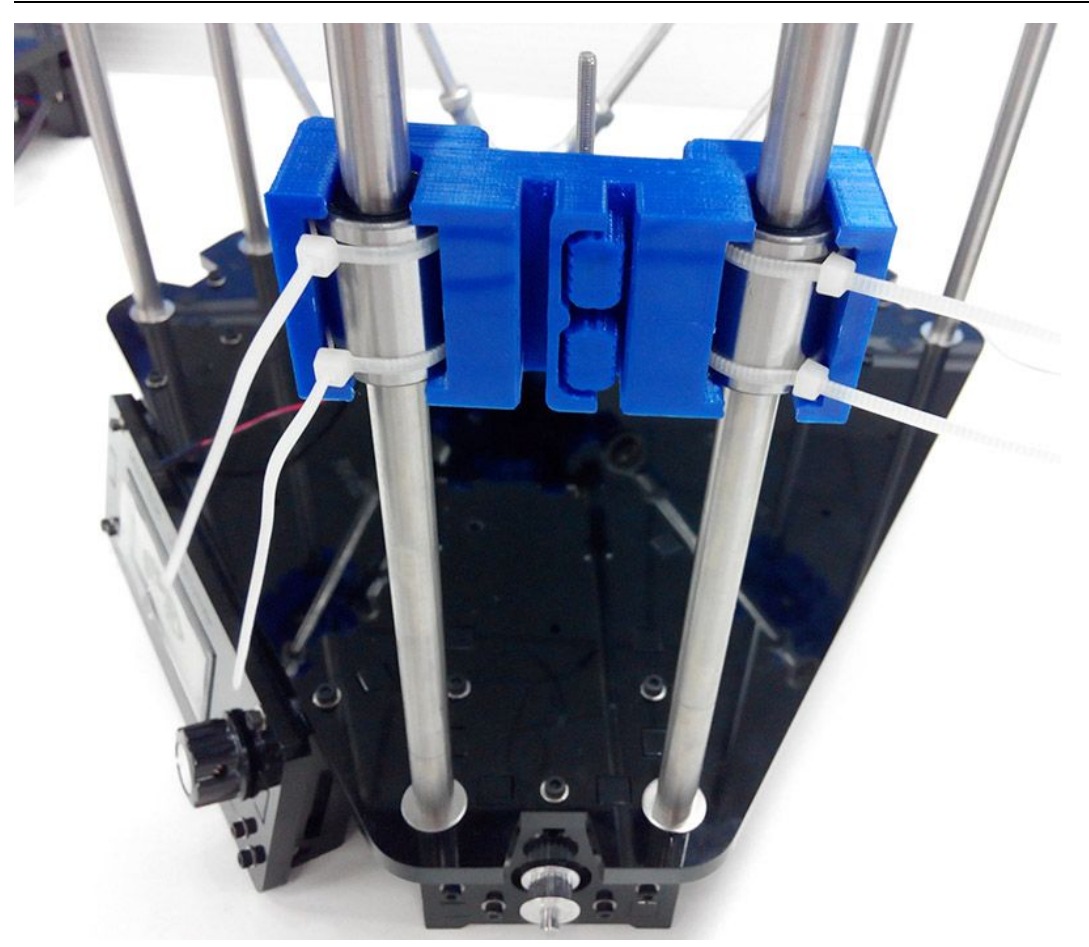

To help you see clearly, here is a detailed picture for the carriage.

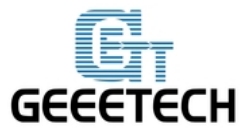

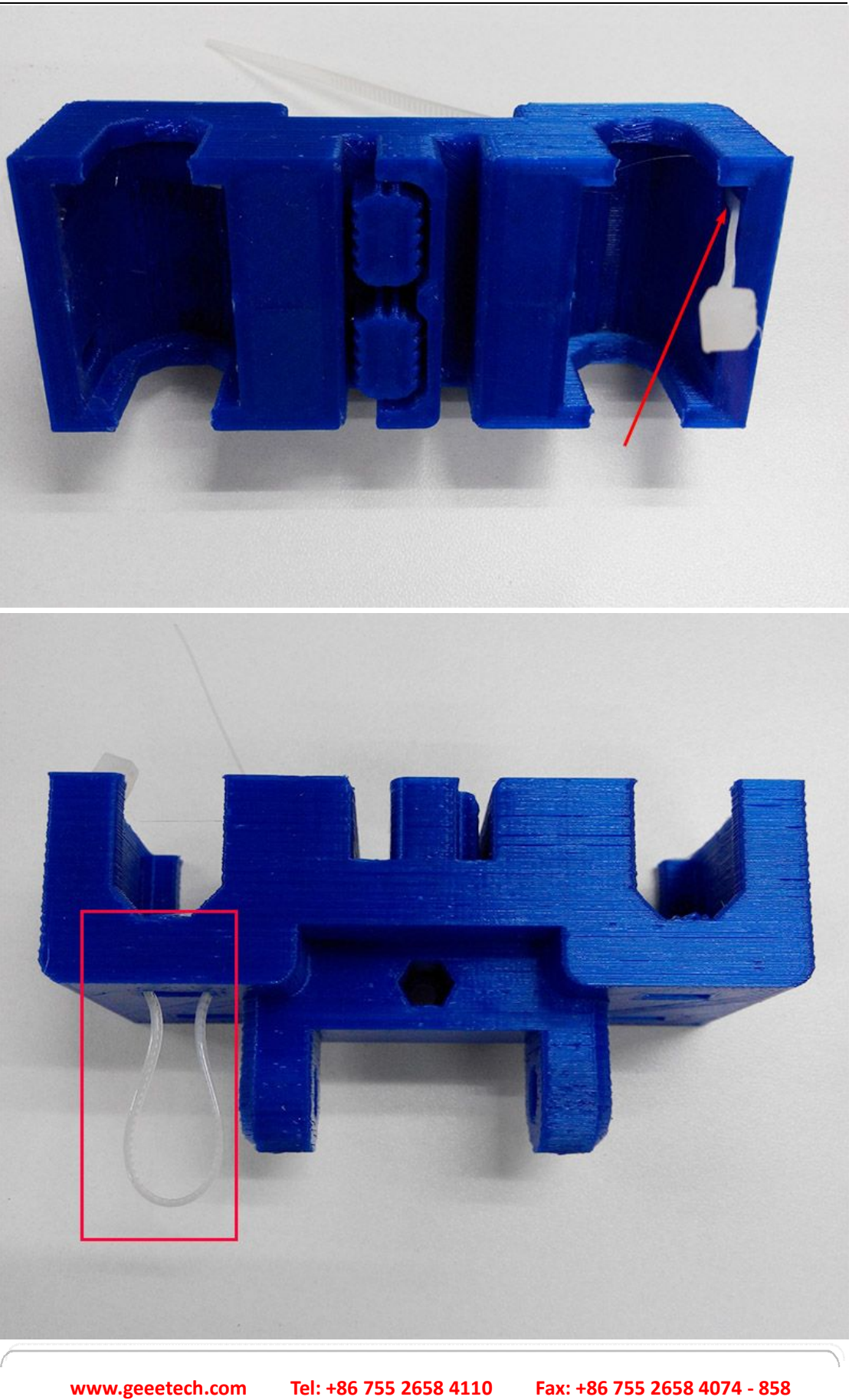

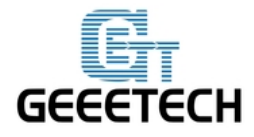

## **Chapter5 Mount the Belt**

| Name        | Part NO. | Qty | Pic |
|-------------|----------|-----|-----|
| Timing Belt | 1        | 3   |     |

Step1. Thread the belt through the drive wheel end. Pull it down to the pulley.

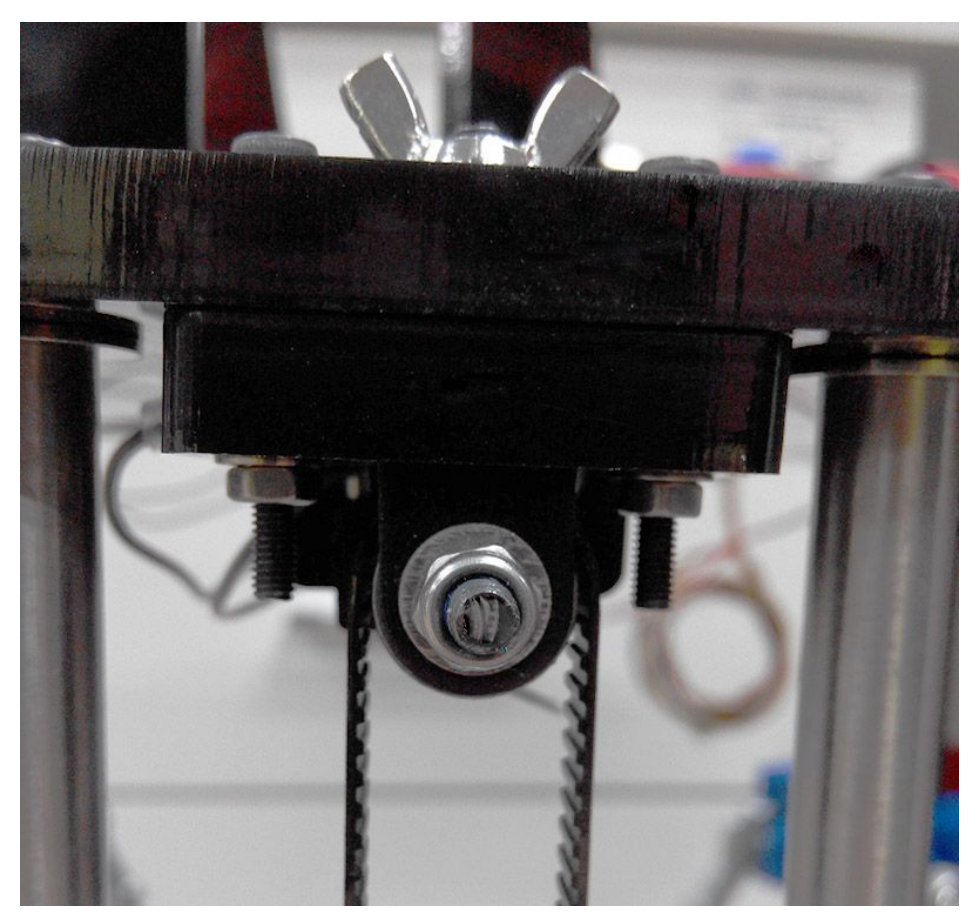

Step2. Thread the belt around the pulley, and take both ends to the carriage.

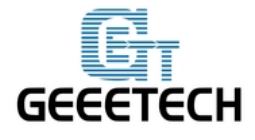

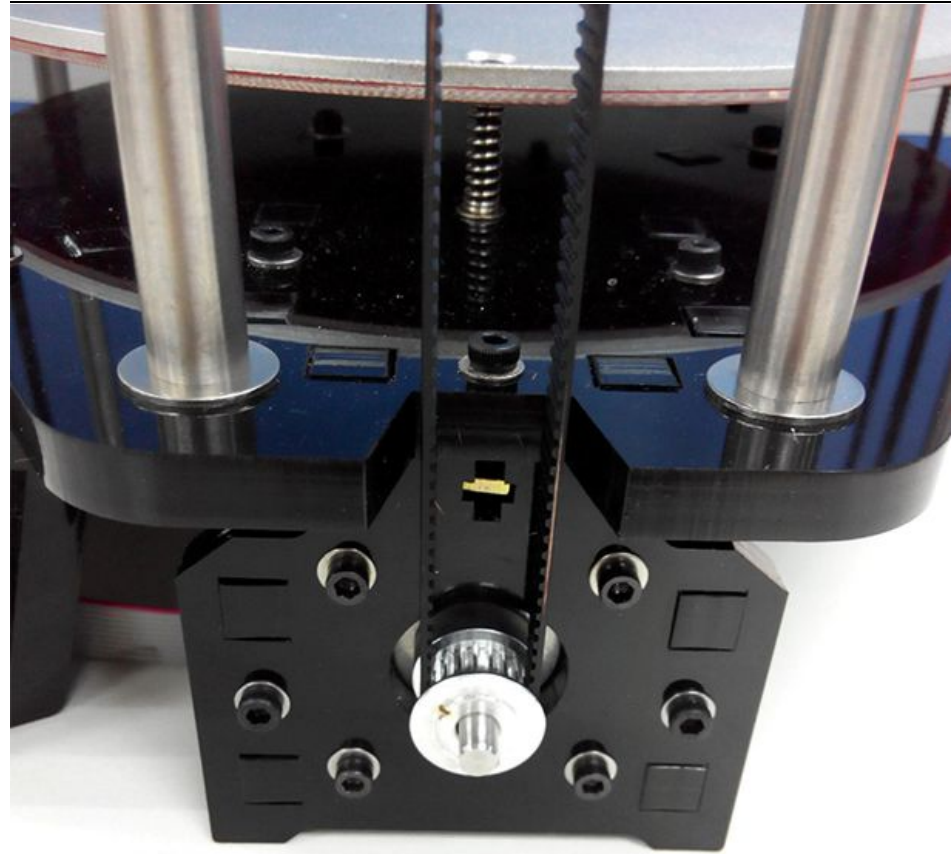

Step3. Insert the belt into the slot. If the slot is too thin, you can use the grater to file it larger. Tie up the belt if needed.

\*Pay attention to the tooth mesh of the belt and that on the bracket. Tie up both ends tightly.

\*The belt should be neither too tight nor too loose, you can slide the carriage up and down to see if it is

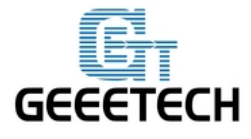

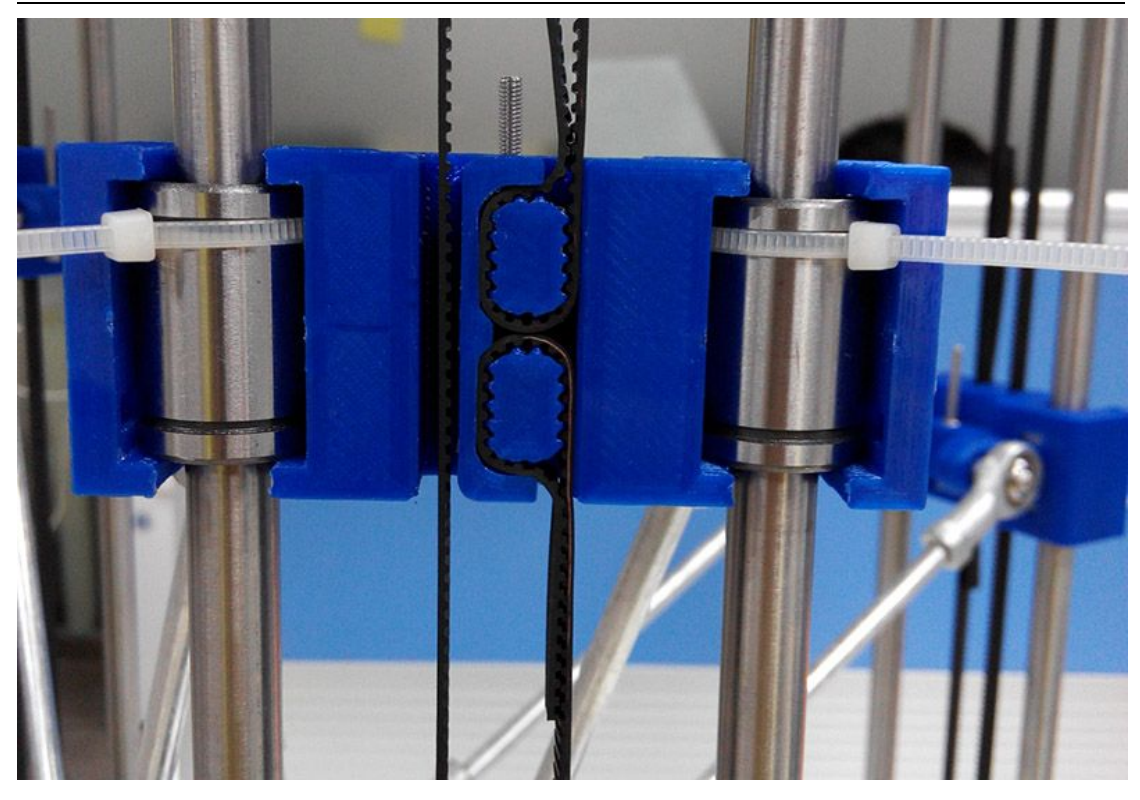

To help you better understand this step, here is a short video for you to refer. https://www.youtube.com/watch?v=RP-J7jWmabg

Repeat the above steps for the other 2 belts.

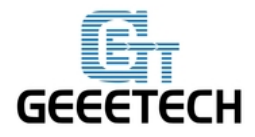

#### **Chapter6 Connect the PTFE tube**

| Name         | Part NO. | Qty | Pic |
|--------------|----------|-----|-----|
| Feeding pipe | 1        | 1   |     |

Step1. Plug one end of the tube into the push-fitting on the hotend and the other end into that of the extruder.

\* If you need to pull the tube out, please press the blue part while pulling.

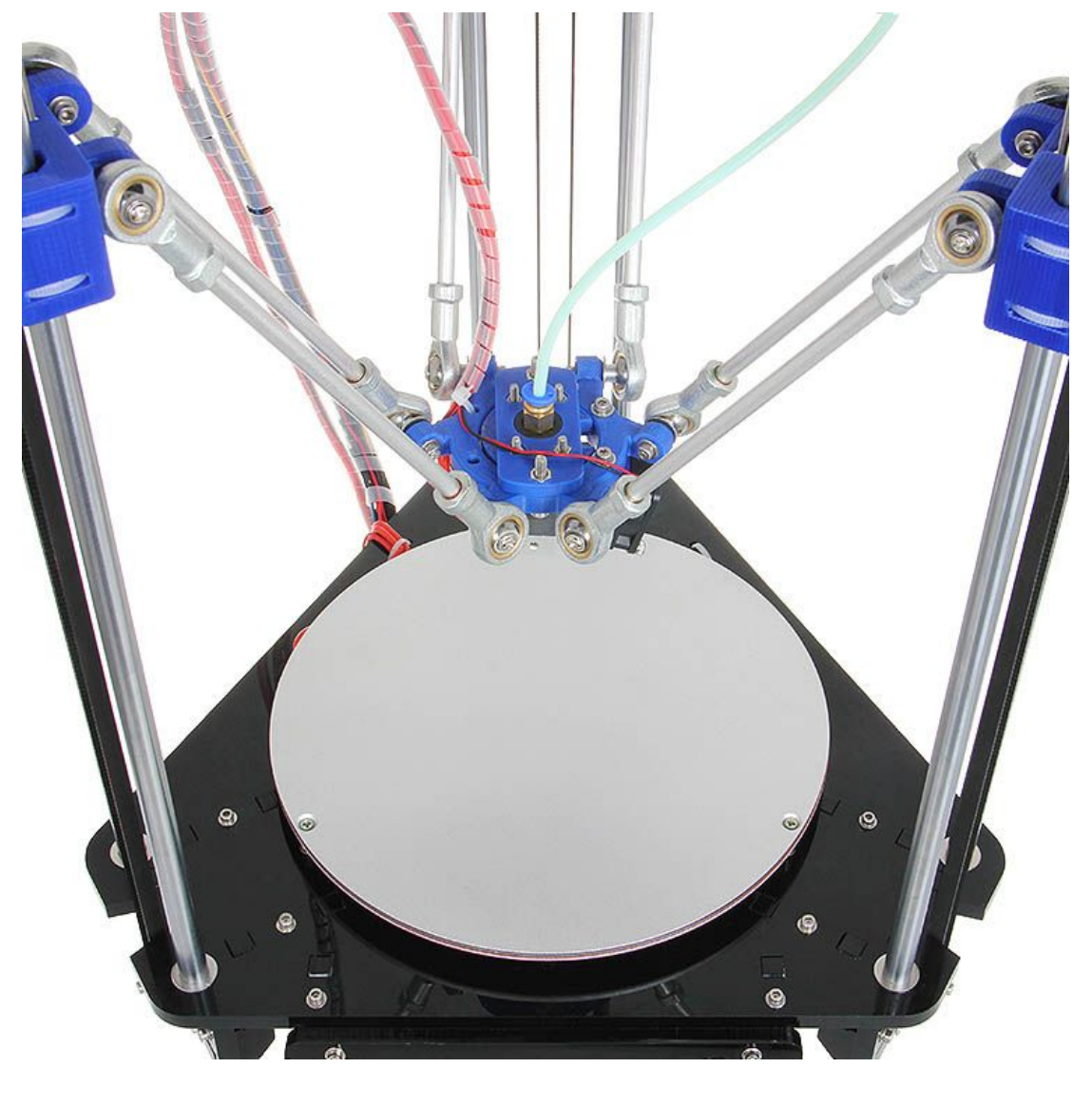

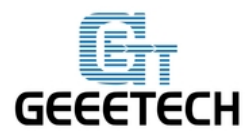

## **Chapter7 Wiring**

Before you start wiring, please take a look at the wiring schematics.

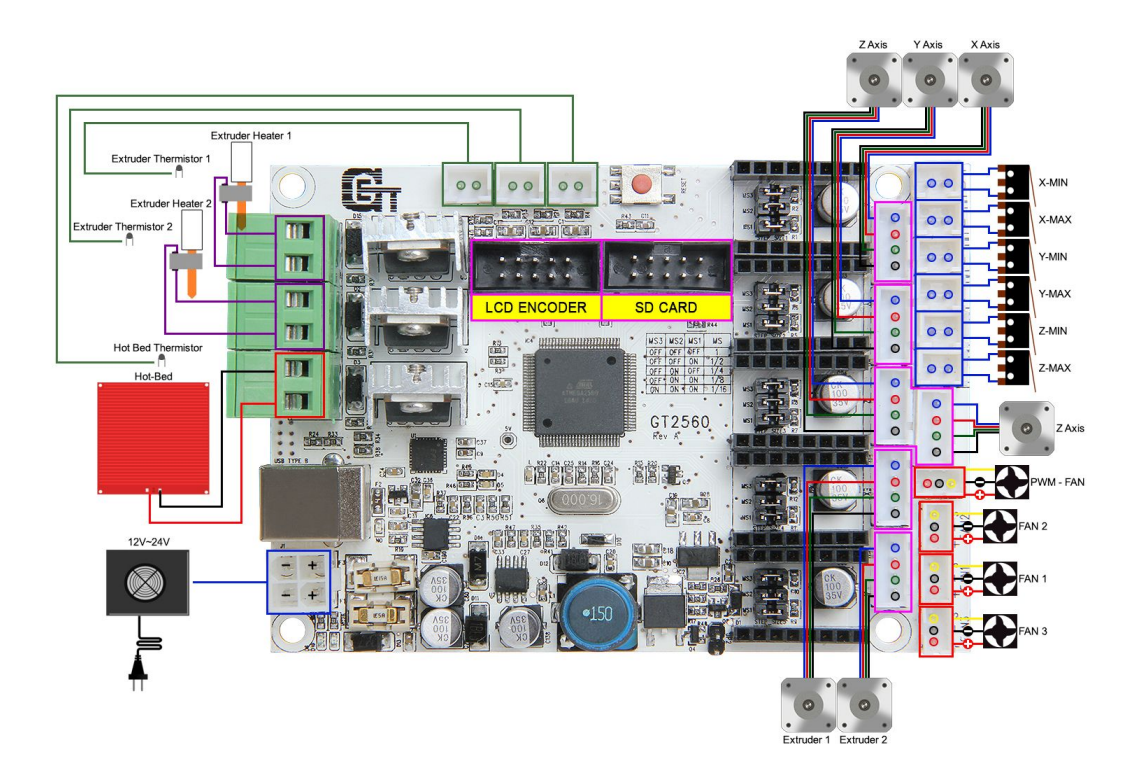

You can see original picture here.

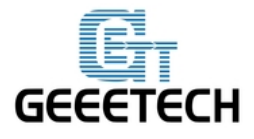

#### Step1. Connect wires for motors.

1) Connect wires for X-axis motor.

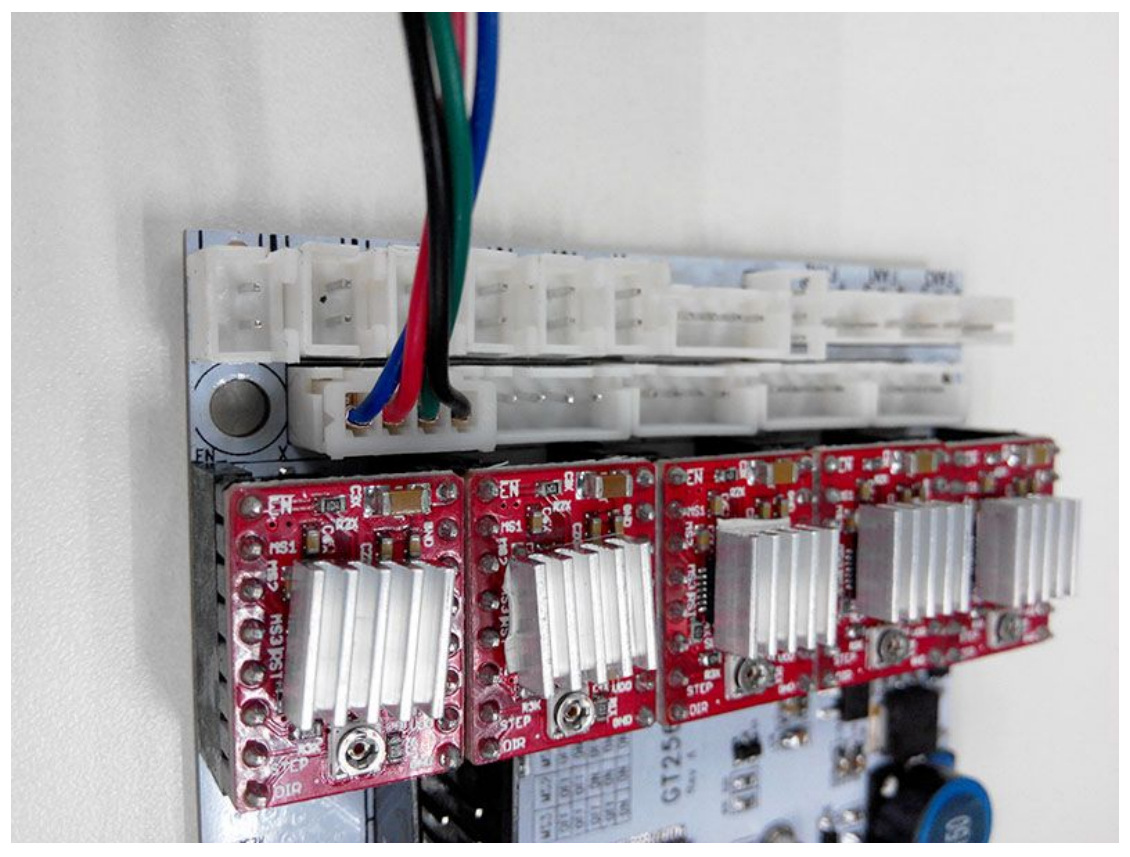

2) Connect wires for Y-axis motor.

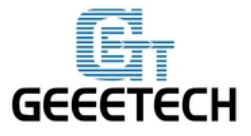

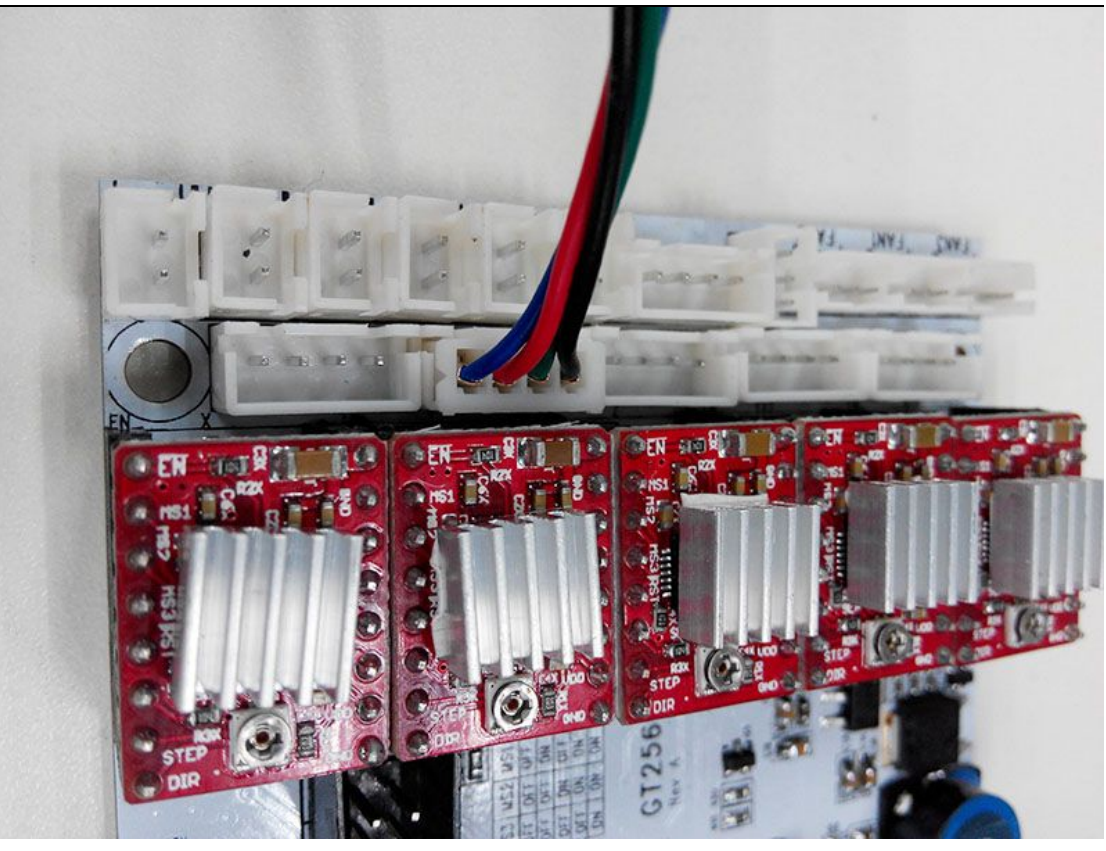

3) Connect wires for Z-axis motor.

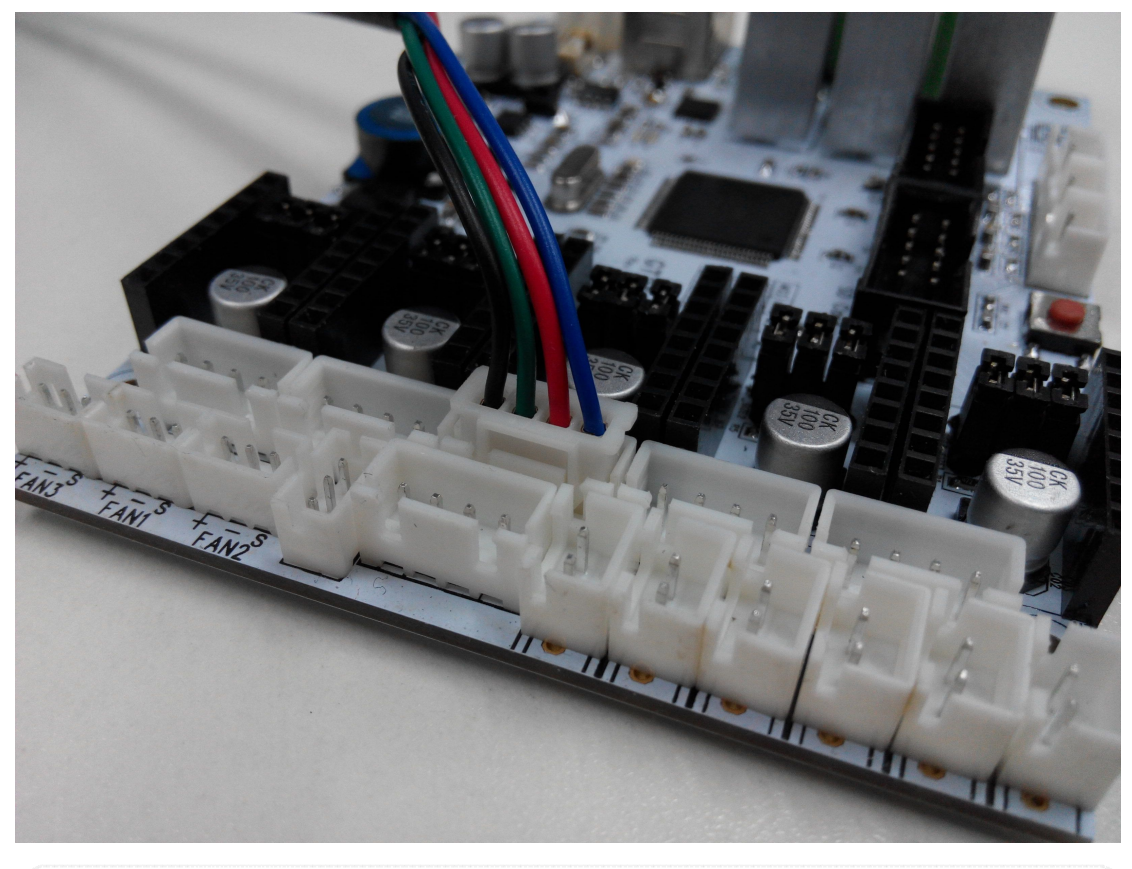

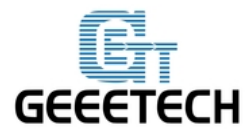

For G2s, connect the second Z motor here.

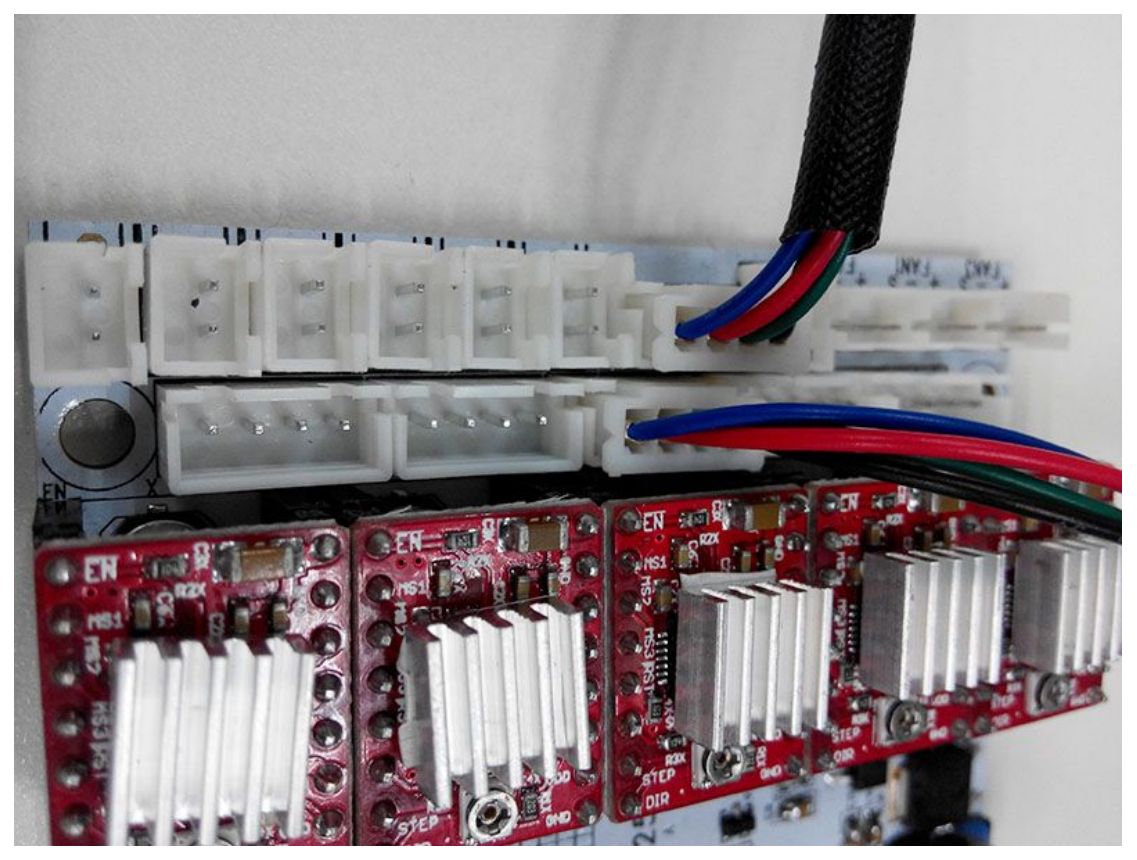

4) Connect extruder motor

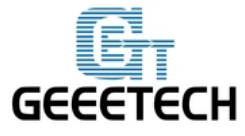

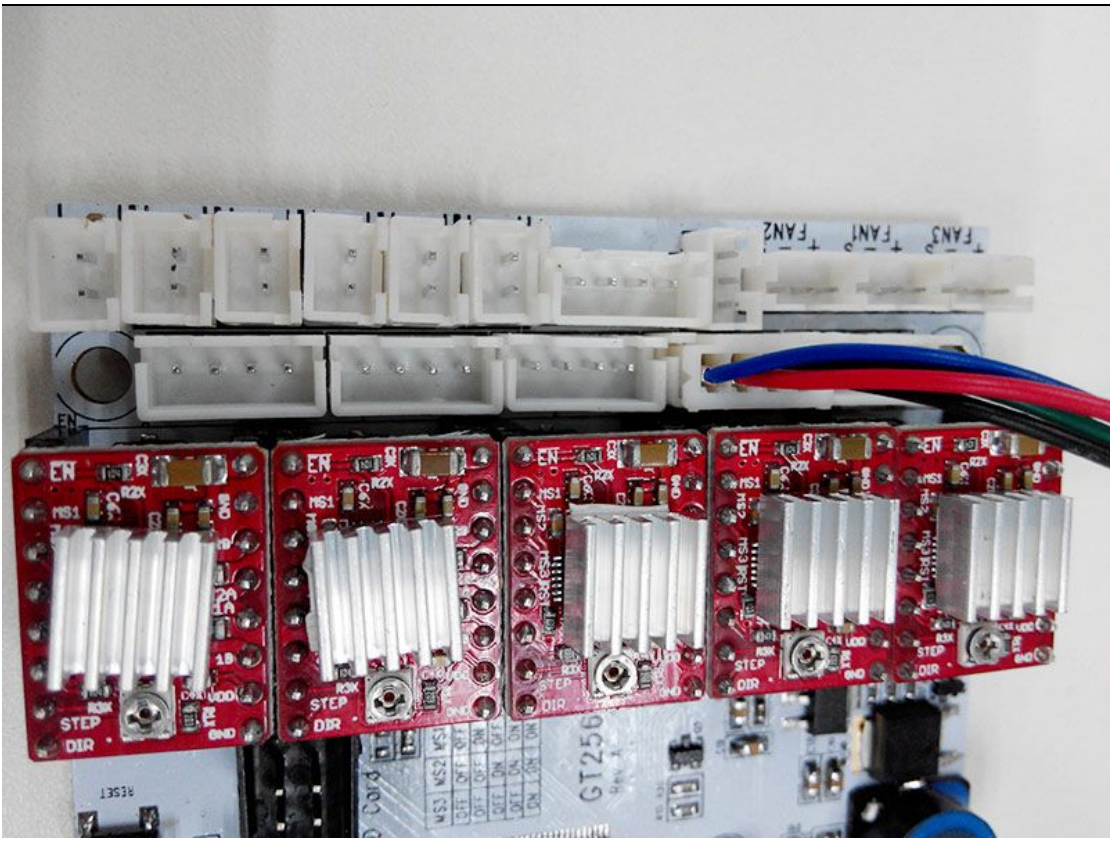

#### Step4. Connect heating wires.

Loosed the screws in the green terminal and put the red wires into the slot and screw it up.

\* There is no "+" and "-" for heating wires

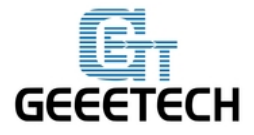

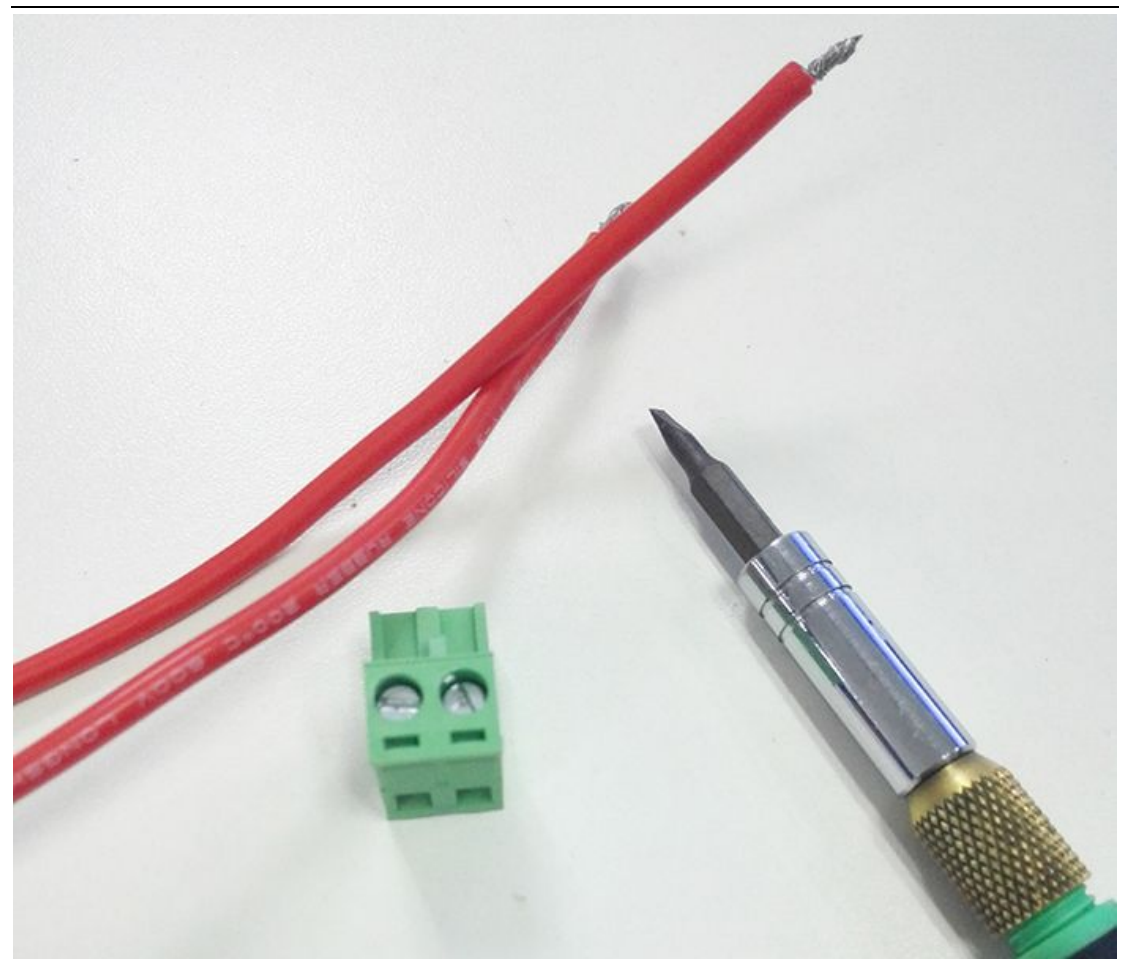

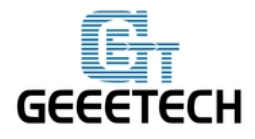

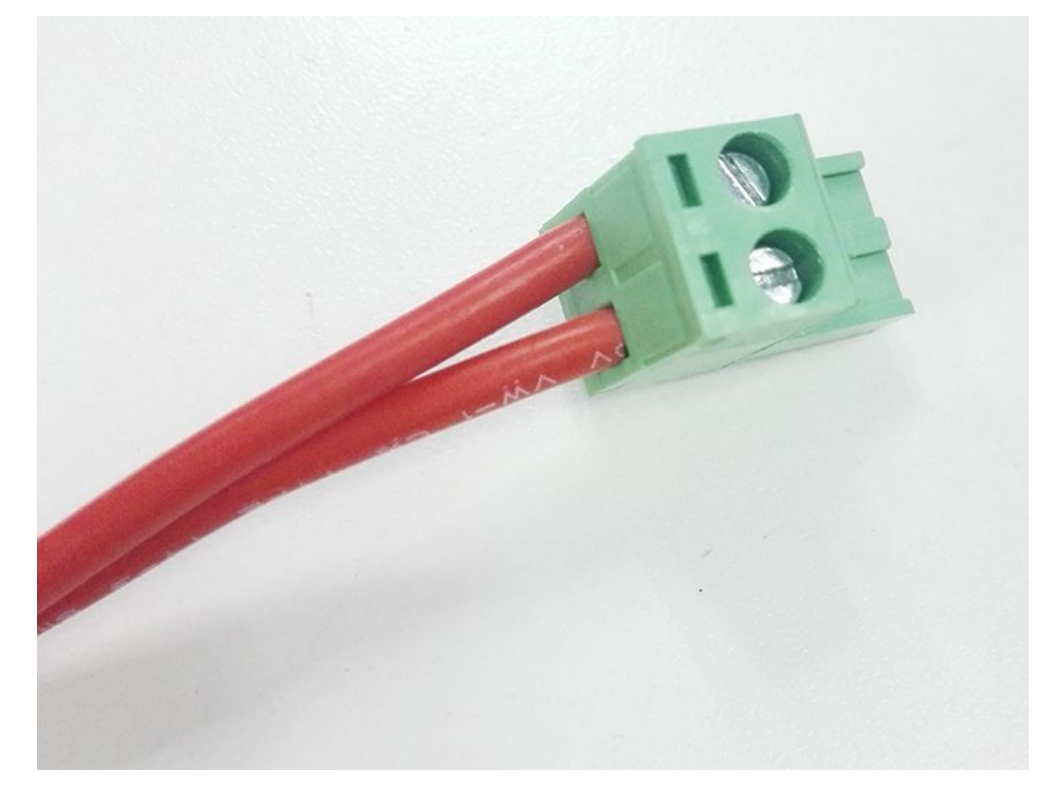

1) Connect heating wires for heatbed.

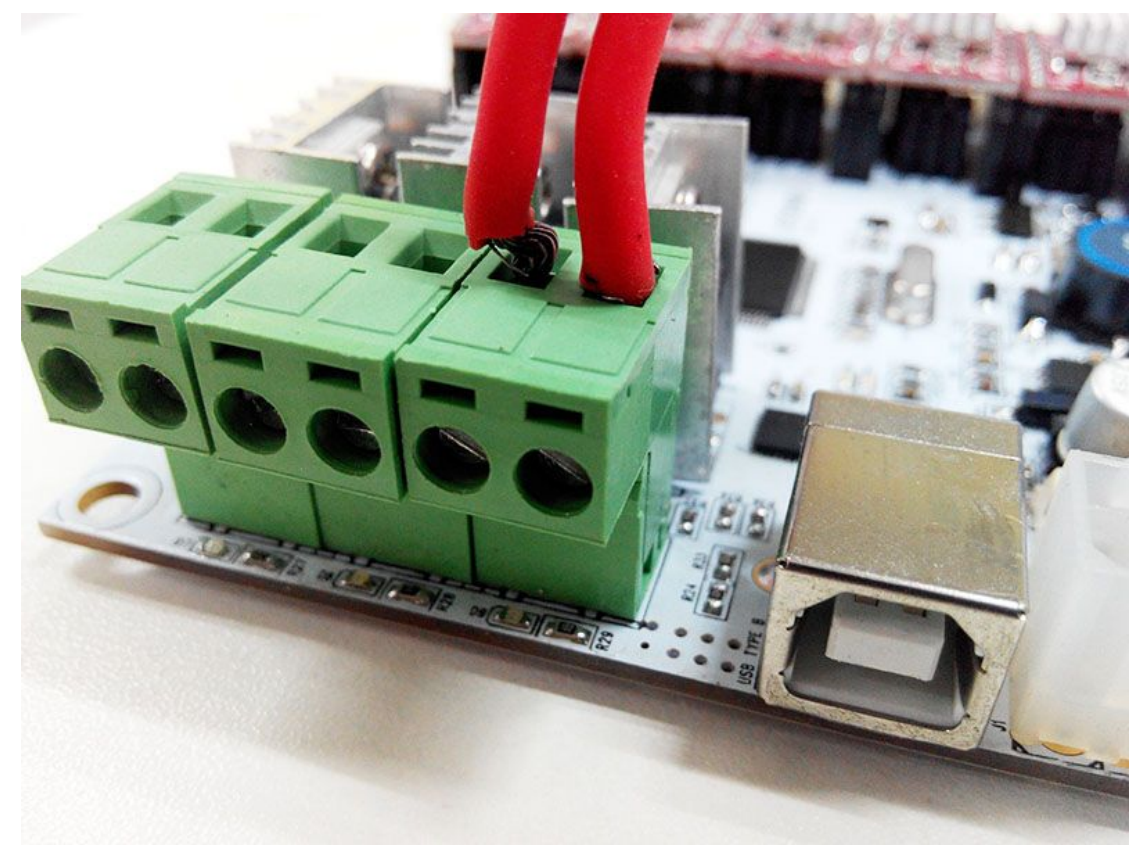

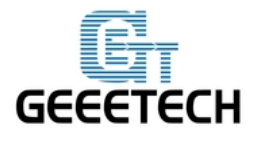

2) Connect heating wires for extruder 0.

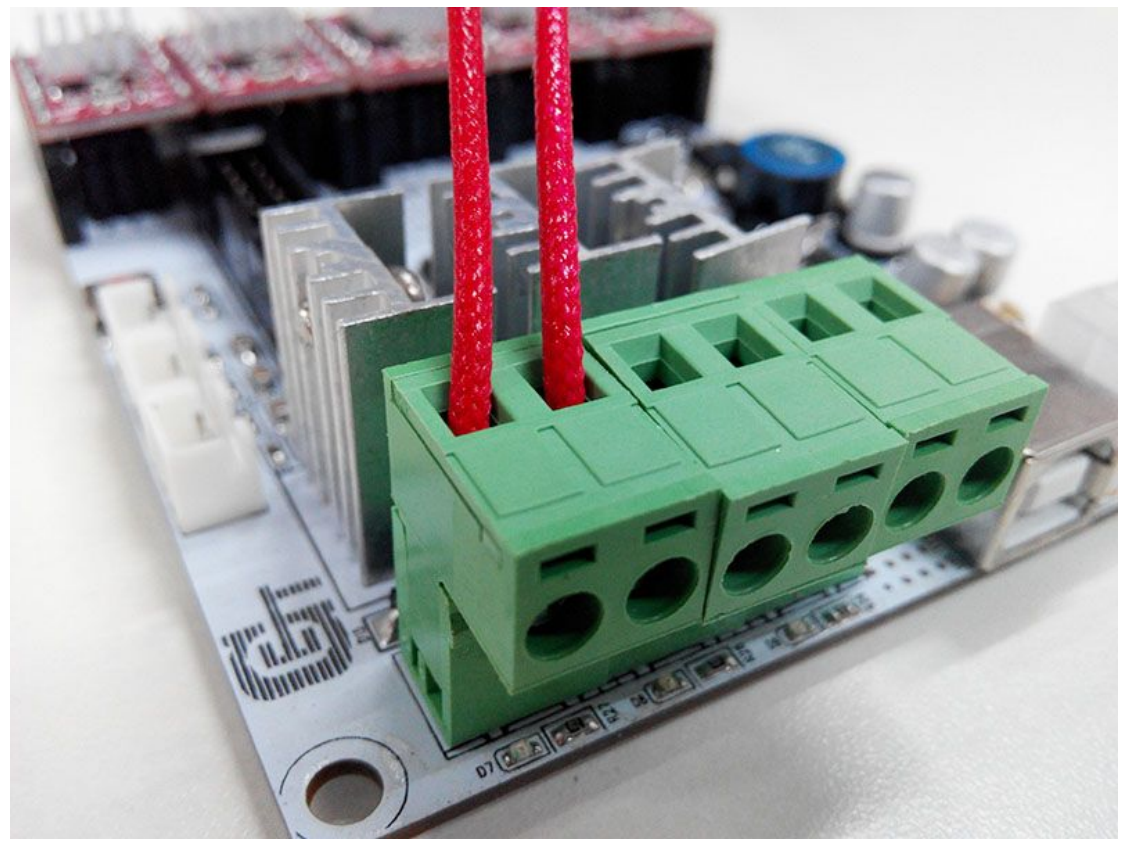

3) Connect heating wires for extruder 1. (needed if you are building G2s)
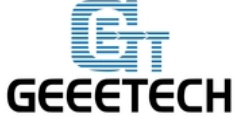

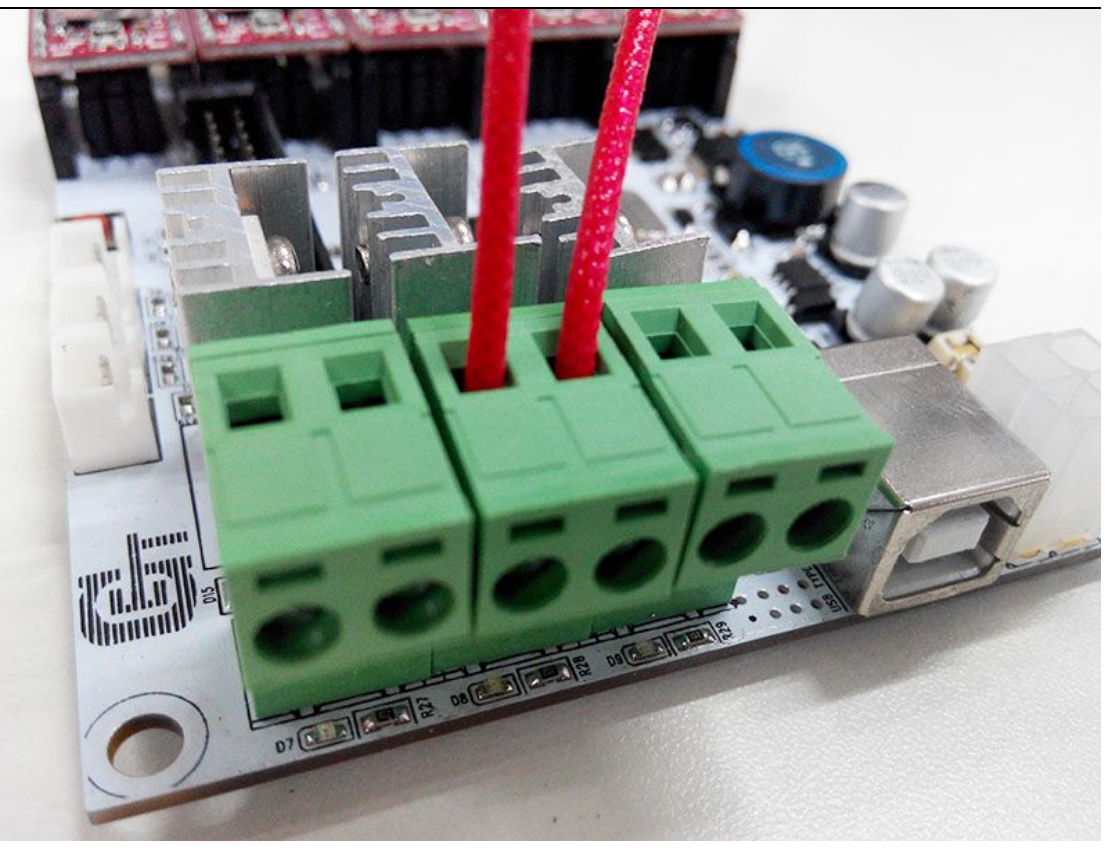

#### Step4. Connect wires for thermistor.

1) Connect wires for thermistor of heatbed.

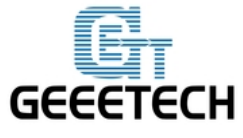

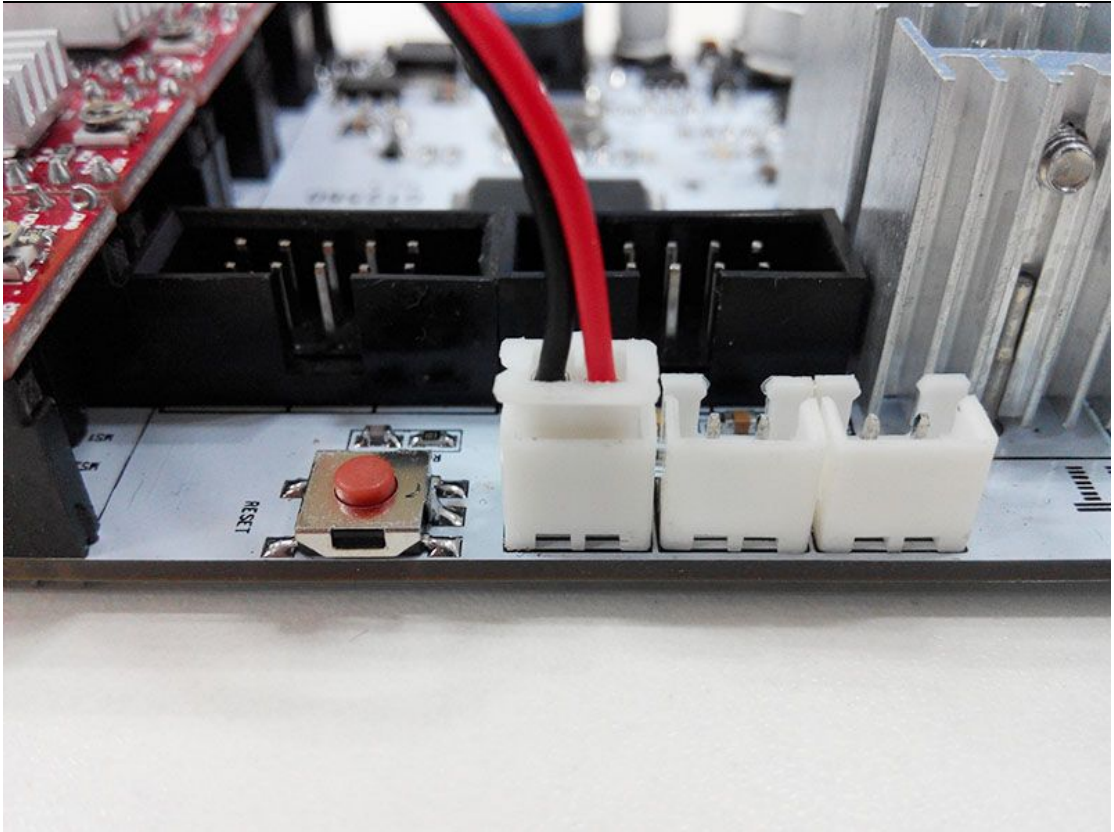

2) Connect wires for thermistor of extruder 0.

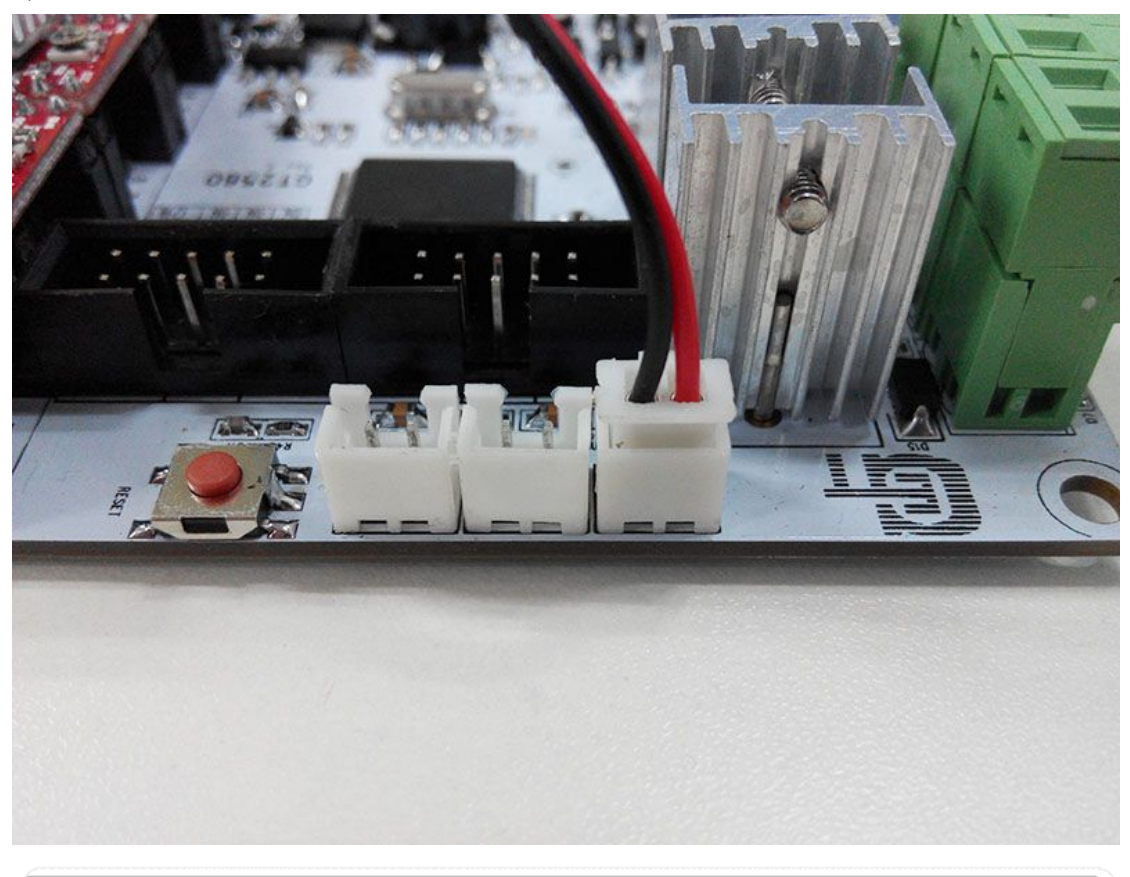

www.geeetech.com Tel: +86 755 2658 4110 Fax: +86 755 2658 4074 - 858

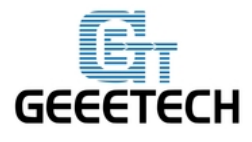

3) Connect wires for thermistor of extruder 1. (needed if you are building G2s)

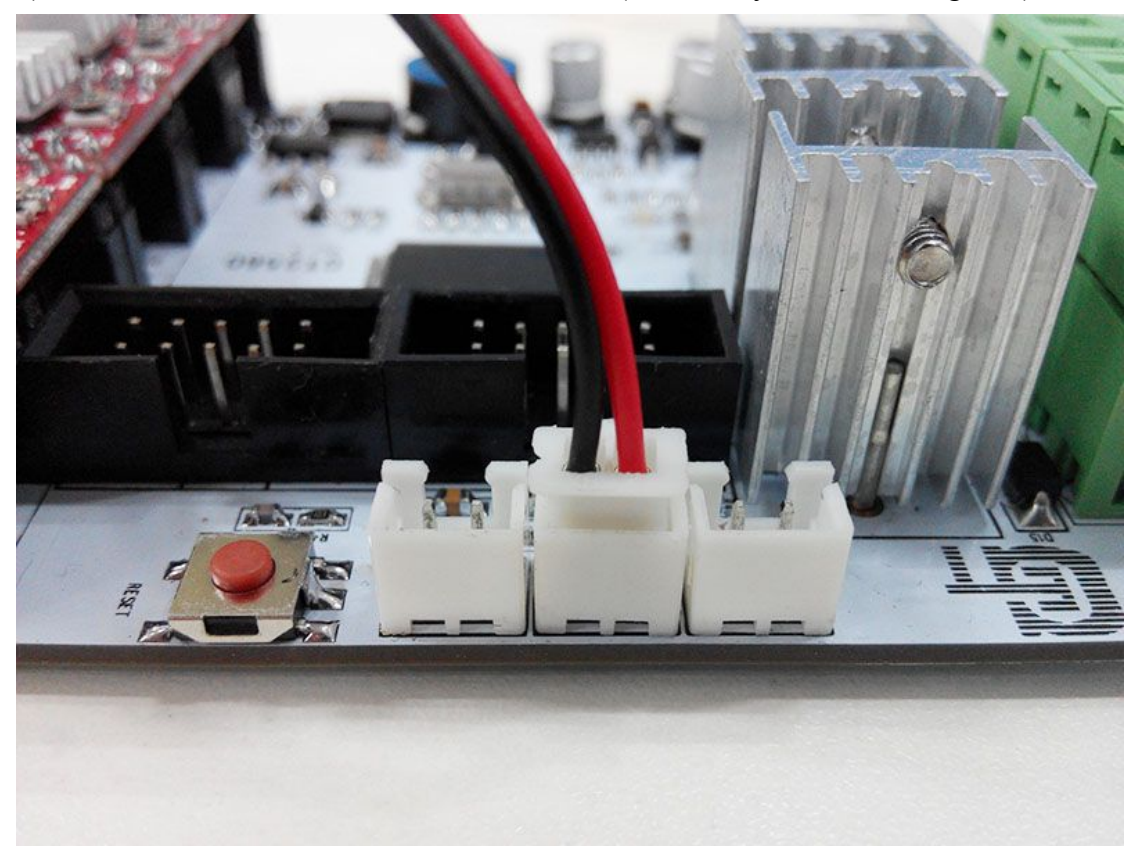

#### Step5. Connect wires for endstop.

1) Connect wires for endstop of X-axis at X-max.

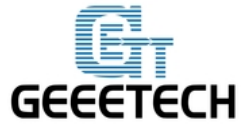

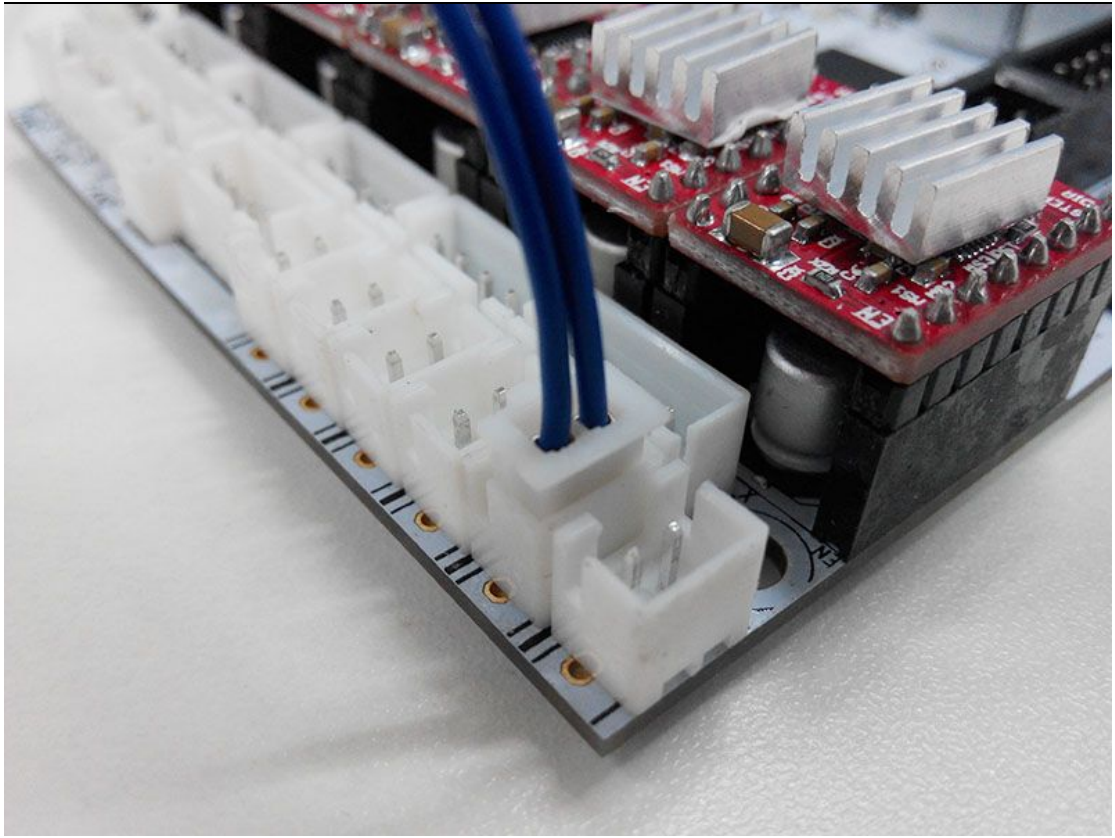

2) Connect wires for endstop of Y-axis at Y-max.

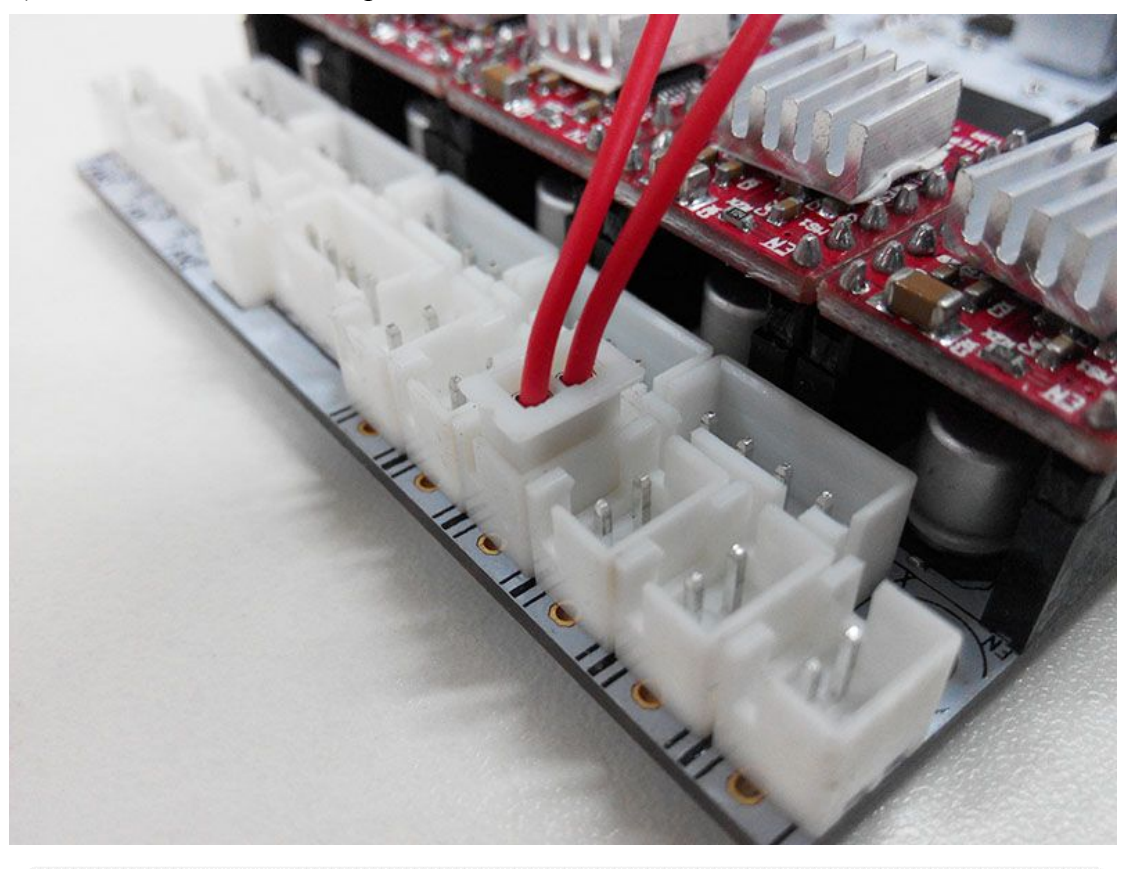

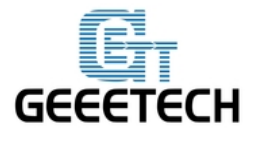

3) Connect wires for endstop of Z-axis at Z-max.

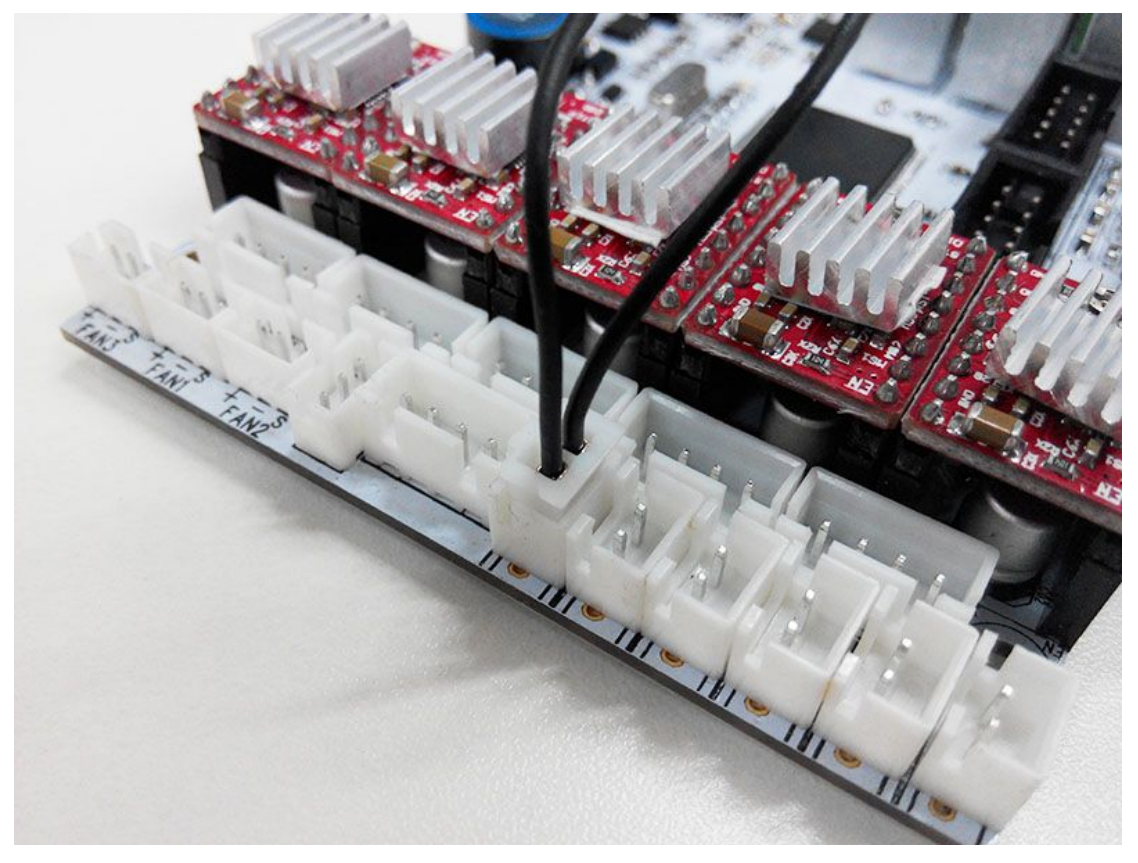

3) Connect wires for endstop of auto-leveling probe at Z-min.

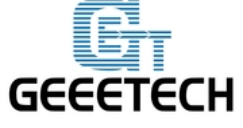

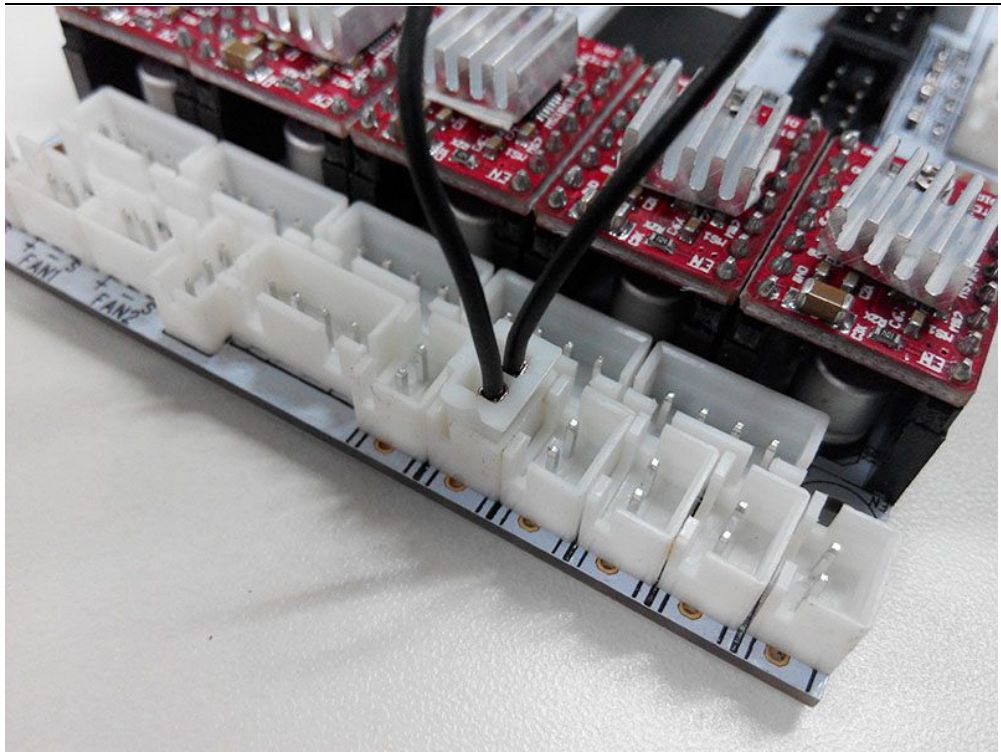

Please note that, at the end of the endstop, the two wires are connected to 1 and 3, which you can see on the endstop.

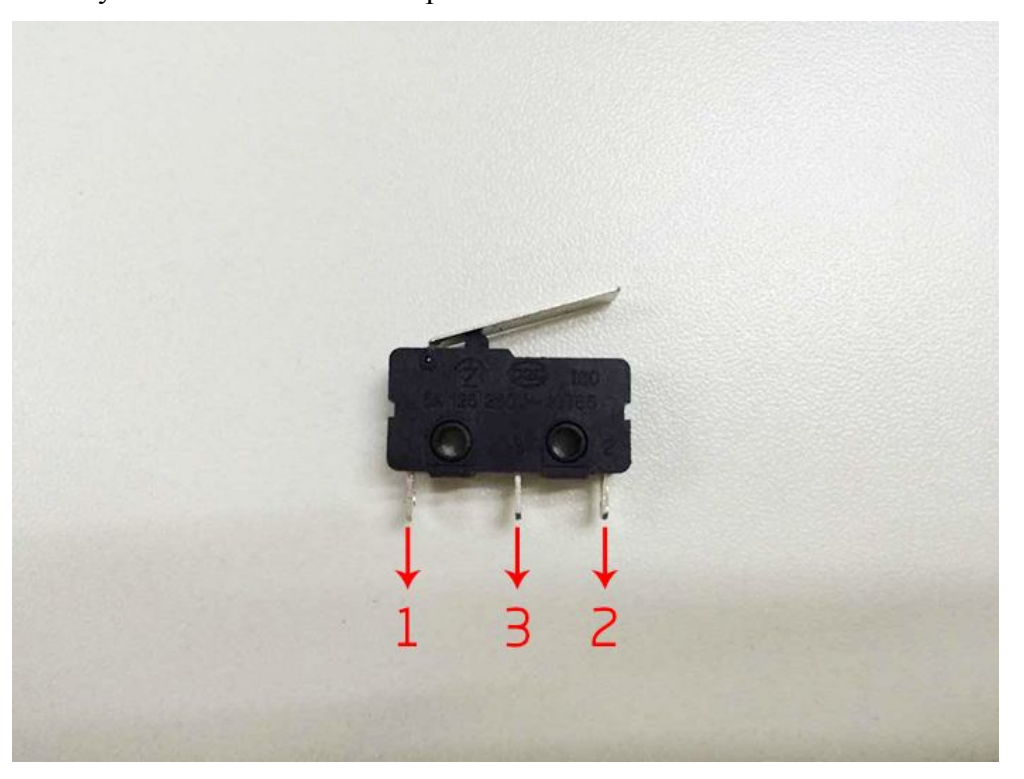

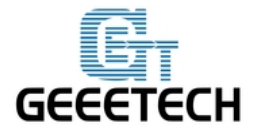

#### Step6. Connect wires for Fan.

1) Connect fan for control board at FAN1.

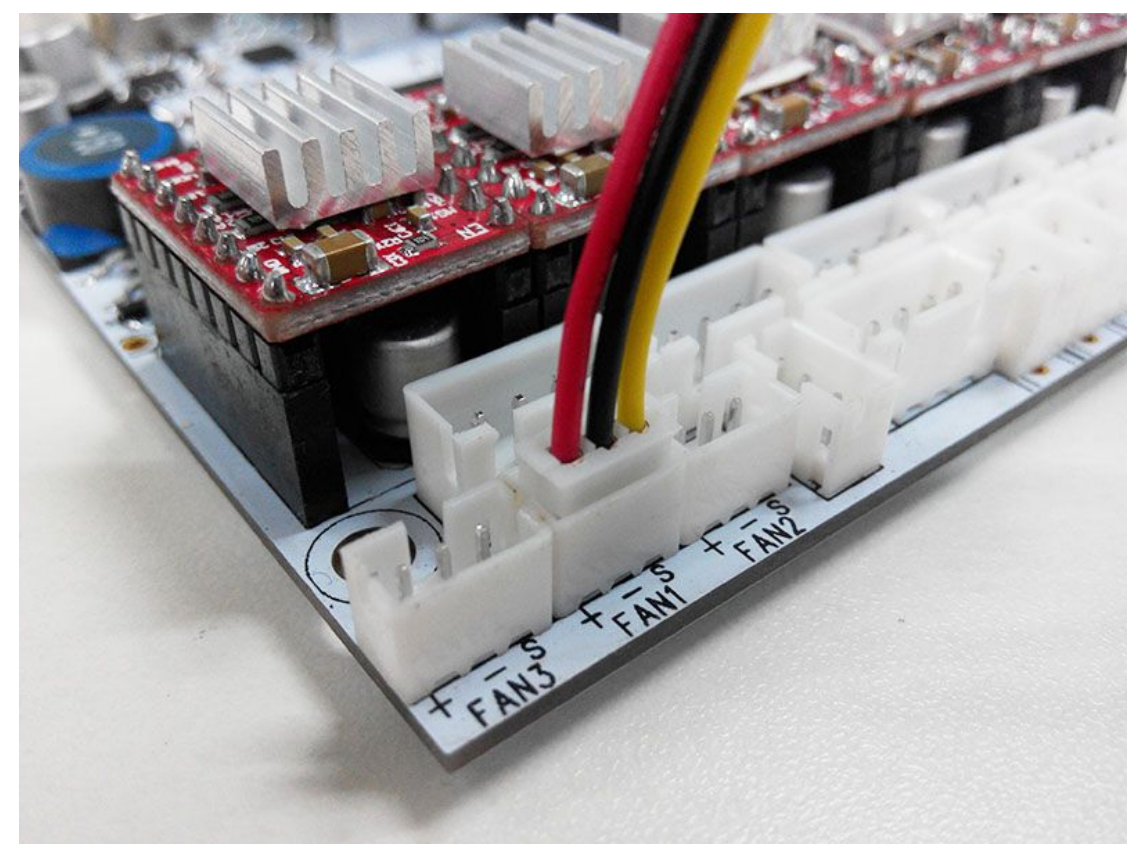

2) Connect fan for extruder at FAN3.

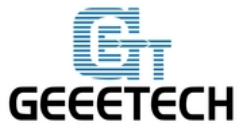

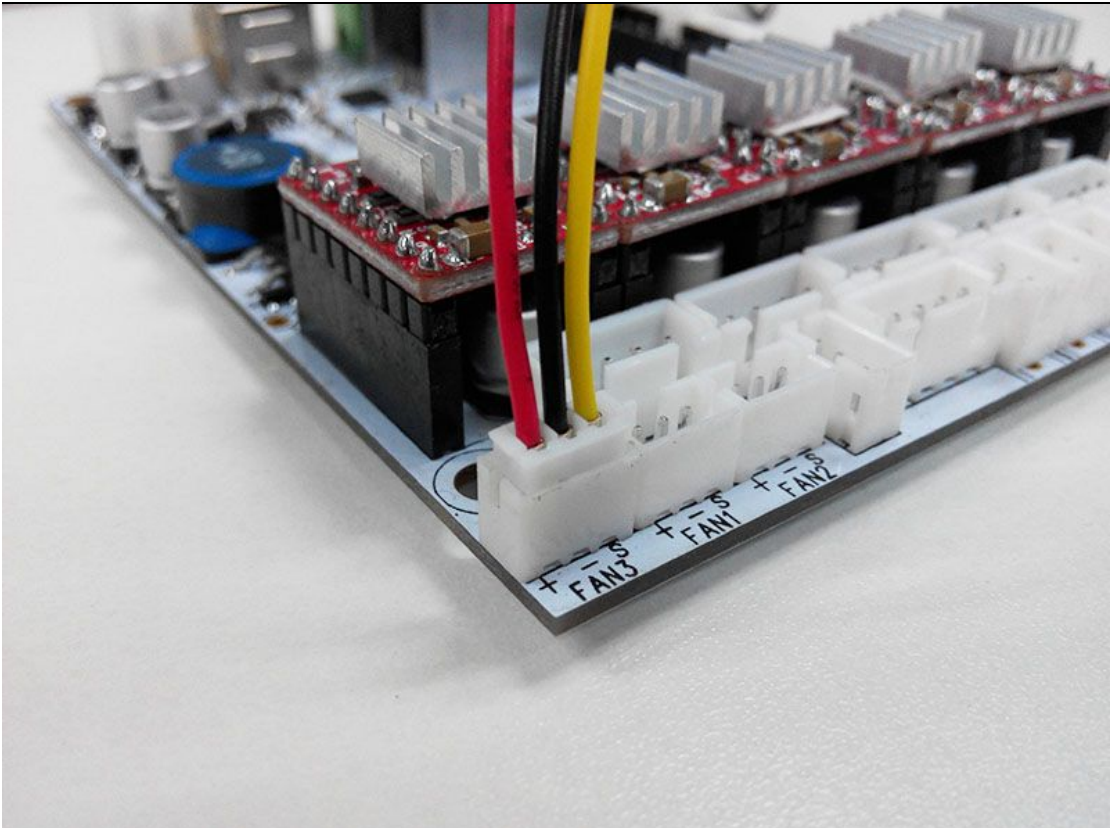

If you use the 2-pin extension wire for the fan, just plug them on the + and - of the slot.

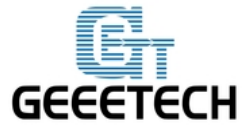

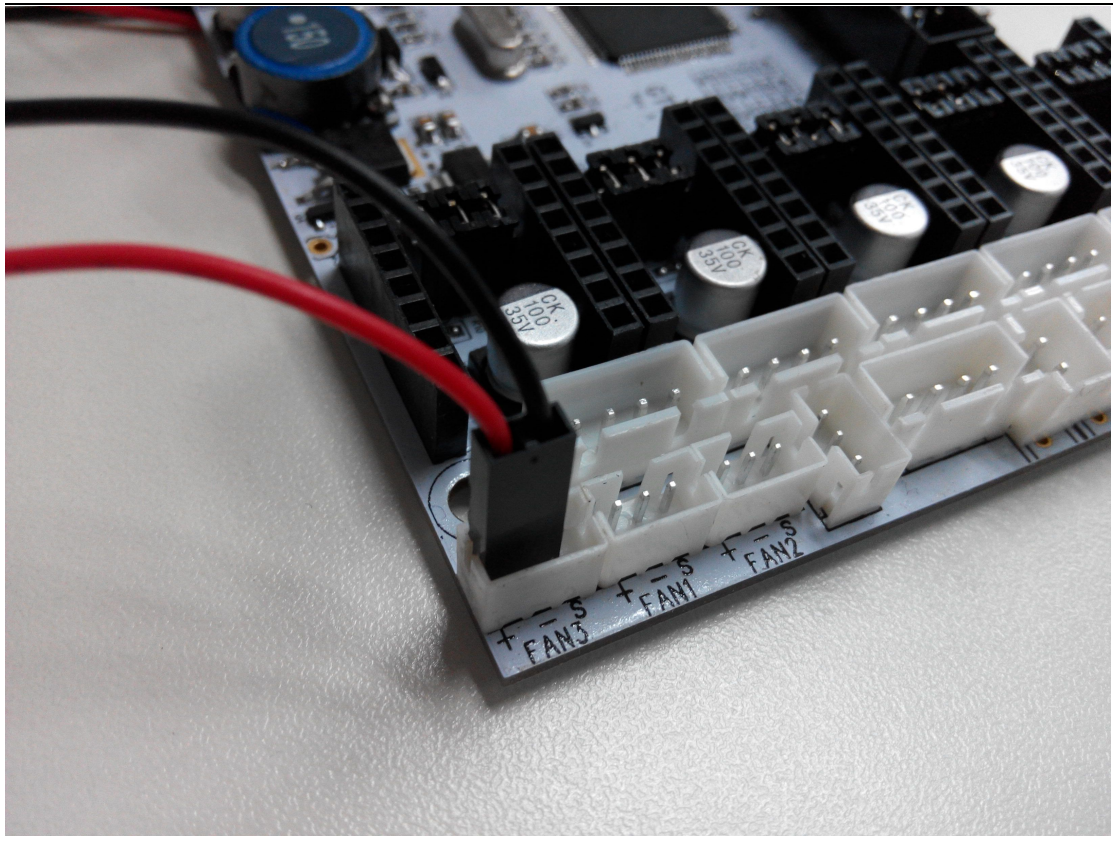

2) Connect fan for hotend at FAN-PWM.

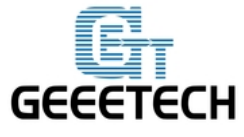

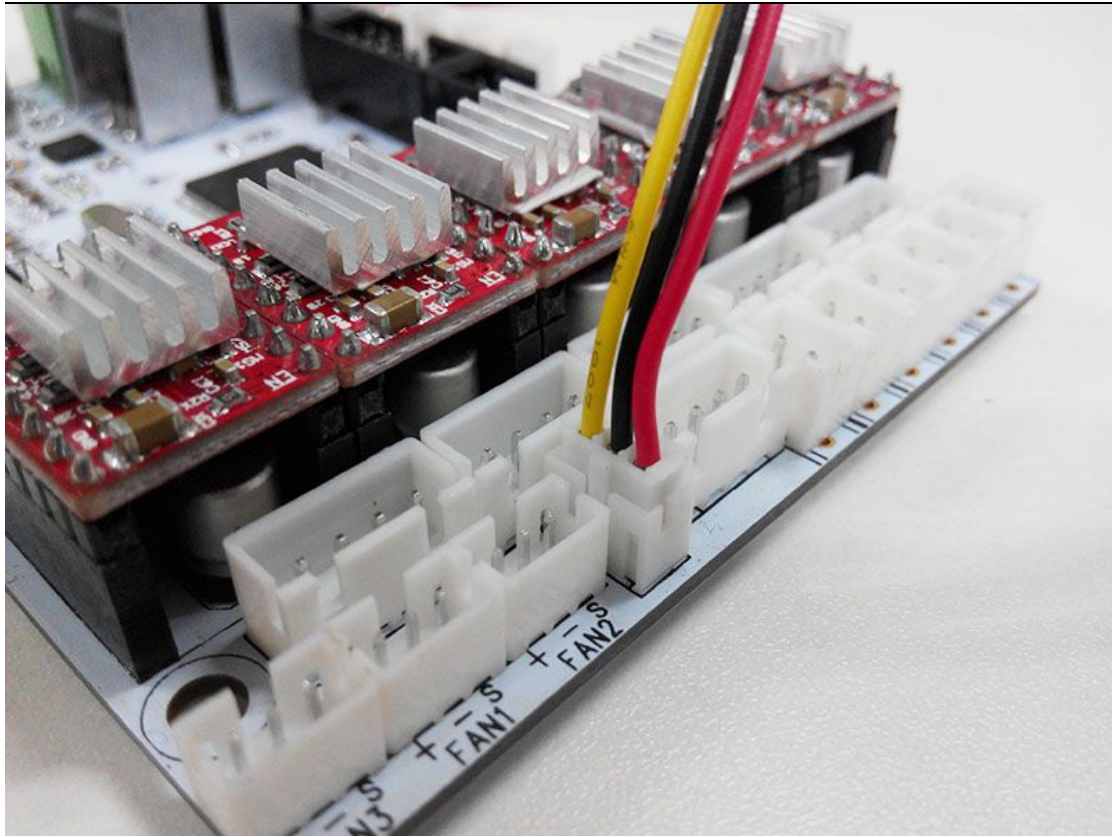

#### Step7. Connect wires for LCD panel.

There are two cables, one is for LCD encoder, the other is for SD card, do not connect them reversed.

#### EXP1 to LCD

EXP2 to SD card

BTW, do you see the small screw above the SD card reader, if the text in of the LCD phases in an out or there is only blocks on the screen, you can adjust this screw to recovery it.

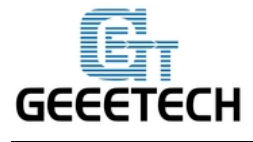

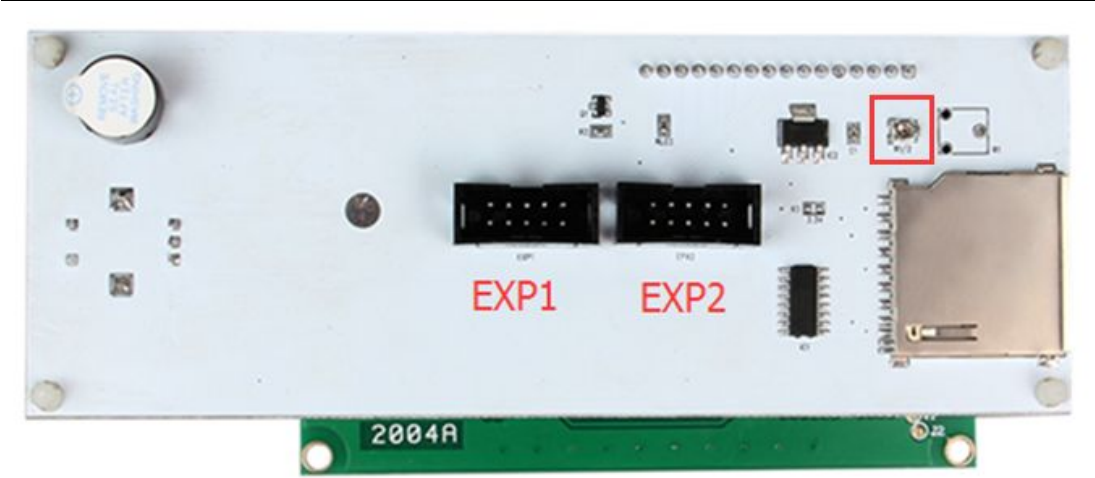

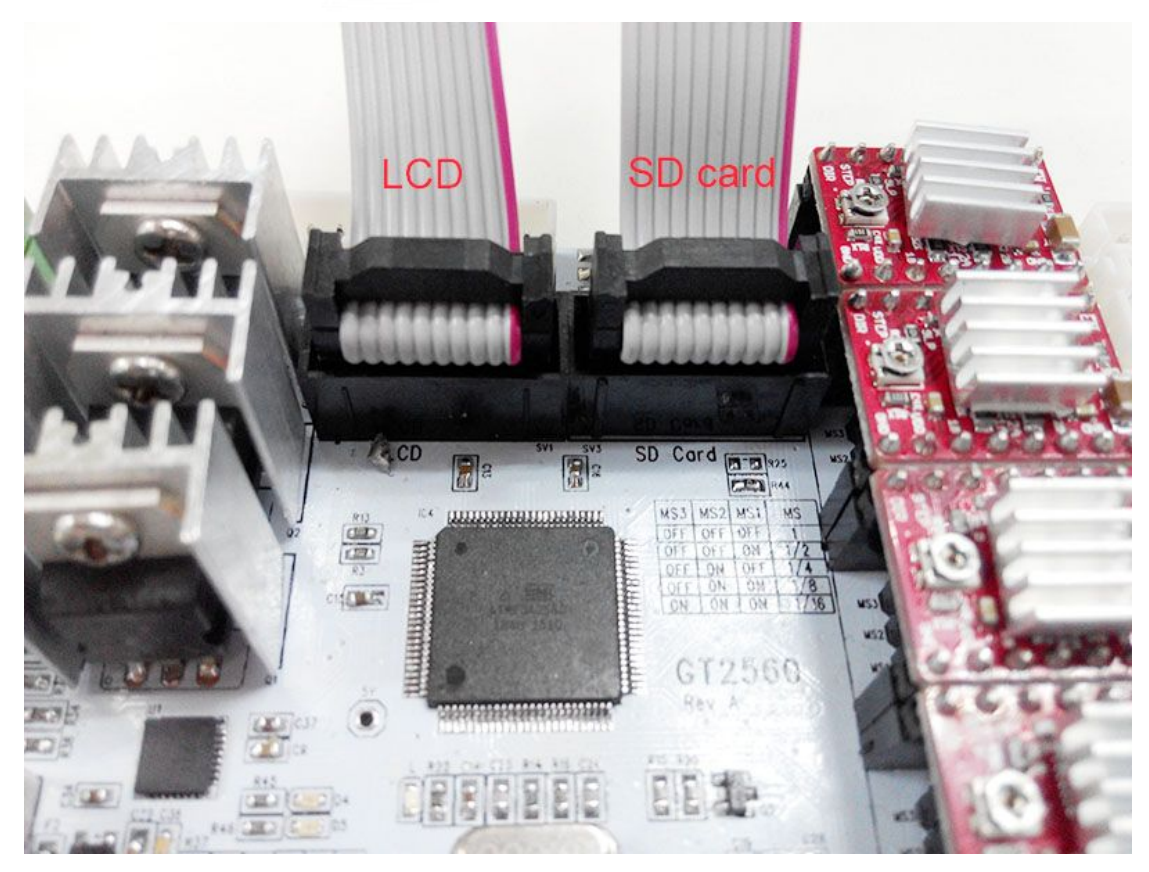

#### Step8. Connect wires for power input.

| Name | Part NO. | Qty | Pic |
|------|----------|-----|-----|
|      |          |     |     |

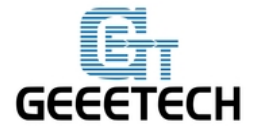

ShenZhen GETECH CO.,LTD

GEEETECH

| Power cable | 48 | 1 | P |
|-------------|----|---|---|
|             |    |   |   |

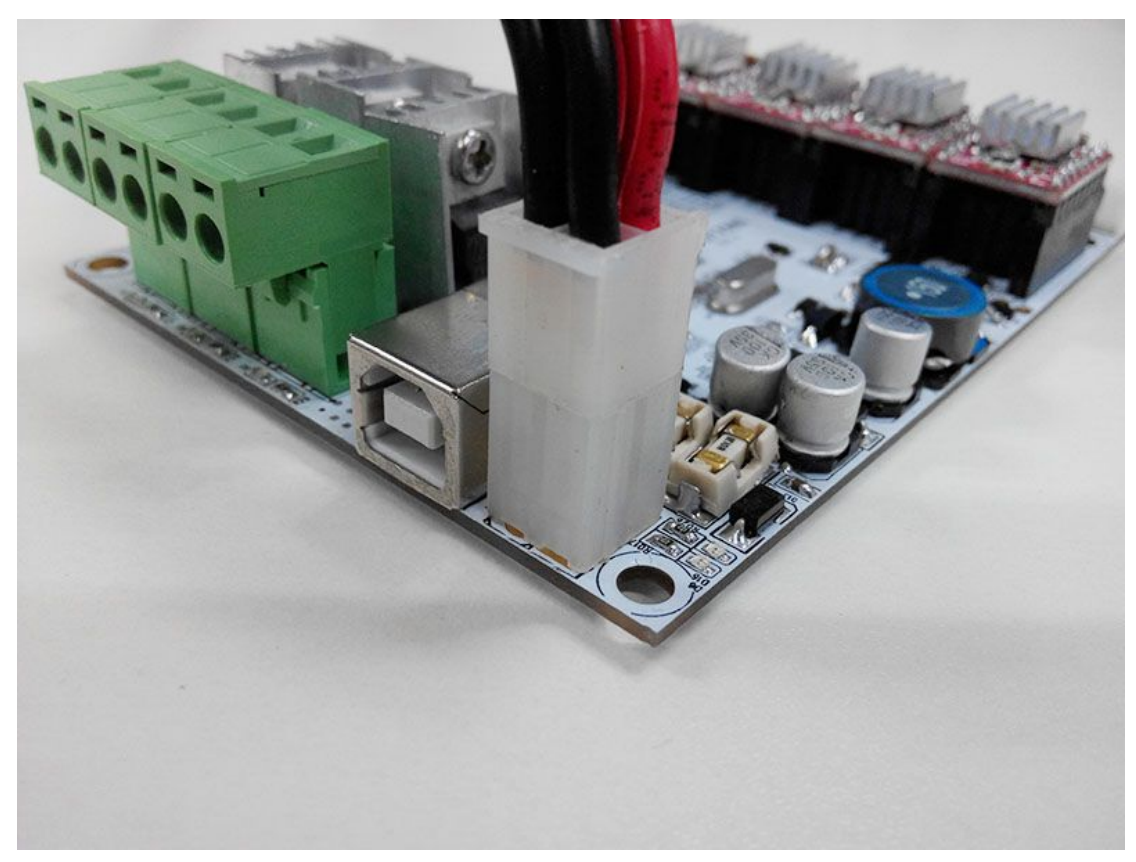

Plug the other end into the PSU. Do not forget to cover it.

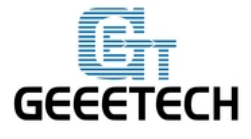

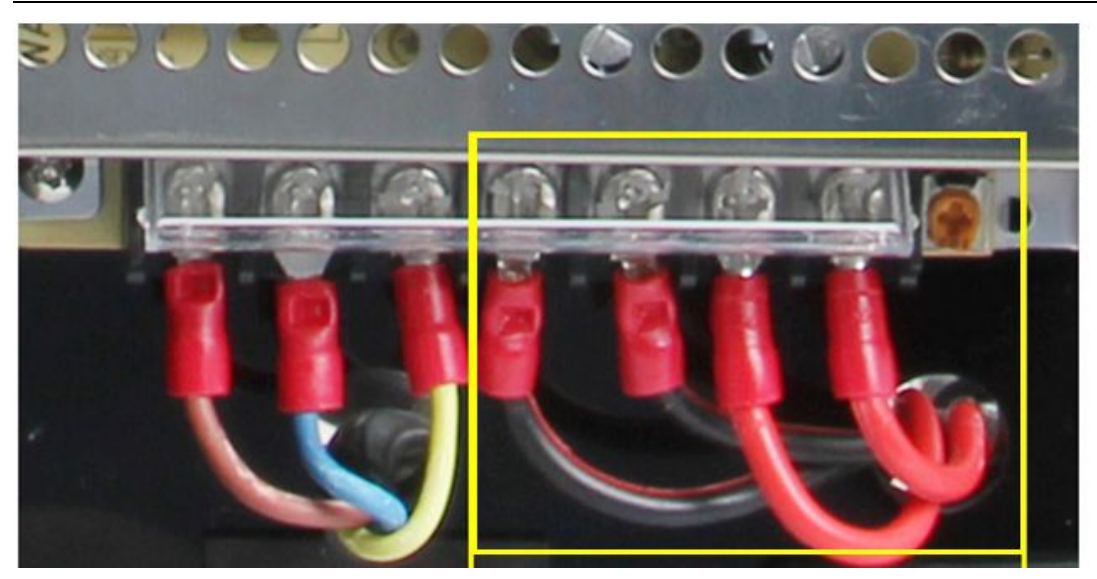

Step9.Connect the power cable to the input connector of PSU

| Name           | Part NO. | Qty | Pic |
|----------------|----------|-----|-----|
| 3D Power cable | 49       | 1   | En  |

As shown in the red box.

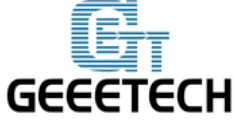

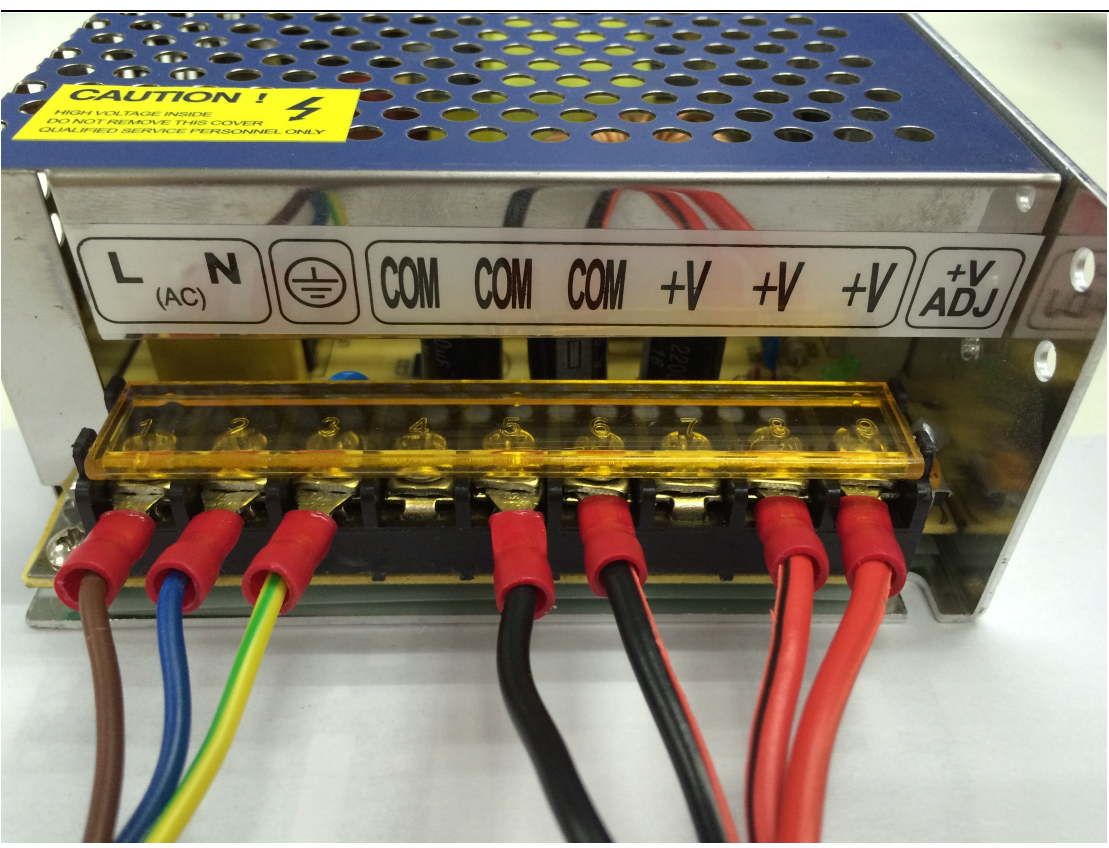

Note the correspondence between the color of wires and the connector.

Brown-----L Blue -----N <mark>Yellow</mark>-----GND

**Red** -----+ V

Black-----COM

That is all for the wiring of GT2560.

That is all for the wiring of GT2560.

As there is no place for the PSU on this printer, you should take good care of it; keep it away from kids and pets.

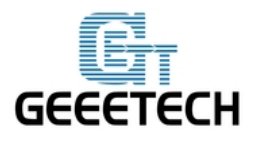

## Chapter8 Tidy out the wires

Use the spiral coil to tie put those wires together.

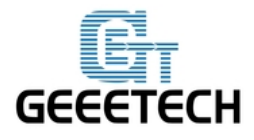

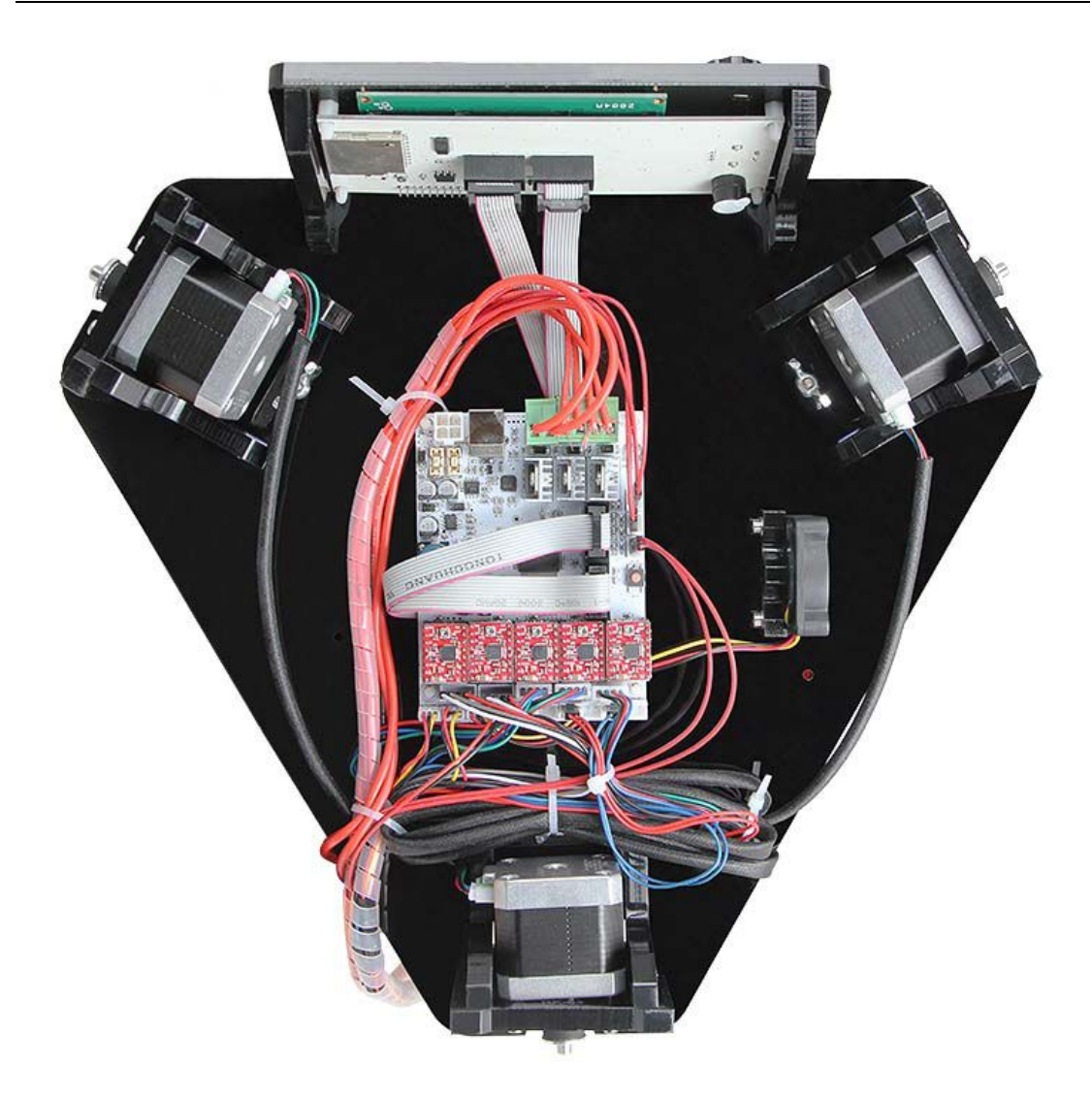

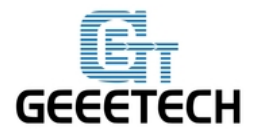

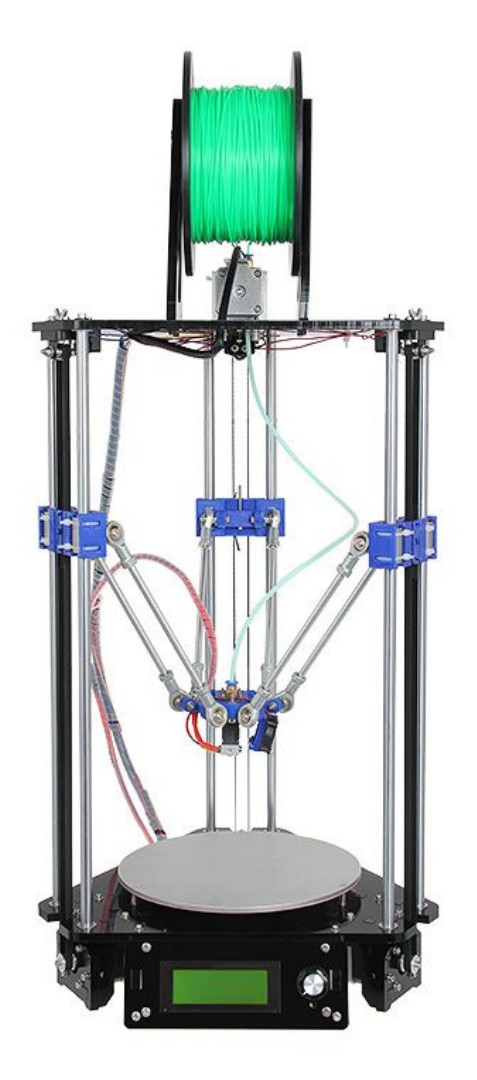

So far, the Rostock mini G2 has been fully assembled. Please refer to the following instructions:

## Chapter 9 How to set up

Please **DO NOT** rush to start your first printing and start the Auto-leveling command right now, as this is a DIY kit, some parameters of the printer may be different from each other, you need to modify the firmware according the the real situation of your printer,

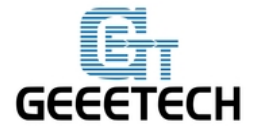

You are advised to read through the whole set-up instructions step by step to get a whole picture of what you will be doing and stick to our instructions. Do not skip any details.

#### 9.1 How to modify and upload firmware.

In the following set-up process, you will need to modify and upload the firmware by yourself, so, first of all, let's start with the firmware compiling and uploading.

1. Download the firmware here:

Firmware for Delta Rostock mini G2

Firmware for Delta Rostock mini G2S

2. Connect GT2560 to your PC with a USB cable, install FTDI drive. Usually it will install automatically. If not you need to install manually.

download the FTDI driver here.

3. If there is nothing wrong with the hardware of board, you can find COM port in device manager. But every computer has different COM watchword, you need check by yourself.

4. Unzip the firmware, drag all the files into Arduino IDE. I use Arduino1.0.5, choose *Board\Arduino Mega or Mega2560*, and selects **ATmega2560(Mega2560)** as default Processor. The order cannot be wrong. Selects the COM port you find in the device manager.

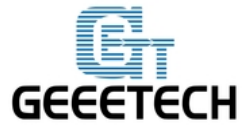

| sketch_jul23a   Ar                                                                        | duino 1.0.5-r2                                                                                                    |   |                                                                                                    |
|-------------------------------------------------------------------------------------------|----------------------------------------------------------------------------------------------------|---|----------------------------------------------------------------------------------------------------|
| sketch_jul23a                                                                             | Auto Format Ctrl+T<br>Archive Sketch<br>Fix Encoding & Reload<br>Serial Monitor Ctrl+Shift+M                                                                         |   | ConfigurationStore.cpp Configuratio Tore                                                                |
| walling controll                                                                          | Board 🕨                                                                                                    |   | Arduino Uno                                                                                             |
| // This configur                                                                          | Serial Port 🕨                                                                                                    |   | Arduino Duemilanove w/ ATmega328                                                                        |
| // Advanced setti<br>// BASIC SETTINGS                                                    | Programmer ►<br>Burn Bootloader                                                                                                    |   | Arduino Diecimila or Duemilanove w/ ATmega168<br>Arduino Nano w/ ATmega328<br>Arduino Nano w/ ATmega168 |
| //==================                                                                      | ======================================                                                                                                    | • | Arduino Mega 2560 or Mega ADK                                                                           |
| //=======================<br>// For a Delta prin<br>// example_configur<br>//             | ter replace the configuration files with<br>ations/delta directory.                                                                                                  |   | Arduino Mega (Al mega1280)<br>Arduino Leonardo<br>Arduino Esplora<br>Arduino Micro                      |
| // User-specified v<br>// startup. Impleme<br>// build by the use<br>#define STRING_VERS. | ersion info of this build to display in<br>ntation of an idea by Prof Braino to info<br>r have been successfully uploaded into fi<br>ION_CONFIG_HDATE " "TIME // bui |   | Arduino Mini w/ ATmega328<br>Arduino Mini w/ ATmega168<br>Arduino Ethernet<br>Arduino Fio               |
| 72 files added to the                                                                     | III sketch.                                                                                                    |   | Arduino BT w/ ATmega328<br>Arduino BT w/ ATmega168<br>LilyPad Arduino USB                               |
|                                                                                           |                                                                                                    |   | LilyPad Arduino w/ ATmega328                                                                            |
| 1                                                                                         |                                                                                                    |   | Arduino Pro or Pro Mini (5V, 16 MHz) w/ ATmega328<br>Arduino Pro or Pro Mini (5V, 16 MHz) w/ ATmega328  |

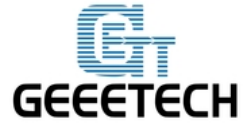

# ShenZhen GETECH CO.,LTD

GEEETECH

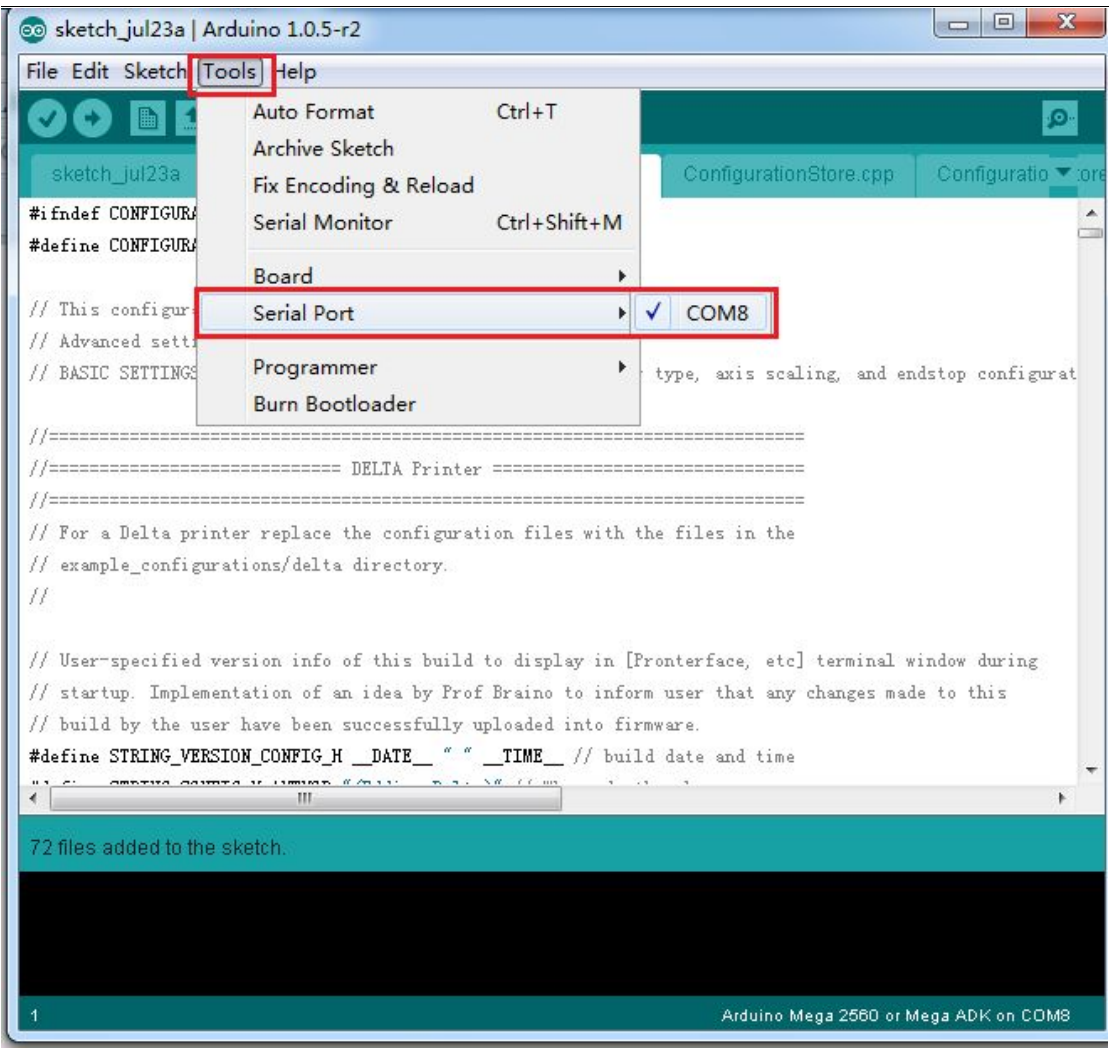

4 Most of the code you need to modify is in Configuration.h.

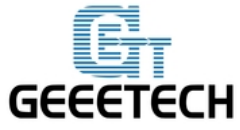

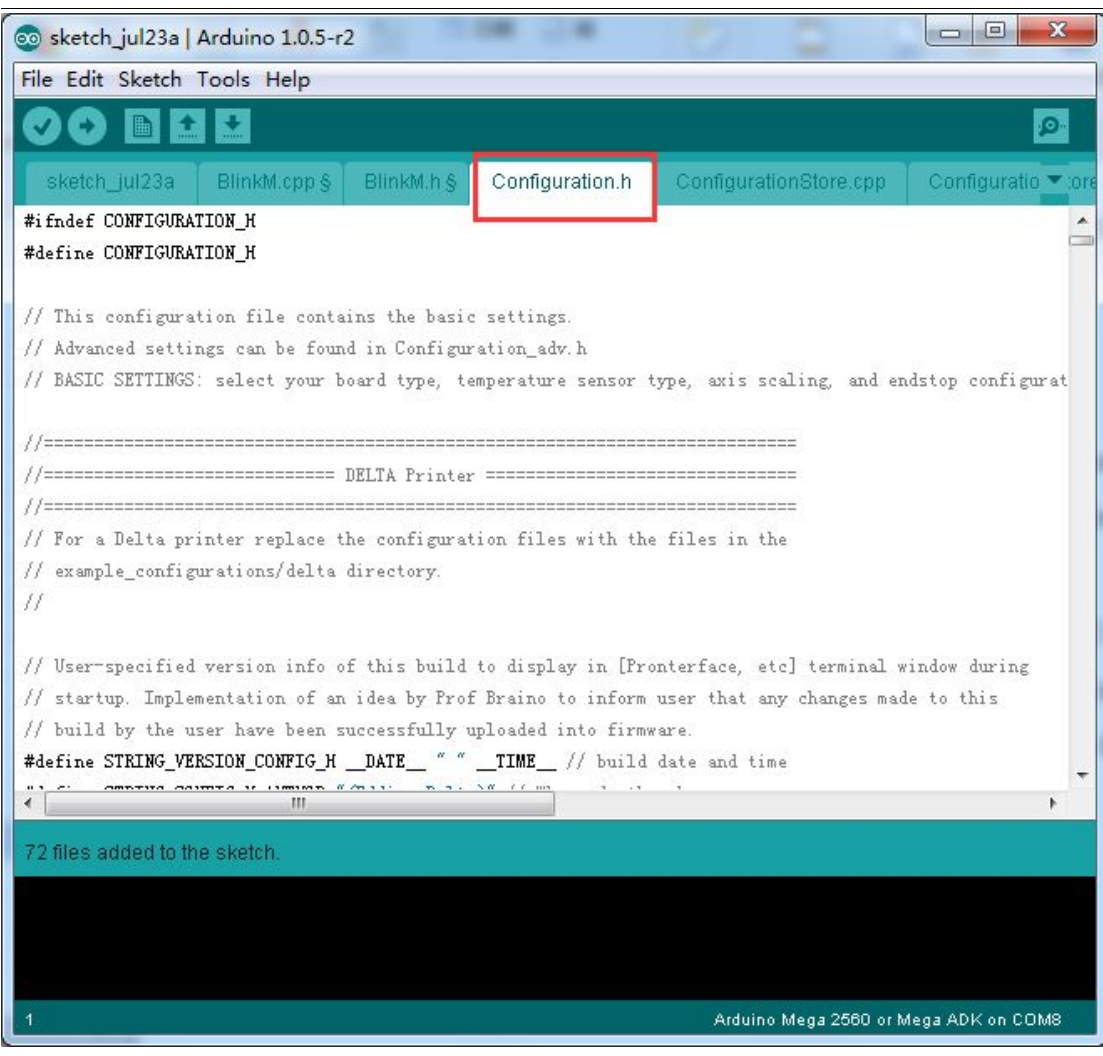

Find the value you need to compile according to your printer. Upon compiling, you

can upload the firmware to your control board. Simply click 🗹 and 💽 to

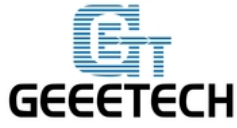

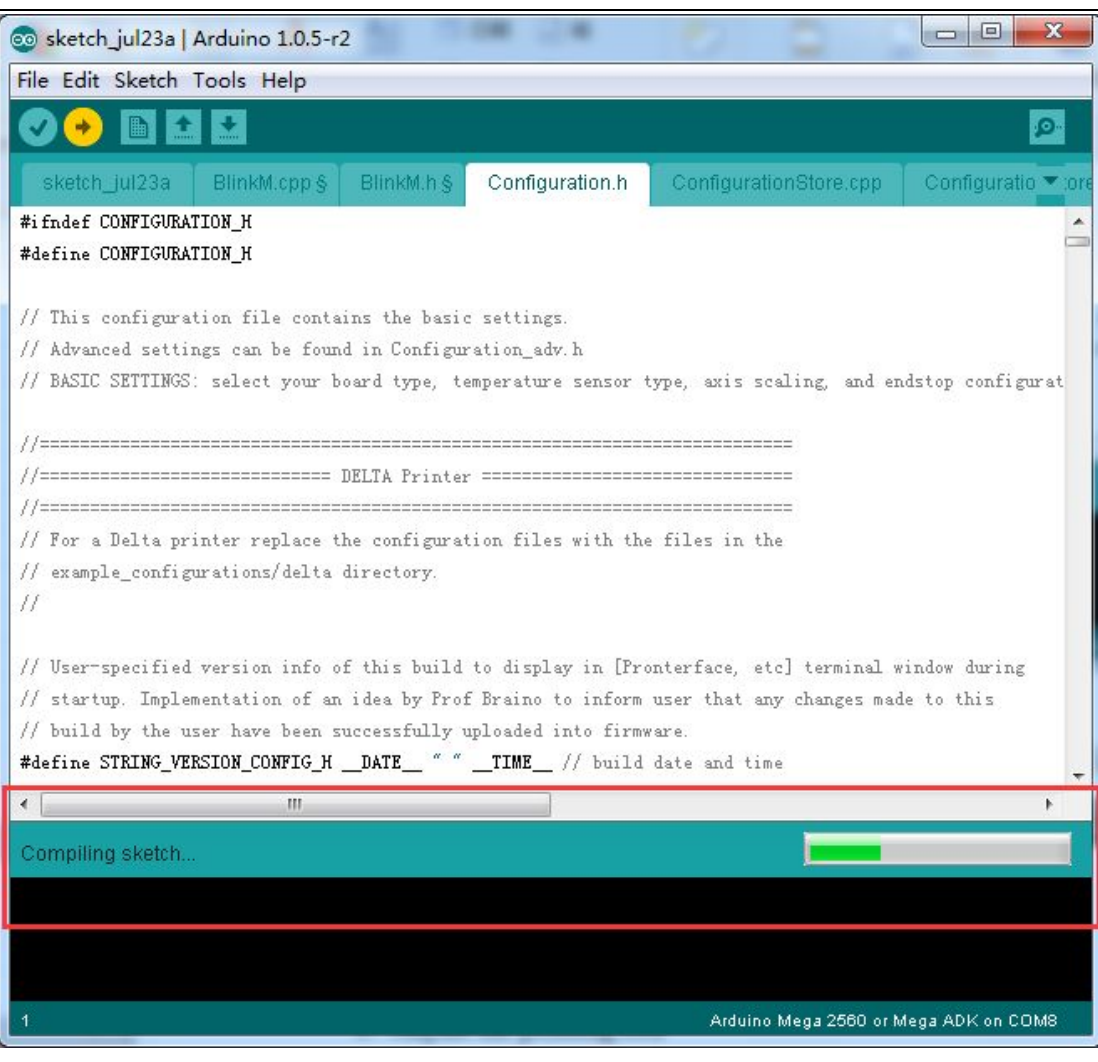

Compiling

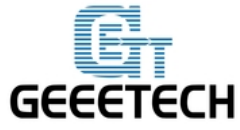

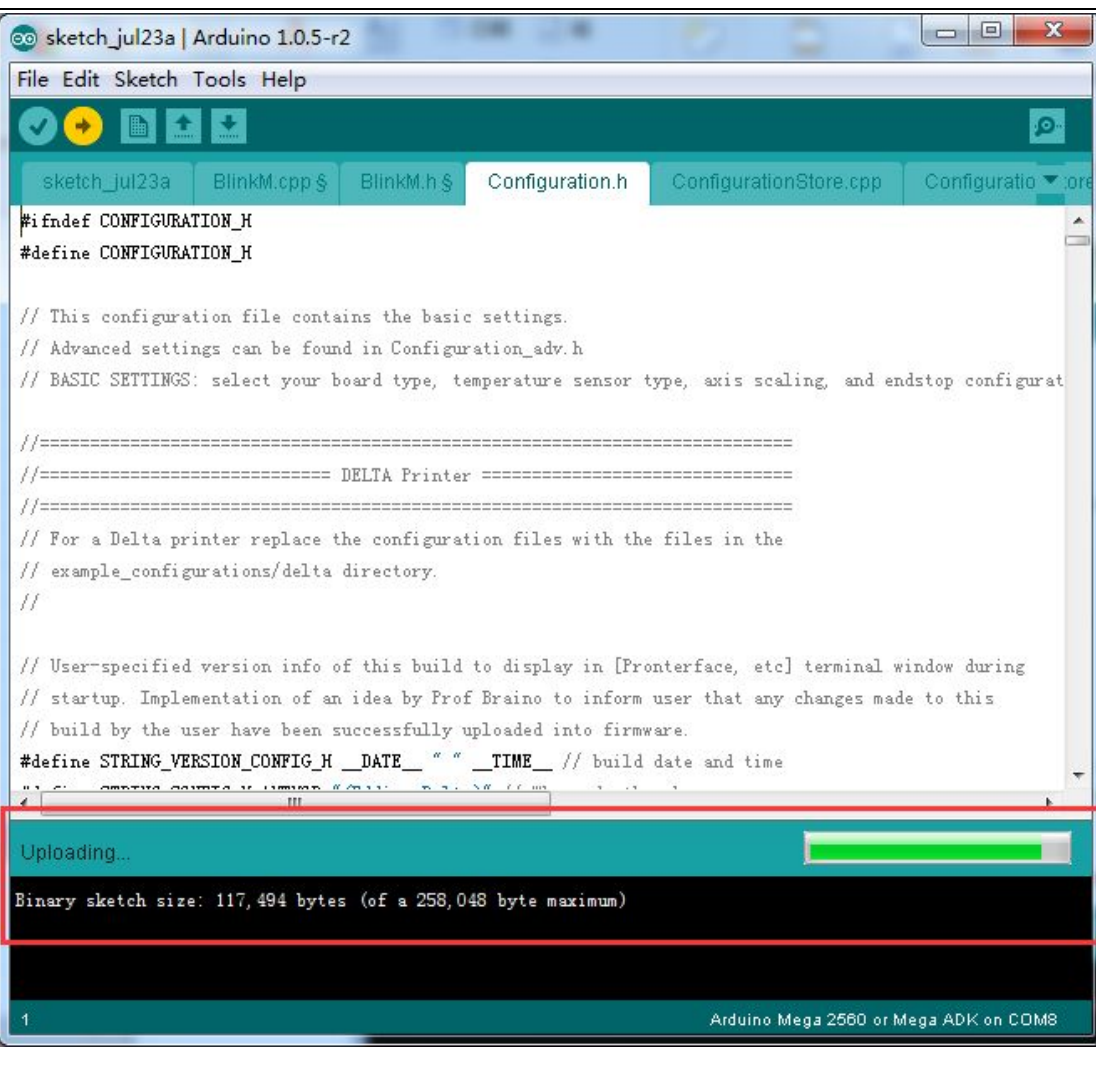

Uploading

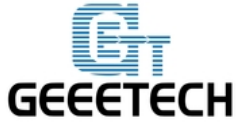

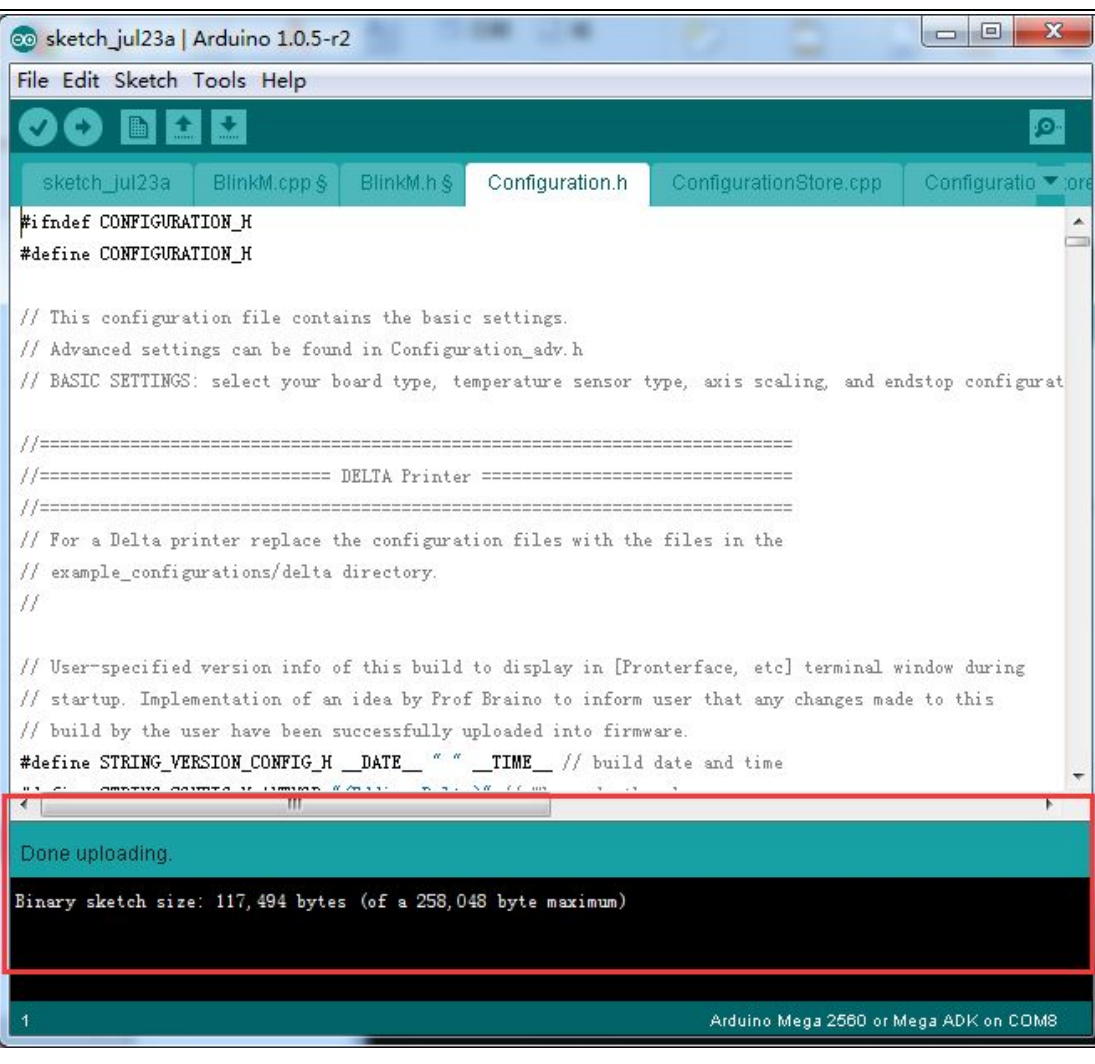

Upload successfully

#### 9.2 Printer preparing

1. Adjust the printing bed

Put a level meter on the bed when adjusting the 3 screws of the bed to check if it is level.

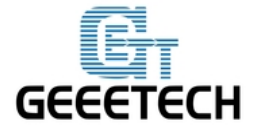

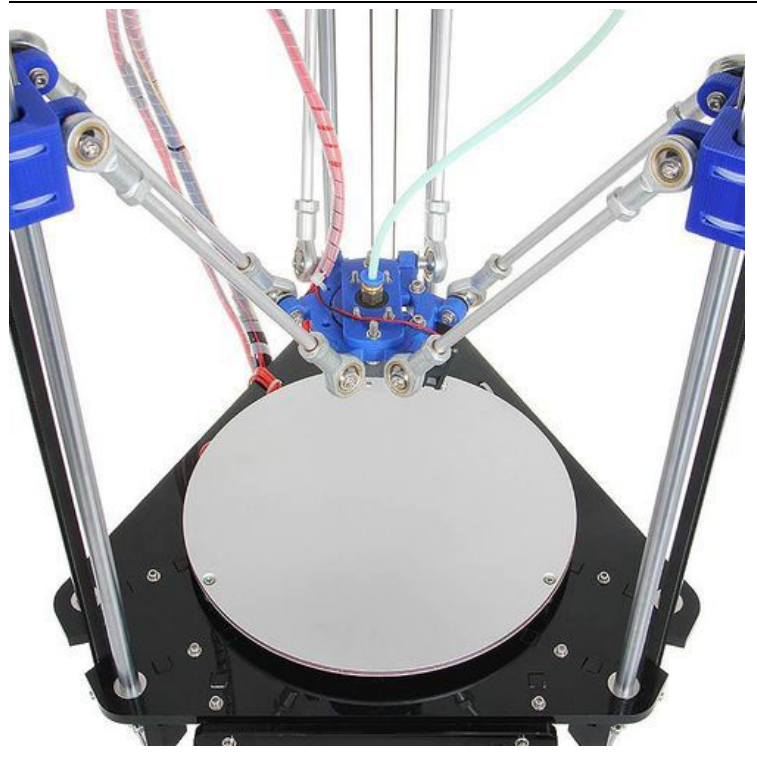

2. To protect the bed and the nozzle from crashing, please attach a piece of tape on the bed.

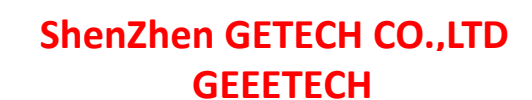

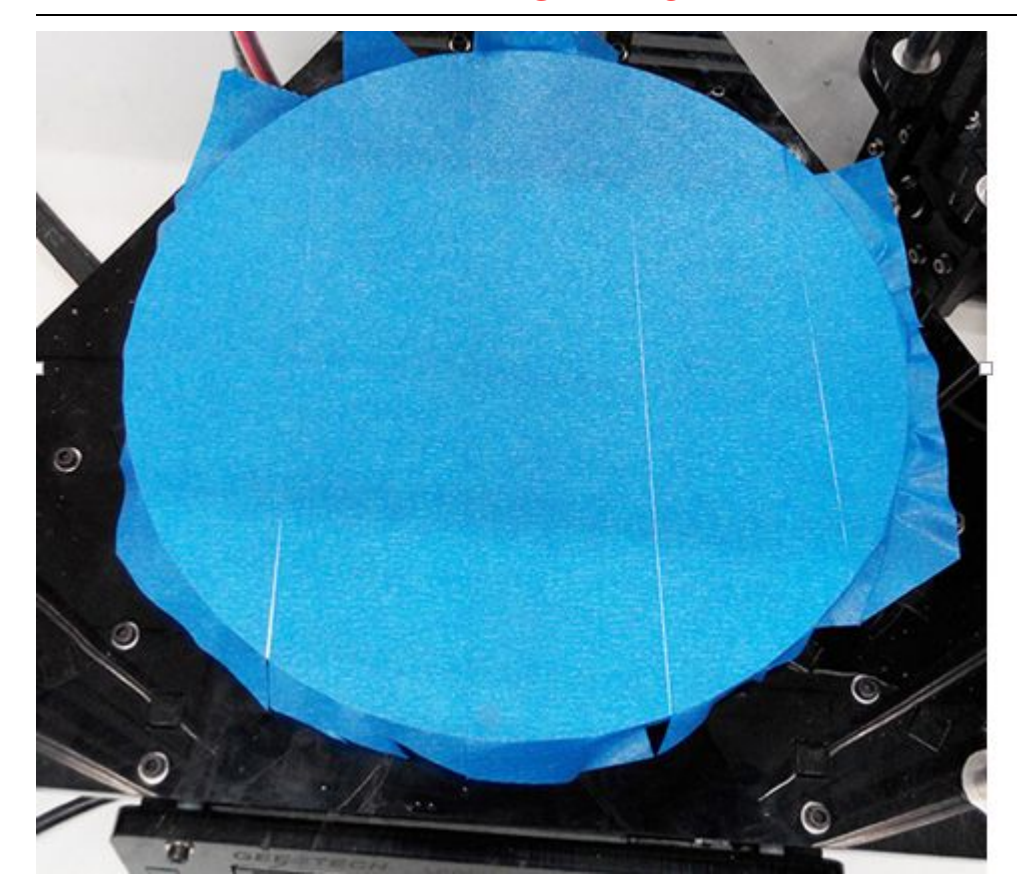

#### **9.3Printer setting**

GEEETECH

Step1. Connect the USB to your Rostock mini G2 or G2s and power it up. You can see the LED lights and fan come to life, you may be able to hear the motors idling.

Step 2. Open Repetier Host and ensure that you have a valid port selected for communications. To do this simply, click "Printer Settings" in the upper right-hand corner to bring up the printer settings menu.

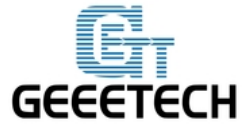

| Repetier-Host GEEEtech V0.90D                                                                                                    |                                                                     |                               |                          | - 0 ×          |
|----------------------------------------------------------------------------------------------------|---------------------------------------------------------------------|-------------------------------|--------------------------|----------------|
| File View Config Temperature Printer Tools He                                                                                                    | elp<br>oggle Log Show Filament                                      | ()<br>Show Travel             | Printer Settings         | Emergency Stop |
| 3D View Temperature Curve                                                                                                    | Object Placement Slice                                              | er G-Code Editor              | Manual Control           | 1              |
|                                                                                                    | Sune                                                                | * 10 100 *                    | Wesh                     | Col            |
|                                                                                                    | Translation X<br>Scale X<br>Rotation X                              | T Z<br>T Z<br>T Z             | u^                       |                |
| ·                                                                                                    | Cut Objects<br>Position<br>Inclination<br>Azimuth                   |                               |                          |                |
| Show in Log: Commands OInfos OWarnings OErrors<br>09:45:39.185<br>09:45:39.186<br>09:45:39.186<br>09:45:39.186<br>09:45:39.186<br>09:45:39.186<br>09:45:39.186 | ACK Auto Scroll<br>0.3621<br>x GL_EXT_blend_subtra<br>6000<br>sible | ≜Clear Log<br>not GL_EXT_bles | QCopy<br>nd_color GL_EXT | _abgr GL_EX    |
| isconnected - Idle 172                                                                                                    | O FPS                                                               |                               |                          |                |

Step 3. Choose the Connection menu to select the COM6 port and the Baud rate 250000. Click OK to continue.

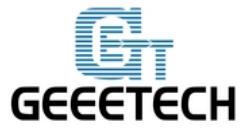

| rinter: default                                                                                                    |                                                                                                    | ▼                                                       |
|----------------------------------------------------------------------------------------------------|----------------------------------------------------------------------------------------------------|---------------------------------------------------------|
| onnection Printer P                                                                                                    | rinter Shape Advanced                                                                                                    |                                                         |
| Connector: Serial                                                                                                    | Connection 👻                                                                                                    |                                                         |
| Port:                                                                                                    | COM6 - Refres                                                                                                    | n Ports                                                 |
| Baud Rate:                                                                                                    | 250000 👻                                                                                                    | 632                                                     |
| Transfer Protocol:                                                                                                    | Autodetect 👻                                                                                                    |                                                         |
| Reset on Connect                                                                                                    | DTR low->high->low                                                                                                    | •                                                       |
| Reset on Emergency                                                                                                    | Send emergency command and reconnect                                                                                                    | •                                                       |
| Receive Cache Size:                                                                                                    | 63                                                                                                    |                                                         |
| Use Ping-Pong Co<br>The printer setting<br>top. They<br>are stored with eve<br>enter a new<br>printer name and pr<br>settings | From Arduino 1 on the receiving cache was reduced from<br>mmunication (Send only after ok)<br>as always correspond to the selected pri<br>ry OK or apply. To create a new printer<br>ess apply. The new printer starts with | n 127 to 63 bytes!<br>nter at the<br>, just<br>the last |
|                                                                                                    |                                                                                                    |                                                         |

If you can not fond the COM port, click "refresh ports" and see if it appears. (It is usually the last one; you can check the device manager to see which port it is). PS: if you still cannot find the port, please re -install your USB driver.

Step4 Choose printer shape. This is very important. Choose printer type as Rostock Printer(circular shape)

Home X: 0

Home Y: 0

Home Z: Max

Printer Radius: 100mm

Printable height: 200mm

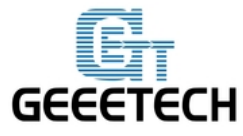

| rinter:     | defaul  | Lt              |           |       |         |     | <b>→</b> 💼 |
|-------------|---------|-----------------|-----------|-------|---------|-----|------------|
| Connection  | Printer | Printer Shape   | Advanced  |       |         |     |            |
| Printer Typ | pe: [   | lostock Printer | (circular | print | sha 🔻   |     | -          |
| Home X:     | 0       | ➡ Home Y:       | 0         | •]    | Home Z: | Max | •]         |
| Printable H | Radius: | 100             |           | mm    |         |     |            |
| Printable } | leight∶ | 200             |           | mm    |         |     |            |
|             |         |                 |           |       |         |     |            |
|             |         |                 |           |       |         |     |            |

Step5. Hit "connect" in the upper left-hand corner. You should see the details of the connection in the console window in the bottom section of the screen.

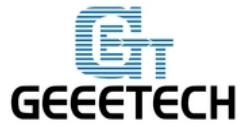

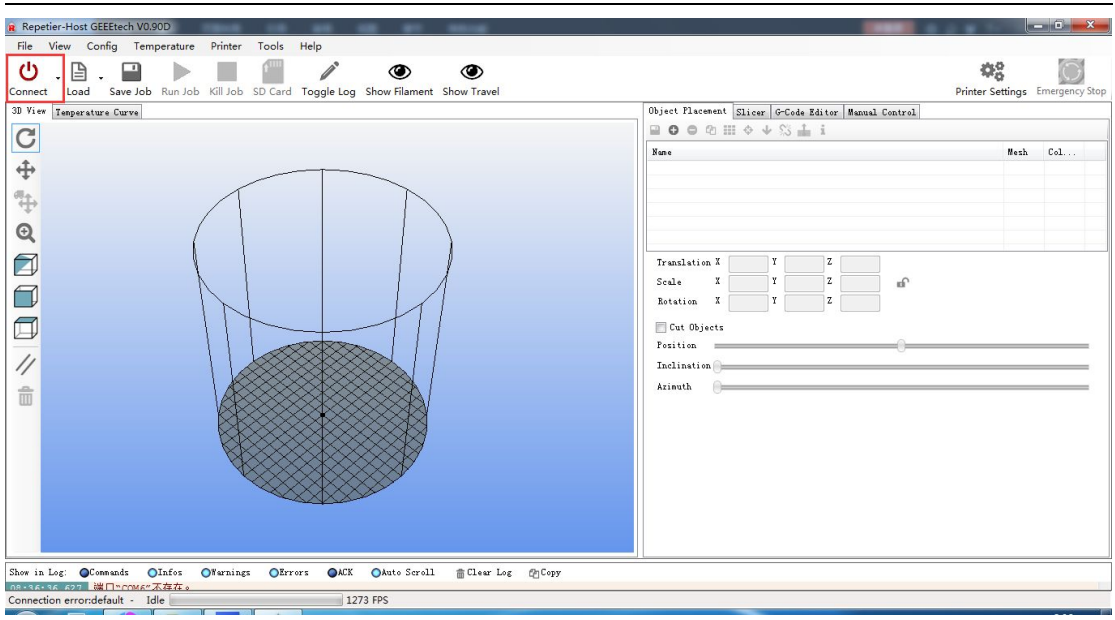

#### 9.4 Homing the printer

Homing is the first and foremost hing you need to test. To home the printer, you can check if the three axis of the printer move in the same direction, if not, there will be crack for the spider and the carriage.

Before homing, you need to follow the next steps.

1.Go to printer setting> printer. Set the travel feed rate and the Z axis feed rate as 300 mm/min.

(Even though we have set the speed as slow as possible for you, you still need to adjust the feed rate.)

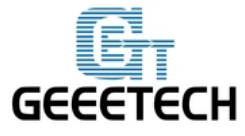

| Printer: default                                                                      |                 |          | - 1  |
|---------------------------------------------------------------------------------------|-----------------|----------|------|
| Connection Printer Printer Shap                                                       | pe Advanced     |          |      |
| Travel Feed Rate:                                                                     | 300             | [mm/min] |      |
| Z-Axis Feed Rate:                                                                     | 300             | [mm/min] |      |
| Default Extruder Temperature:                                                         | 200             | °C       |      |
| Default Heated Bed Temperature                                                        | 95              | °c       |      |
| Number of Extruder:                                                                   | 2               |          |      |
| Park Position: X: 0                                                                   | Y: 0 7          | C-Min O  | [mm] |
| ☐ Go to Park Position after J<br>☑ Disable Extruder after Job/I                       | ob/Kill<br>Kill |          |      |
| <ul> <li>Disable Heated Bed after Jo</li> <li>Disable Motors after Job/Kii</li> </ul> | b/Kill<br>11    |          |      |
| Add to comp. Printing T <sub>8</sub>                                                  | [%]             |          |      |

2. Hook up the probe with your hand, we are not testing the auto-leveling function right now.

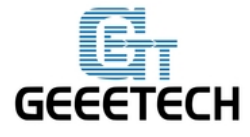

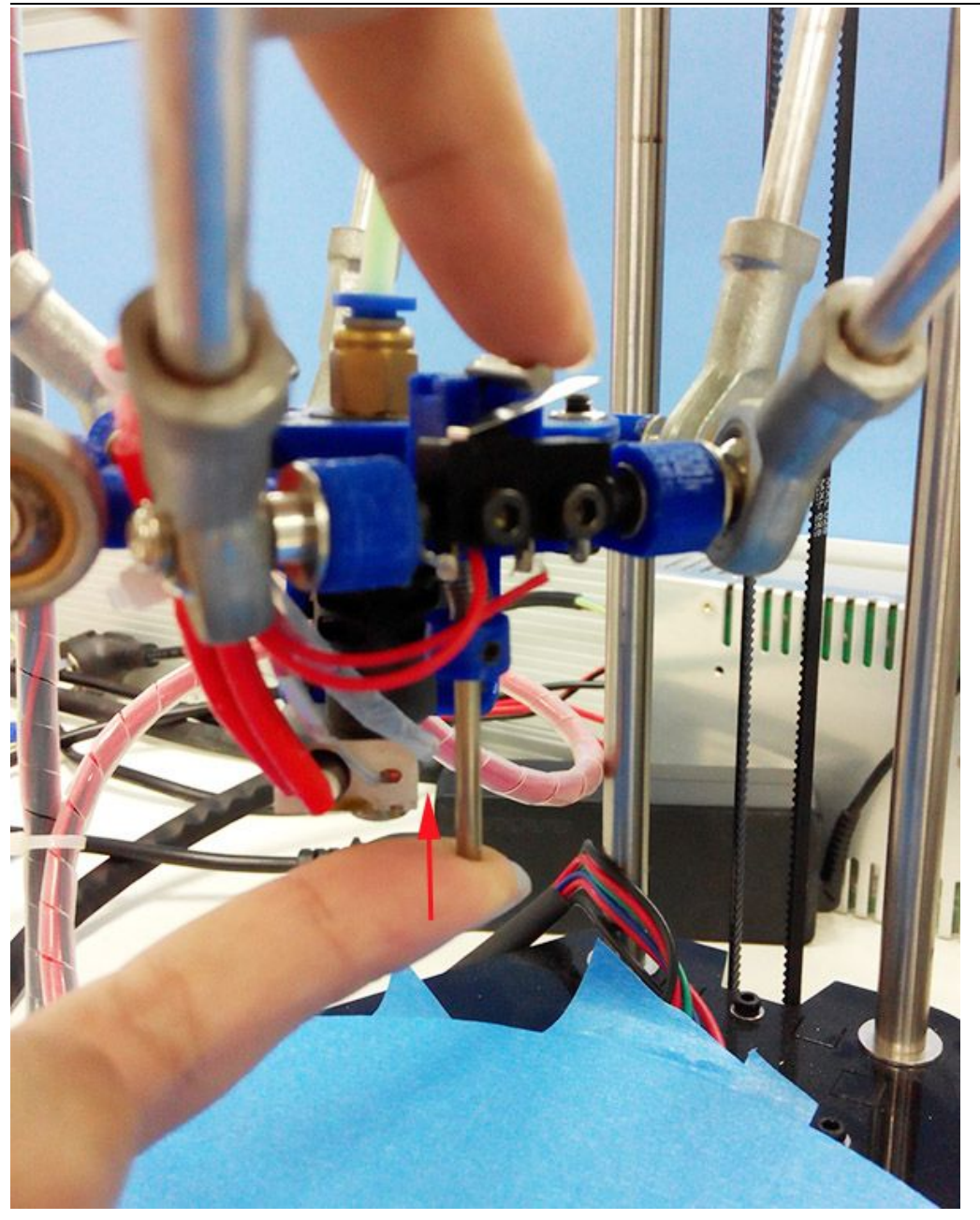

3. Move the extruder head to the middle and be ready for emergency stop. You can click the emergency stop icon on the Repetier host or shut the power supply directly.

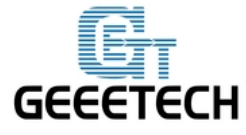

ShenZhen GETECH CO.,LTD

GEEETECH

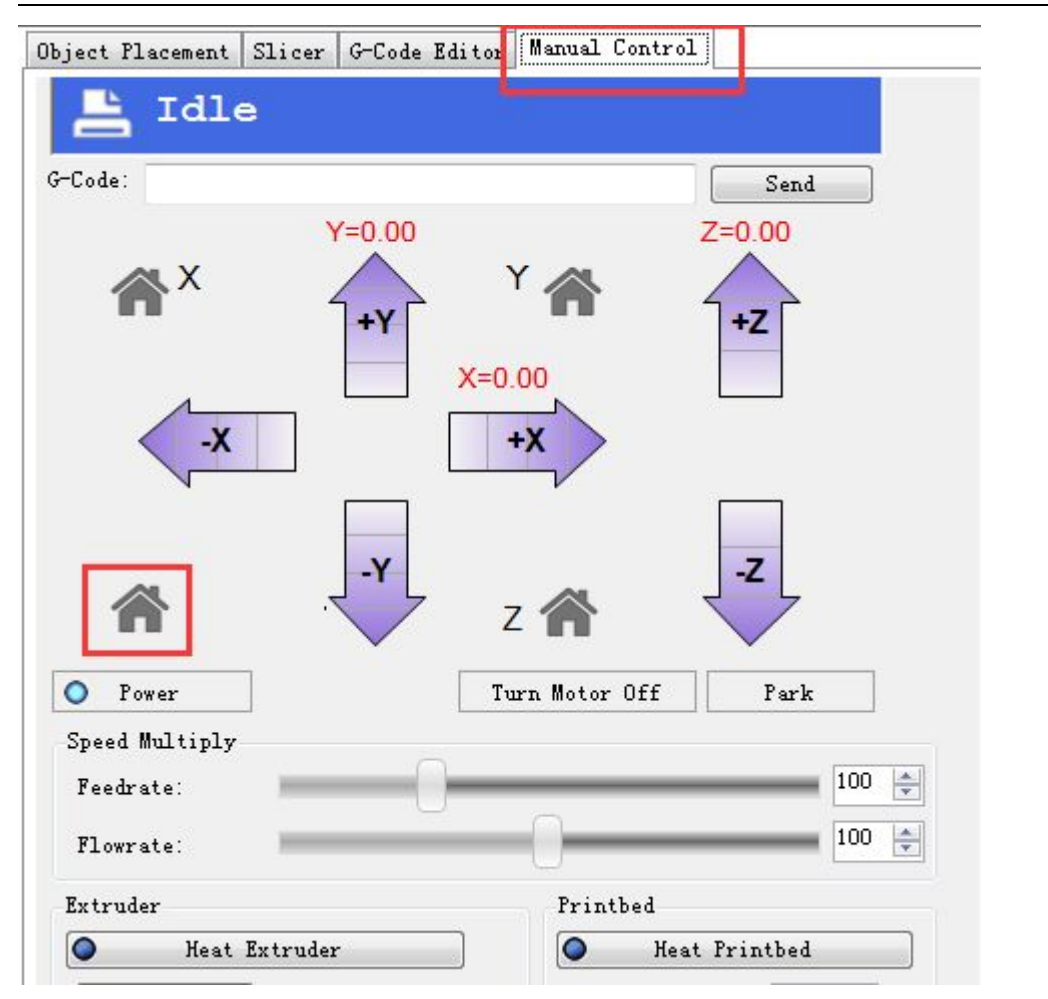

If the three axis move in the different directions, please check the connection of the stepper motor wires.

#### 9.5 Define the initial Z axis height

If the printer can home normally, the three axis move in the same directions, we can set the height of the Z axis now, but this value may not be the final height.

1. You can use a rule or digital graphics to measure. The height of the Z axis means the distance between the nozzle and the building platform after homing. So you need

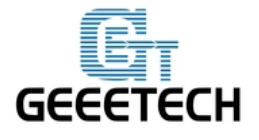

to measure after homing.

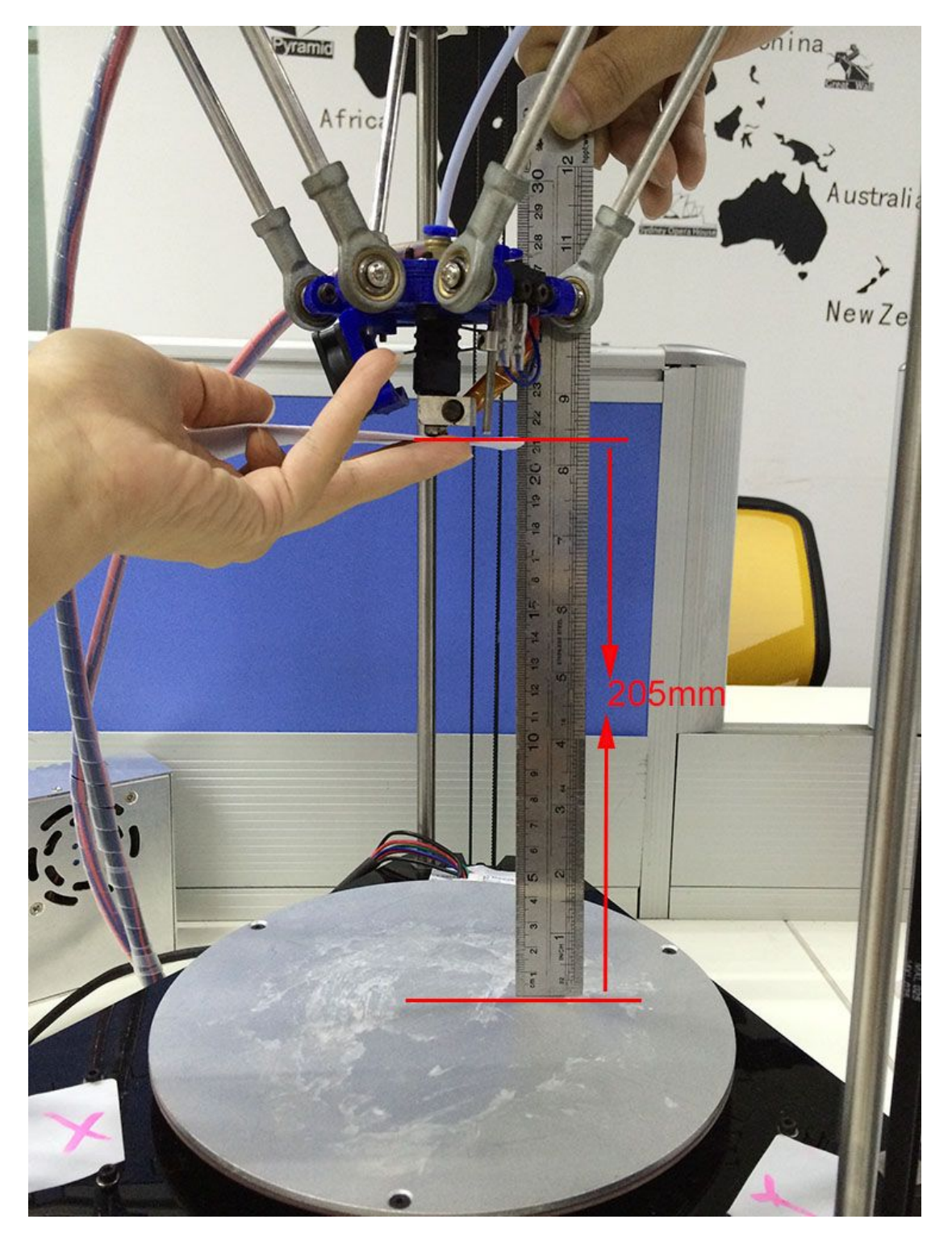

2. Or you can use manual control to move the Z axis down to the building platform till the nozzle just touches the bed. When moving the Z axis, please slow it down.

www.geeetech.com Tel: +86 755 2658 4110 Fax: +86 755 2658 4074 - 858

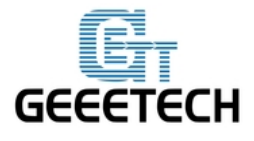

Move 0.1mm per click

| _                                                            |                                |
|--------------------------------------------------------------|--------------------------------|
|                                                              | Printer Settings Emergency Sto |
| Object Placement Slicer G-Code Editor                        | Manual Control                 |
| G-Code:                                                      | Send                           |
| ★ X Y=200.00<br>Y=200.00<br>Y=200.00<br>Y=200.00<br>Y=200.00 | Z=0.90                         |
| -X X=20                                                      | 00.00                          |
| r z                                                          |                                |
| O Power Tu                                                   | rn Motor Off Park              |
| Speed Multiply<br>Feedrate:<br>Flowrate:                     |                                |
| Extruder                                                     | Printbed                       |
| Heat Extruder                                                | Heat Printbed                  |
| Extruder 1 👻 27.70° C / 200 🚔                                | Temp. 27.90°C / 95             |
| Speed [mm/min] 100                                           | Fan                            |
| * []                                                         | Hon   Intent                   |

3. Read the coordinates of the Z axis when the nozzle just touches the bed. E.g. if it is

(0,0,1), then the Z axis height is 200-1=199. If it is (0,0,2) the height is 200-2=198.

(\*200 is pre-set height in the firmware. 1 is the Z coordinate)

4. Open the firmware in IDE, locate the following code in IDE

//Manual homing switch locations:

www.geeetech.com Tel: +86 755 2658 4110 Fax: +86 755 2658 4074 - 858

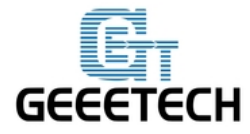

#define MANUAL\_HOME\_POSITIONS // MANUAL\_\*\_HOME\_POS below will
be used

// For deltabots this means top and center of the Cartesian print volume.

#define MANUAL\_X\_HOME\_POS 0

#define MANUAL\_Y\_HOME\_POS 0

#define MANUAL\_Z\_HOME\_POS 200// For delta: Distance between nozzle and print surface after homing.

Then you can change the 200 into the height you got (e.g.205 or 199 you get) in the firmware and upload it.

Upon uploading the firmware, you need to change the printing setting in the Repetier host.

Choose printer shape. This is very important. Choose printer type as Rostock Printer(circular shape)

Home X: 0 Home Y: 0 Home Z: Max Printer Radius: 100mm Printable height: 205mm (\* the height you put in the firmware)
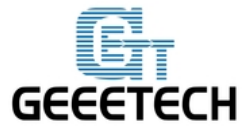

**GEEETECH** 

| rinter:    | def      | ult   |        |        |        |          |       |       |     | - 1 | Ì   |
|------------|----------|-------|--------|--------|--------|----------|-------|-------|-----|-----|-----|
| onnection  | Print    | er Pi | inter  | Shape  | Advan  | ced      |       |       |     |     |     |
| rinter Tyj | pe:      | Rost  | ock Pi | rinter | (circu | lar prim | nt sh | a 🔻   |     |     | 1   |
| lome X:    | 0        |       | - Hon  | ne Y:  | 0      | 1        | - Ho  | me Z: | Max | •   |     |
| rintable 1 | Radius:  |       | 100    |        |        | mm       |       |       |     |     |     |
|            |          |       |        |        |        |          |       |       |     |     |     |
| rintable 1 | feight:  |       | 205    |        |        | mm       | ٦     |       |     |     |     |
| rintable 1 | feight:  |       | 205    |        |        | mm       |       |       |     |     | 100 |
| rintable ] | feight:  |       | 205    |        |        | mm       |       |       |     |     |     |
| rintable 1 | feight:  |       | 205    |        |        | mm       |       |       |     |     |     |
| rintable ] | feight:  |       | 205    |        |        | mm       |       |       |     |     |     |
| rintable ] | feight:  |       | 205    |        |        | mm       |       |       |     |     |     |
| rintable ] | feight:  |       | 205    |        |        | mm       |       |       |     |     |     |
| rintable ] | feight:  |       | 205    |        |        | mm       |       |       |     |     |     |
| rintable ] | feight:  |       | 205    |        |        | mm       |       |       |     |     |     |
| rintable ] | fleight: |       | 205    |        |        | mm       |       |       |     |     |     |
| rintable ] | feight:  |       | 205    |        |        | mm       |       |       |     |     |     |
| rintable ] | fleight: |       | 205    |        |        | mm       |       |       |     |     |     |

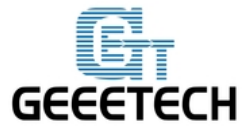

|        | $\sim$     |     | - |   | _ | -  | $\sim$ |  |
|--------|------------|-----|---|---|---|----|--------|--|
|        |            | -   |   | - | - | F. | [ -    |  |
| ULLILU | <b>U</b> I | L ' |   |   | _ | _  | J      |  |

| rinter:     | defaul  | .t     |           |           |                 |         |     | - | 龠 |
|-------------|---------|--------|-----------|-----------|-----------------|---------|-----|---|---|
| Connection  | Printer | Prin   | ter Shape | Advanced  | 1               |         |     |   |   |
| Printer Typ | e: R    | lostoc | k Printer | (circular | print           | sha 🔻   |     |   | * |
| {ome X∶     | 0       | •      | Home Y:   | 0         | •               | Home Z: | Max | • |   |
| rintable H  | Radius: | 100    | )         | - P       | mm              |         |     |   |   |
| rintable B  | {eight: | 205    | -         |           |                 |         |     |   |   |
|             |         |        | 2         |           | ΜM              |         |     |   | E |
|             |         |        | 2         |           | mm <sup>®</sup> |         |     |   | H |

#### 9.6 Define the final Z axis height

Step1. Homing the printer.

Step2. Tighten the screw trigger for each endstop, make sure they reach as long as possible.

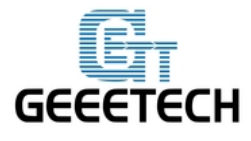

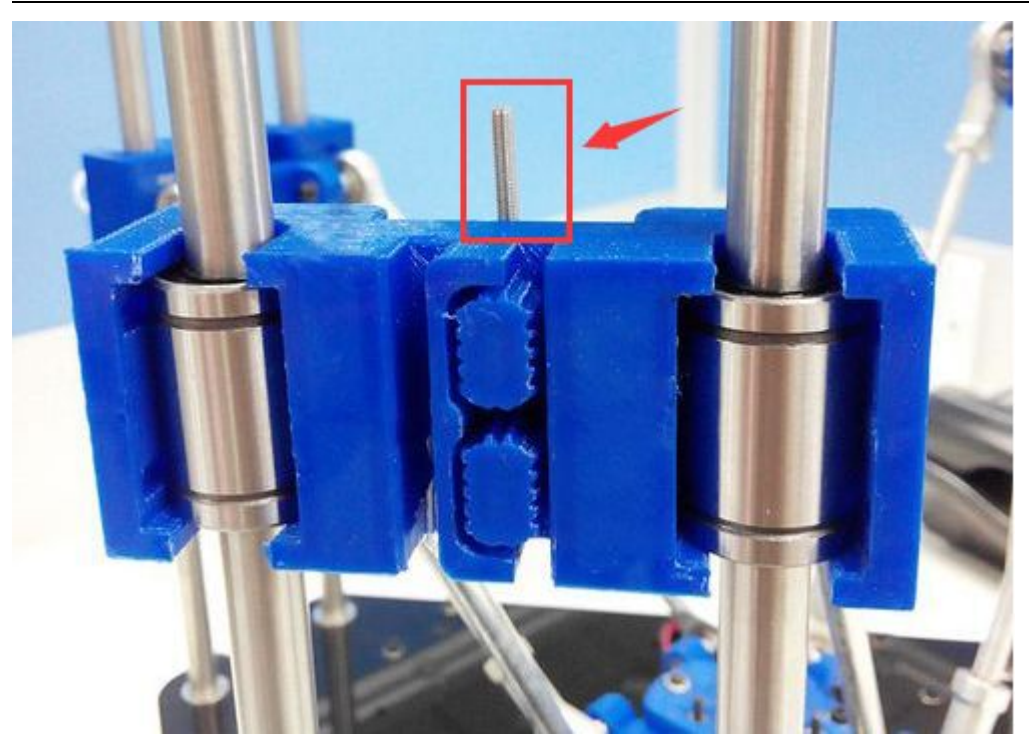

Adjust the screw on these 3 carriages.

Step3. Set 3 probing points (0,50), (43.3, -25), (-43.3, -25), using G-code command to adjust the print head to the 3 points and record the distance between the nozzle and the print surface separately.

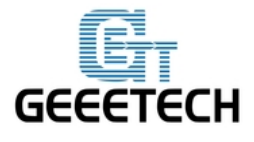

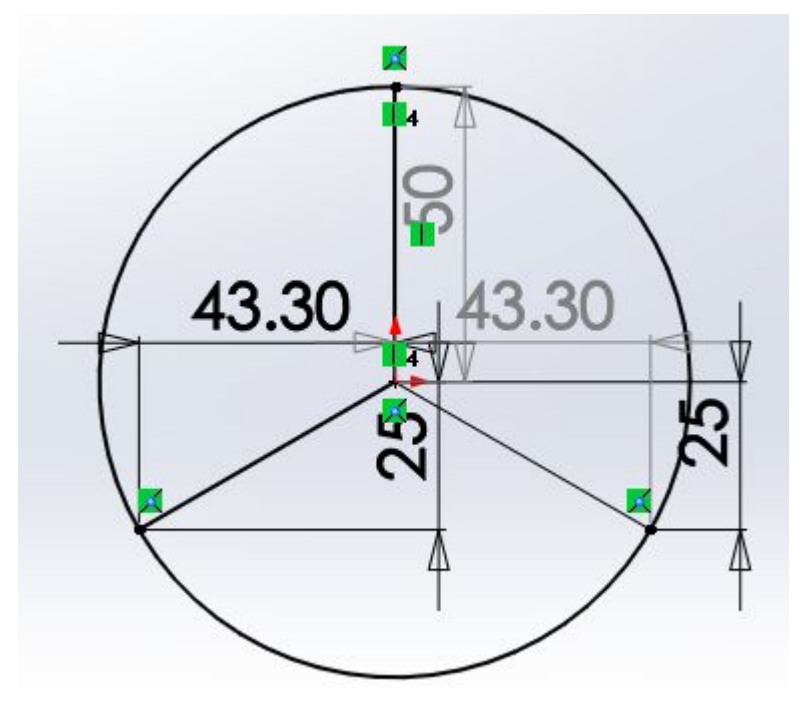

rinter octanga energency of

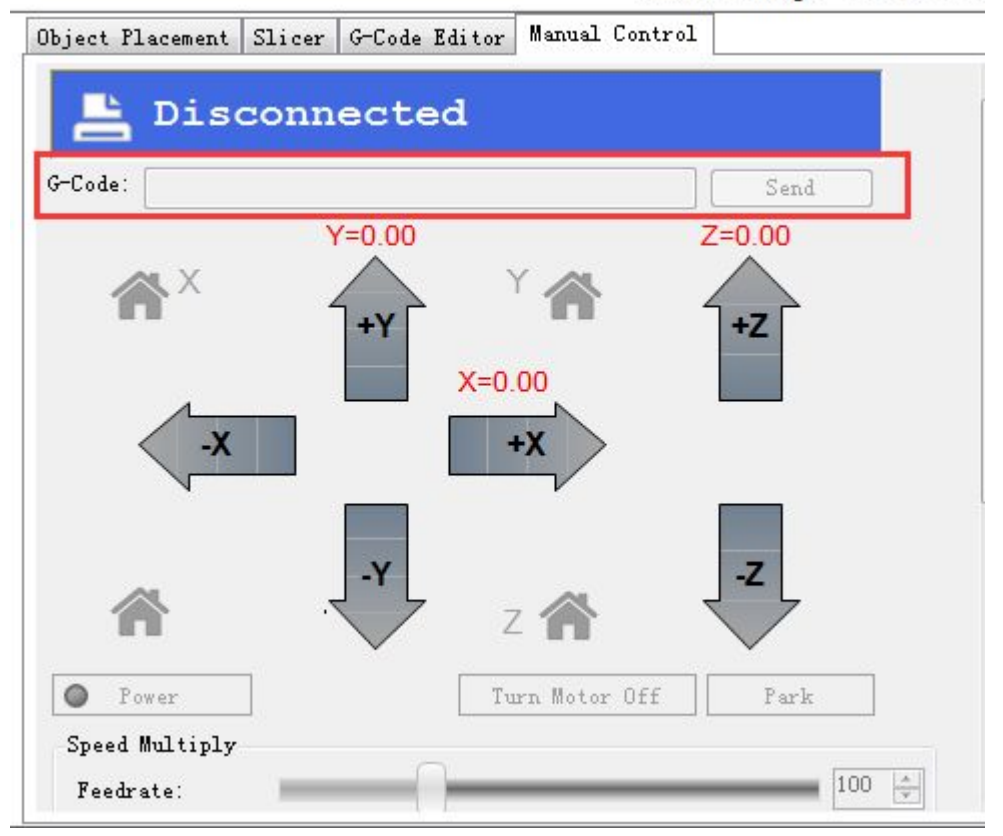

send command: G0 X0 Y50 Z2, record the distance; e.g. it is 3mm in my case.
 send command: G0 X43.3 Y-25 Z2, record the distance; e.g. it is 2.7mm in my

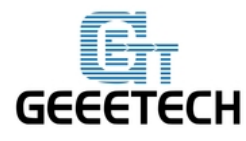

case.

3)send G 0 X-43.3 Y-25 Z2, record the distance; e.g. it is 2.2mm in my case.

The distance is the height of Z axis, you can just read the c ordinates of the Z axis.

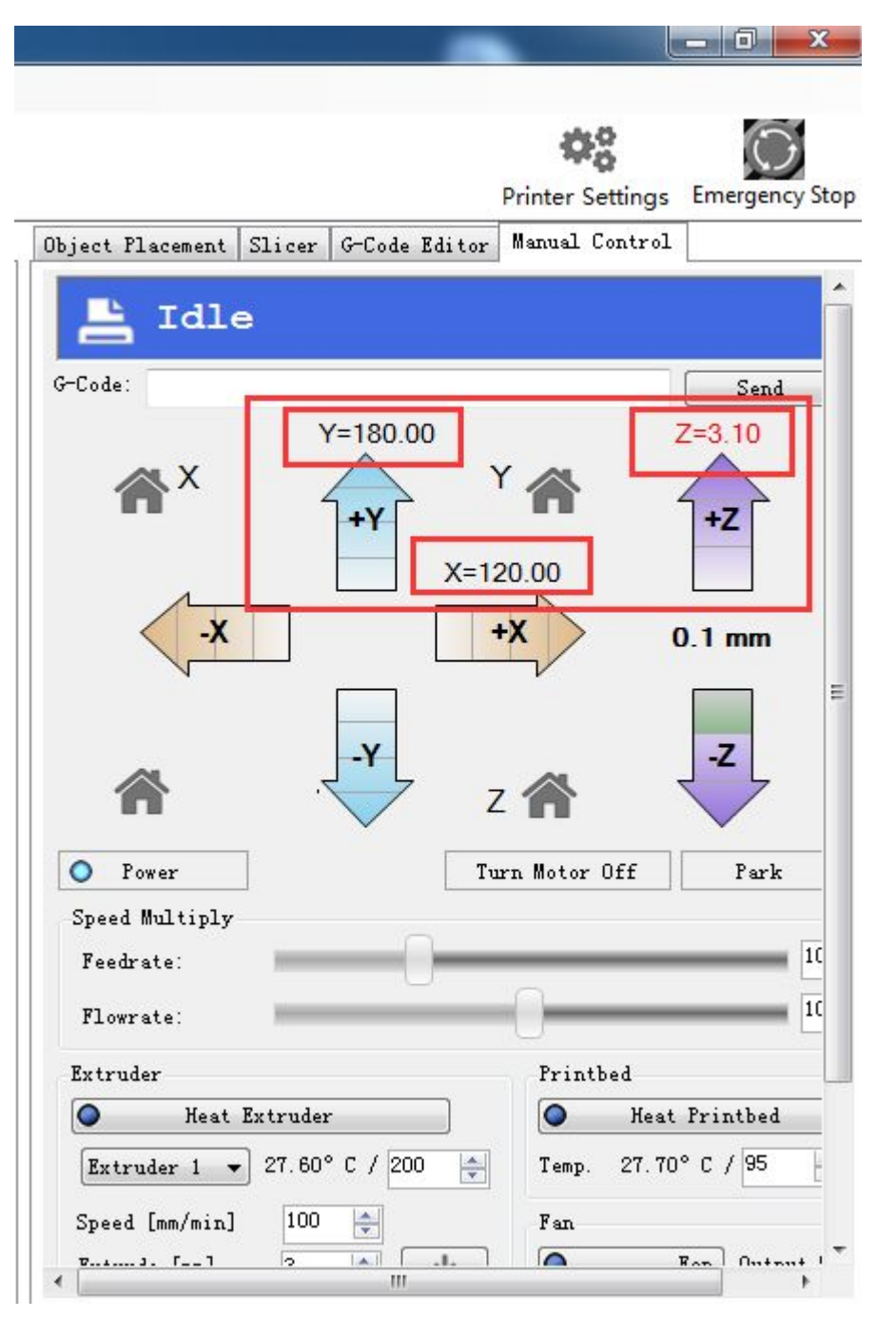

You may need to adjust again and again till the three distance are the same or at least very close.

If the 3 numbers differ too much, you can manually move down the print head until

www.geeetech.com Tel: +86 755 2658 4110 Fax: +86 755 2658 4074 - 858

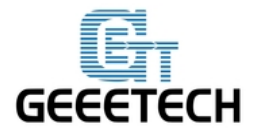

the nozzle just hit the print bed, and screw the endstop screw trigger tightly.

At this step, we are trying to adjust the distance between the nozzle and the print surface to keep the center point and its around point in one plain, that is to say, we need to make sure that when the nozzle touches the bed, whichever point it is, the Z Coordinate value should be the same, or almost the same.

You are required to operate again and again till you get a satisfied result.

if the screw has no room to adjust, you need to change the following setting later, record it. you need to modify the DELTA\_RADIUS

(For each 1.0 unit increase or reduce of the DELTA\_RADIUS, the z printing volume will increase or reduce 0.2 unit)

#define DELTA\_RADIUS (DELTA\_SMOOTH\_ROD\_OFFSET-DELTA\_EFFECTOR\_OFFSET-DELTA\_CARR IAGE\_OFFSET+2.0)

\*If the nozzle touches the center point but not the around points, that is a **convex** surface, you should **reduce** the DELTA\_RADIUS from 2.0 to 1.0 for example. \*If the nozzle touches the around points but not the center point, that is a **concave** surface, you should **increase** the DELTA\_RADIUS from 2.0 to 3.0 for example.

You may have to adjust this for many times to keep the center point and its around point in one plain. (the distance between the nozzle and the print bed). Modify it in the firmware and upload, test again,

So far, we can get the exact height of the Z axis.

#### 9.7 check the status of endstop

Before going to set up for the auto-leveling, we need to check the status of the endstops.

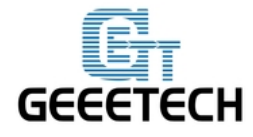

- 1. Homing the printer
- 2. Put down the auto-level probe.
- 3. Send M119 command

Send the command M119 to verify the endstop first.

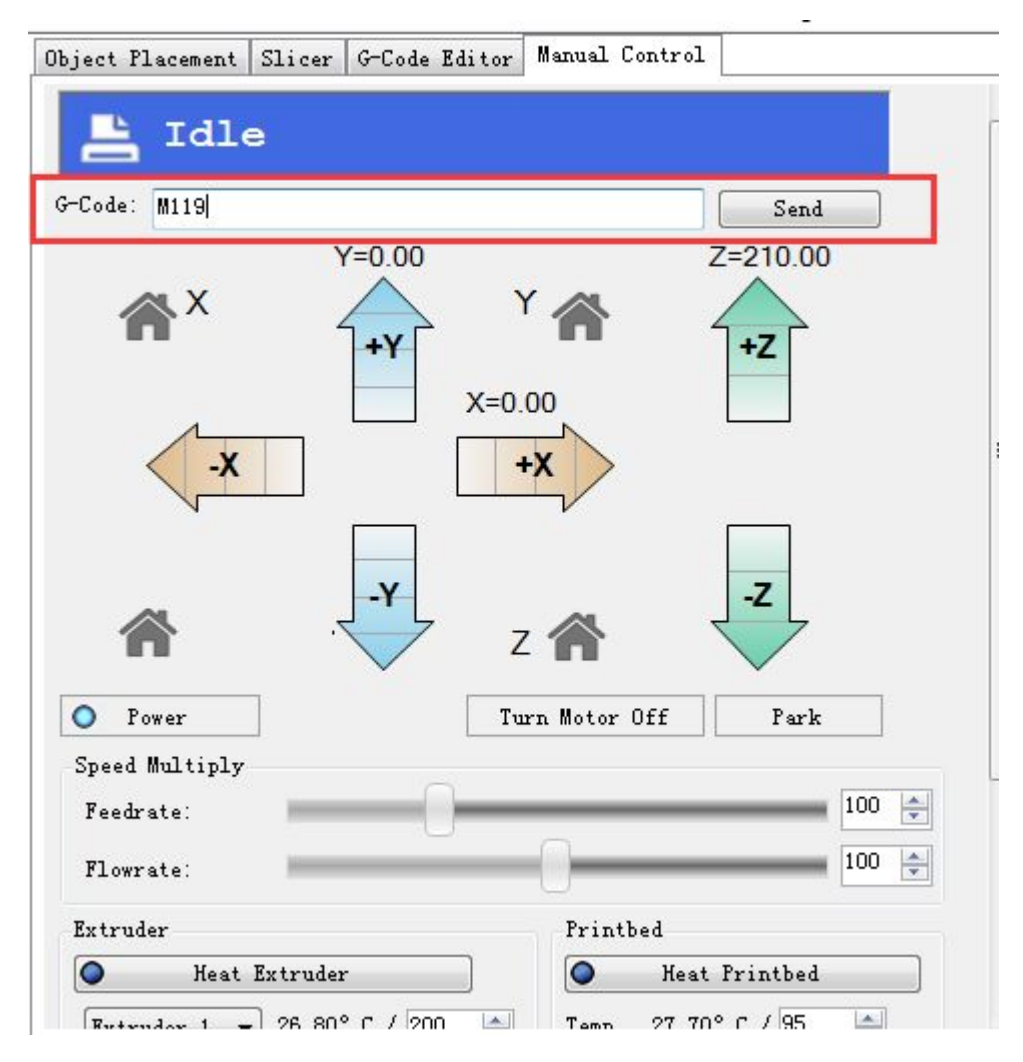

You can see the following message at the bottom of the Repetier Host.

| Report: | ing | endst  | op | status |
|---------|-----|--------|----|--------|
| x_max:  | TR  | IGGERE | D  |        |
| y_max:  | TR  | IGGERE | D  |        |
| z_min:  | ope | en     |    |        |
| z_max:  | TR  | IGGERE | D  |        |
|         |     |        |    |        |

\* x\_max,y\_max,z\_max is for the endstop:

if the endstop is triggered, the feedback is Triggered;

If the endstop is not triggered, the feedback is Open.

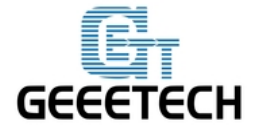

z\_min is for the probe:

When probe is put down, the feedback is Open;

When probe is hooked up, the feedback is Triggered;

If the status is normal, we can go on with the auto-leveling set-up.

### 9.8 Define the **Z\_PROBE\_OFFSET**

You can calculate the Z\_PROBE\_OFFSET values with this procedure:

Put down the prob. Manual y move the print head down slowly, place the probe at the center of the print bed. When you hear the trigger of the endstop, you can get the coordinate on the Repetier host. In my case, it is **[**-20.35,11.75,0.3**]**, you can add it to the following settings.

#define X\_PROBE\_OFFSET\_FROM\_EXTRUDER 20.35
#define Y\_PROBE\_OFFSET\_FROM\_EXTRUDER -11.75
#define Z\_PROBE\_OFFSET\_FROM\_EXTRUDER -0.3
//these are the offsets to the probe relative to the extruder tip (Hotend - Probe), these
values are very important, especially the Z\_PROBE\_OFFSET.
Then modify the Z\_PROBE\_OFFSET in the firmware and upload again.

#### 9.9 slic3r configuration

After the above setting, we can go on with the auto-leveling setting.

1. Set bed shape.

In the latest version of Slic3r,V1.2.7, you can set the bed shape, this is very important when printing with your delta Rostock mini. go to general manual, click set button, choose circular and fill in the diameter of the printer bed.

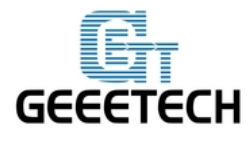

-

| bject flacement    | .icer   G-Code Editor   Manual ( | Control      |
|--------------------|----------------------------------|--------------|
| Slice              | with Slic3r                      | Kill Slicing |
| Slic3r             |                                  |              |
| O Active           |                                  | 💩 Configure  |
| Print Settings:    | 345 👻                            |              |
| Printer Settings:  | 3432 🔹                           |              |
| Filament Settings: | (<br>                            |              |
| Extruder 1:        | 234 🔹                            |              |
| Extruder 2:        | 234 🔹                            |              |
| Extruder 3:        | 234 💌                            | © Setup      |
| Skeinforge         |                                  |              |
| Active             |                                  | 👛 Configure  |
|                    |                                  | -            |

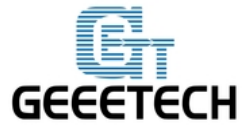

GEEETECH

| 💈 Slic3r                                                                                                    |                                     |                    |                     | 3 |
|----------------------------------------------------------------------------------------------------|-------------------------------------|--------------------|---------------------|---|
| File Window Help                                                                                                    |                                     |                    |                     |   |
| Print Settings Filament Settings                                                                                                    | Printer Settings                    |                    |                     |   |
| RKMA 🗸                                                                                                    | Size and coordinates                |                    |                     |   |
| General General Genera | Bed shape:                          | ېSet               |                     |   |
| Bed St                                                                                                    | аре                                 |                    | ×                   | 3 |
| Shap<br>Circu<br>Sett<br>Diar                                                                                                    | e<br>lar<br>ings<br>neter: 210 mm   |                    | (0, 0)<br>OK Cancel |   |
| 1                                                                                                    | API Key:                            |                    |                     |   |
|                                                                                                    | Firmware<br>G-code flavor:          | RepRap (Marlin/Spr | inter/Repetier) 🔻   | - |
|                                                                                                    | •                                   |                    | •                   |   |
| Version 1.2.7 - Remember to chec                                                                                                    | k for updates at http://slic3r.org/ |                    |                     |   |

if your slic3r is not the latest version, you can update or download it<u>here</u>, unzip the file and drag them into the directory of your previous slic3r directory. do please delete the old version. Restart your Repetier and continue.

#### 2.Start G29 Command

Though we have added an auto-leveling probe for the Rostock mini, but generally there is no G-code in the sli3er, so we need to add the G29 command to the sli3er.

Step1. Start G29 command in Slic3r.

Click Slicer and configure, waiting for a minute till the slicer window prompt up.

|                   | e with Slic3r         |          | Kill Slicing   |
|-------------------|-----------------------|----------|----------------|
| .i c3r            |                       |          |                |
| Active            | r                     | _        | 🟠 Configure    |
| rint Settings:    | 345                   | <b>_</b> |                |
| rinter Settings:  | 123                   | •        |                |
| ilament Settings: |                       |          |                |
| xtruder 1:        | 234                   | •        |                |
| xtruder 2:        | 234                   | *        |                |
| xtruder 3:        | 234                   | *        | ¢2Setup        |
| teinforge         |                       |          | 2              |
| Active            |                       |          | 🏠 Configure    |
| rofile:           | GEEEtech=ABS=1.75=0.2 | •        | <b>©</b> Setup |
|                   |                       |          |                |
| Active<br>ofile:  | GEEEtech=ABS=1.75=0.2 | •        | 🐞 Configure    |

Step2. Choose printer setting-- Custom G-code.

You can see from the start G-code, there is no G29.

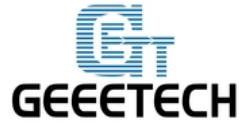

GEEETECH

| 💋 Slic3r                               |                                                                                | x   |
|----------------------------------------|--------------------------------------------------------------------------------|-----|
| File Window Help                       |                                                                                |     |
| Print Settings Filament Settings F     | Printer Settings                                                               |     |
| - default - (modified) 🔻 💾 🥏           | Start G-code                                                                   | - Â |
| General<br>Custom G-code<br>Extruder 1 | 328 ; home all axes<br>31 Z5 F5000 ; lift nozzle                               |     |
|                                        |                                                                                | F_  |
|                                        | End G-code                                                                     |     |
|                                        | M104 S0 ; turn off temperature<br>G28 X0 ; home X axis<br>M84 ; disable motors |     |
|                                        |                                                                                |     |
|                                        | Layer change G-code                                                            |     |
| Version 1.1.7 - Remember to check      | for updates at http://slic3r.org/                                              |     |

So you need to add the G29 after G28 to start it. And change Z5 into Z50.

| 💋 Slic3r                          |                                                                                                |          |
|-----------------------------------|------------------------------------------------------------------------------------------------|----------|
| File Window Help                  |                                                                                                |          |
| Print Settings Filament Settings  | Printer Settings                                                                               |          |
| RKMA    RKMA                      | Start G-code<br>G28 ; home all axes<br>G29<br>G1 Z50 F5000 ; lift nozzle                       | A E      |
|                                   |                                                                                                | *        |
| 0<br>0<br>0                       | End G-code<br>M104 S0 : turn off temperature<br>G28 Z100 ; home Z axis<br>M84 ; disable motors | *        |
| 8                                 | Before layer change G-code                                                                     | <b>•</b> |
| Version 1.2.7 - Remember to check | c for updates at http://slic3r.org/                                                            | •        |

www.geeetech.com Tel: +86 755 2658 4110 Fax: +86 755 2658 4074 - 858

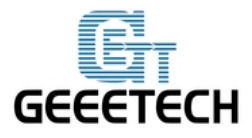

Save the current printing setting, click "OK" to continue.

| 💋 Slic3r                                                                                                    |                                                                                                    |   | 23 |
|----------------------------------------------------------------------------------------------------|----------------------------------------------------------------------------------------------------|---|----|
| File Window Help                                                                                                    |                                                                                                    |   |    |
| Print Settings Filament Settings                                                                                                    | Printer Settings                                                                                                |   |    |
| - default - (modified)  - default - (modified) - default - (modified) - default - (modified | Start G-code<br>G28 ; home all axes<br>G29<br>Save preset<br>Save printer settings as:<br>rostock mini G2 & G2s | × | E  |
|                                                                                                    | 3 OK Cancel<br>M104 S0 ; turn off temperature<br>G28 X0 ; home X axis<br>M84 ; disable motors                   | * |    |
|                                                                                                    | a laver change G-code                                                                                           | - |    |
| Version 1.1.7 - Remember to check                                                                                                    | for updates at http://slic3r.org/                                                                               |   |    |

#### 9.10 Calibration of auto-leveling

Auto-leveling probe is controlled by G29 command. As this is a DIY 3d printer, you may need to help it complete the leveling:

1. You need to put down the auto-leveling probe manually.

In case any crash caused to your print bed, do not rush to test the auto-leveling command right now.

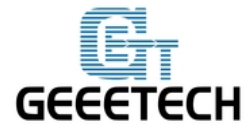

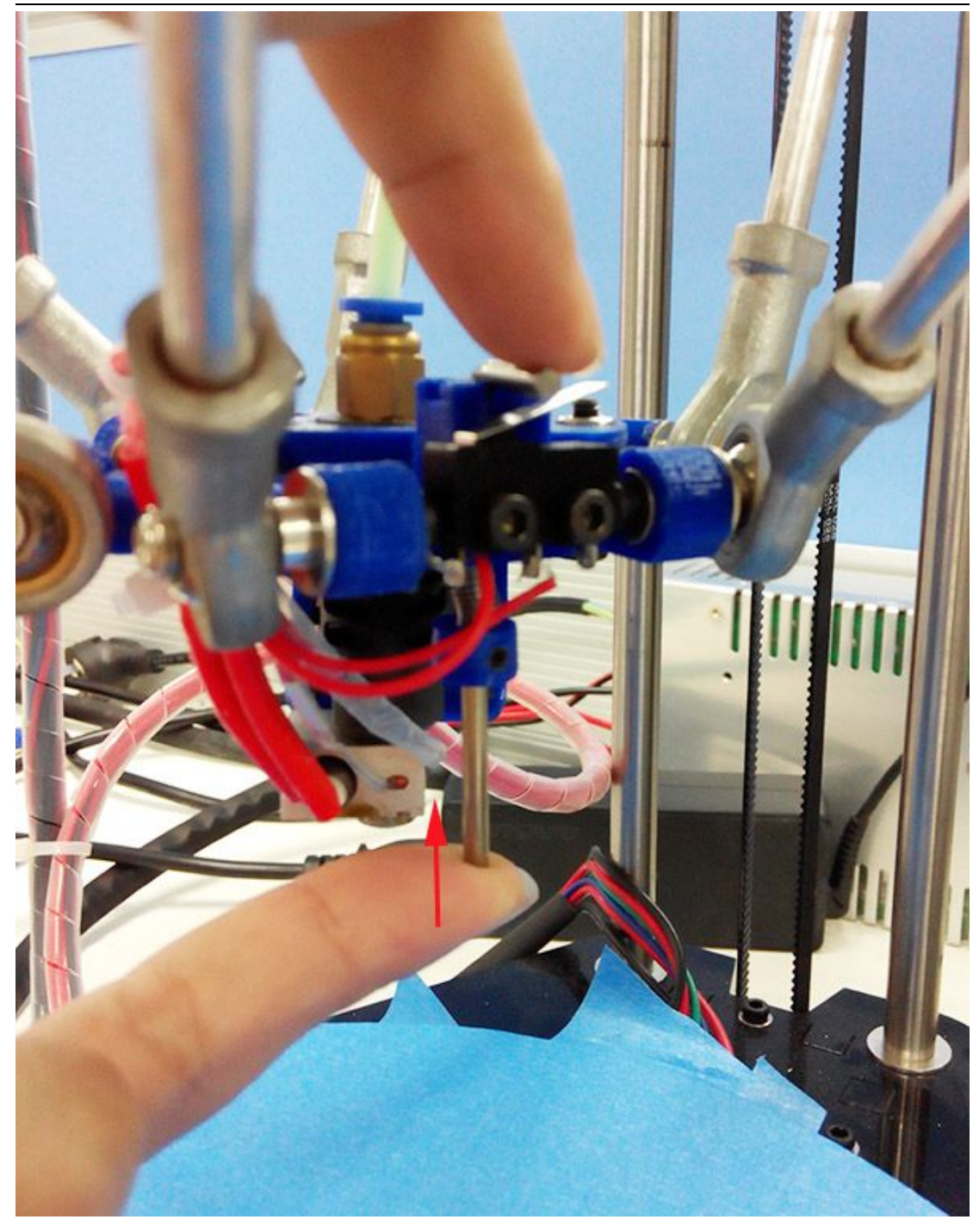

2.Send G29 command.

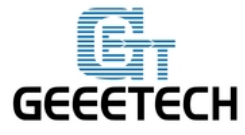

| oject Placement Slice       | r G-Code Editor Ma | anual Control |       |   |
|-----------------------------|--------------------|---------------|-------|---|
| 📇 Idle                      |                    |               |       |   |
| -Code: G29                  |                    |               | Send  |   |
|                             | Y=0.00             | Z=2           | 10.00 |   |
| <b>☆</b> ×                  | +Y X=0.00          |               | z     |   |
| < -x                        | +X                 |               |       | = |
| *                           | Z 1                |               | 2     |   |
| Power                       | Turn               | Motor Off     | Park  |   |
| Speed Multiply<br>Feedrate: | 0                  |               | 100 🛬 |   |
| Flowrate:                   |                    |               | 100 🚖 |   |
| Extruder                    |                    | Printbed      |       |   |
| 🔵 Heat Extru                | ler                | O Heat Priz   | ntbed |   |
| Rutruder 1 = 27 (           | ю°с / 200 🔺        | Temp 27 50° C | / 95  |   |

3.auto-leveling probe will probe the 3 pre-setted probing points. After probing, the print head will raise up a bit and stop.

4. Hook up the probe manually.

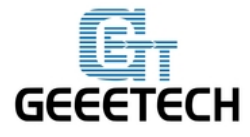

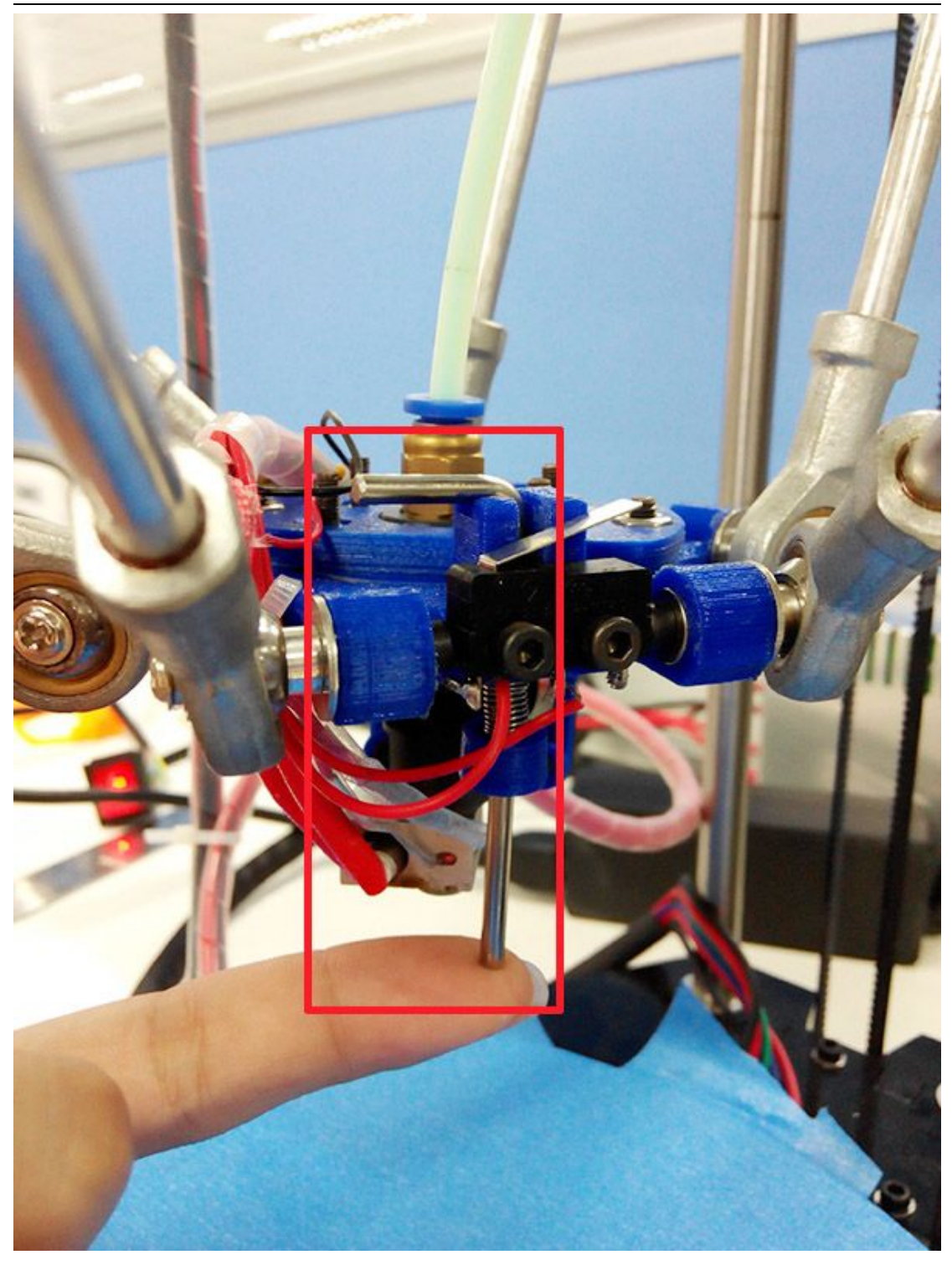

As this calibration needs to be done several time before you can start printing, you can refer to this guide.

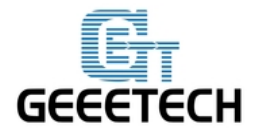

1.Manually put down the probe, then send M119 command to check if the Z-min is open.

2.Send G28 command to auto home the printer.

3.Send G29 command to start the auto-leveling. \*there might be collisions, please always be ready to cut off the power supply.

4. After sending G29, the printing head will move down, and hit the probe point setted, after the probing, the printing head will go up.

5.After the leveling, the printing head will raise up and stop, meaning the leveling is finished. You should have the probe back (as the spring on the probe is a bit tight, to make it easier, you can use your finger to push up the probe)

6.Send G1X0 Y0 command to move the printing head to(0,0).

7.Click -Z icon on manual control to move the print head down until it touches the print bed just enough. Send M114 command to get the present coordinates. If the coordinate is (0,0,0), the auto-leveling is successful. If not, you need to modify the Z\_PROBE\_OFFSET\_FROM\_EXTRUDER , e.g. Reduce -0.3 to -0.5, and then re-upload the firmware and test again.

8.You may have to test it for more than once, but for the sake of better printing object, please be patient.

9.Once auto-leveling is set up, Hook up the probe manually. Then you can print your first prints.

Please be patient for the calibration process, if you need helps, please post your problem on our <u>forum</u>, our tech support will help you.